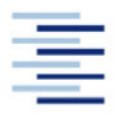

Hochschule für Angewandte Wissenschaften Hamburg Hamburg University of Applied Sciences

# **Bachelorarbeit**

Mehdi Ajideh

Ertüchtigung und Erprobung eines fremdgezündeten Sonderottomotors für die Zylinderdruckindizierung beim Betrieb mit alternativen Kraftstoffen

Fakultät Technik und Informatik Department Maschinenbau und Produktion Faculty of Engineering and Computer Science Department of Mechanical Engineering and Production Management

## Mehdi Ajideh

# Ertüchtigung und Erprobung eines fremdgezündeten Sonderottomotors für die Zylinderdruckindizierung beim Betrieb mit alternativen Kraftstoffen

Bachelorarbeit eingereicht im Rahmen der Bachelorprüfung

im Studiengang Maschinenbau / Energie- und Anlagensysteme am Department Maschinenbau und Produktion der Fakultät Technik und Informatik der Hochschule für Angewandte Wissenschaften Hamburg

Erstprüfer: Prof. Dr. Jan Piatek Zweitprüfer: Prof. Dr. Sven Jerzembeck

Abgabedatum: 12.05.2021

## Zusammenfassung

#### Mehdi Ajideh

#### Thema der Bachelorthesis

Ertüchtigung und Erprobung eines fremdgezündeten Sonderottomotors für die Zylinderdruckindizierung beim Betrieb mit alternativen Kraftstoffen

#### Stichworte

Ottomotor, Ottomotor-Prozess, Bio- und synthetische Kraftstoffe, Emissionen, ASTM-CFR-Motor D2699/D2700, Zylinderdruckindizierung, dSPACE und Matlab/Simulink Programm, Thermodynamik und Heizverlauf

#### Kurzzusammenfassung

Diese Arbeit befasst sich mit der Optimierung und Erweiterung der messtechnischen Instrumente und der Inbetriebnahme eines Sonderottomotors. Im Motor sollen die Zylinderdruckverläufe und Volumenänderungsverläufe über Kurbelwinkel für verschiedene alternative Kraftstoffe untersucht werden. Zuerst werden ein Drucksensor und ein Kurbelwinkelmarker am Prüfmotor angepasst und montiert. Danach wird mithilfe des dSpace-Hard- und Software-Systems und des MATLAB/Simulink-Programms ein Programm für die Messung von Druckverläufen erstellt, erweitert und optimiert. Mit dem Benutzeroberflächen-Programm "Control Desk" werden im Motor die Messungen in Echtzeit erfasst, beobachtet und gespeichert. In der nächsten Phase werden mit dem MATLAB-Programm die Druckverläufe und die auf Druck basierten Heizverläufe sowie ein p-V-Diagramm grafisch dargestellt und analysiert.

#### Mehdi Ajideh

#### Title of the paper

Upgrading and testing of a spark-ignited special Otto engine for cylinder pressure indexing during operation with alternative fuels

#### Keywords

Otto engine, Otto engine process, biofuels and synthetic fuels, emissions, ASTM-CFR-Motor D2699/D2700, Cylinder pressure indexing, dSPACE and Matlab/Simulink program, thermodynamics and heat course

#### Abstract

This work deals with the optimization and extension of the metrological instruments and the commissioning of a special Otto motor. In the engine, the cylinder pressure curves and volume change curves over crank angles for different alternative fuels will be investigated. First, a pressure sensor and a crank angle marker are adapted and mounted on the test engine. Then, using the dSpace hardware and software system and the MATLAB/Simulink program, a program for measuring pressure curves is created, expanded and optimized. With the user interface program "Control Desk", the measurements are recorded, observed and stored in real time in the engine. In the next phase, the MATLAB program is used to graph and analyze the pressure curves and the heat course based on pressure, as well as a p-V diagram.

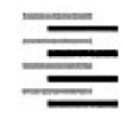

Hochschule für Angewandte Wissenschaften Hamburg Hamburg University of Applied Sciences Department Maschinenbau und Produktion

## Aufgabenstellung

für die Bachelorthesis

von Herrn Mehdi Ajideh

#### Thema:

# Ertüchtigung und Erprobung eines fremdgezündeten Sondermotors für die Zylinderdruckindizierung beim Betrieb mit alternativen Kraftstoffen

Alternative und zum Teil synthetische hergestelle Kraftstoffe haben ein hohes Potential zur Reduktion der CO<sub>2</sub>- und der Schadstoffemissionen von Verbrennungsmotoren schon in der Bestandsflotte von Fahrzeugen und Anlagen. Ein Klopfmotor, der üblicherweise zur Oktanzahlermittlung genutzt wird, soll zur Untersuchung der Verbrennung alternativer Kraftstoffe messtechnisch erweitert werden. Dazu soll der Motor mit Zylinderdruckmesstechnik ausgestattet werden, so dass die Druckverläufe bei verschiedenen Kraftstoffen und Randbedingungen bewertet werden können.

#### Schwerpunkte:

- Anpassung und Einrichtung eines Messsystems f
  ür Zylinderdruck und Kurbelwinkel auf Basis von dSPACE Hard- und Software sowie einem vorhandenen Winkelmarkengeber und einer Messz
  ündkerze
- Entwicklung einer Motorprozessrechnung in Matlab basierend auf gemessenen Druckverläufen im Zylinder und ggf. im Ansaugsystem
- Durchführen von Zylinderdruckmessungen mit verschiedenen Kraftstoffen und Bewertung der Ergebnisse

# Inhaltsverzeichnis

| Inhaltsverzeichnis                                       | V    |
|----------------------------------------------------------|------|
| Abbildungsverzeichnis                                    | VII  |
| Tabellenverzeichnis                                      | VIII |
| Symbol- und Abkürzungsverzeichnis                        | IX   |
| Abkürzungsverzeichnis                                    | X    |
| 1. Einleitung                                            | 1    |
| 1.1 Zielsetzung                                          | 2    |
| 1.2 Methodik                                             | 2    |
| 2.Grundlagen                                             | 3    |
| 2.1 Der Ottomotor-Prozess                                | 3    |
| 2.2 Geometrische Größen                                  | 4    |
| 2.3 Randbedingungen                                      | 5    |
| 2.4 Definition des Ottomotor-Prozesses                   | 5    |
| 2.5 Thermischer Wirkungsgrad $\eta th$ Ottomotor-Prozess | 5    |
| 2.6 Effektiver Mitteldruck                               | 6    |
| 3. Ottokraftstoffe                                       | 9    |
| 3.1 Kraftstoffsorten und deren Zusammensetzung           | 9    |
| 3.2 Herstellung von Kraftstoffen                         | 10   |
| 3.3 Herstellung von Biokraftstoffen                      | 10   |
| 3.4 Herstellung von synthetischen Kraftstoffen           | 10   |
| 3.5 Alkoholkraftstoffe                                   | 11   |
| 3.6 Gemischbildung                                       | 12   |
| 3.6.1 Äußere Gemischbildung durch Vergaser               | 12   |
| 3.6.2 Äußere Gemischbildung durch Einspritzung           | 13   |
| 3.6.3 Innere Gemischbildung durch Einspritzung           | 14   |
| 4. Emissionen                                            | 15   |
| 5. ASTM-CFR Sonderottomotor                              | 16   |
| 5.1 Prüfmotor                                            | 16   |
| 5.2 Spezifikationen des Motors                           | 17   |
| 5.3 Eigenschaften des Motors                             | 18   |
| 5.4 RON - ASTM D2699                                     | 20   |
| 5.5 MON - ASTM D2700                                     | 20   |
| 5.6 Einstellung der Grundzylinderhöhe (RON)              | 20   |

| 5.7 Berechnung des Verdichtungsverhältnisses                              | 22 |
|---------------------------------------------------------------------------|----|
| 5.8 Einstellung des Kraftstoff-Luft-Verhältnis                            | 22 |
| 5.9 Zündung des Motors                                                    | 23 |
| 5.10 Starten / Abschalten des Motors                                      | 24 |
| 6.Messtechnik und Addaption                                               | 25 |
| 6.1 Winkelmarkergeber AVL 360C/600                                        | 25 |
| 6.2 Zylinderdrucksensor Kistler 6117A17                                   | 26 |
| 6.3 Indiziersystem                                                        | 27 |
| 7. MATLAB/Simulink und dSPACE                                             | 28 |
| 7.1 Inbetriebnahme der dSPACE-AutoBox                                     | 28 |
| 7.1.1 DS1103 PPC Controller Board                                         | 28 |
| 7.1.2 Eigenschaften von DS1103                                            | 29 |
| 7.1.3 Umfassende Schnittstellen                                           | 29 |
| 7.1.4 Aufzeichnung und Ausgabe von E/A-Werten                             | 29 |
| 7.1.5 Analog/Digital-Umsetzer                                             | 29 |
| 7.1.6 Frequenz Messung                                                    | 30 |
| 7.1.7 Trigger Messung                                                     | 31 |
| 7.2 MATLAB/Simulink-Modell und dSPACE                                     | 31 |
| 7.2.1 Erzeugung von RTI                                                   | 32 |
| 7.2.2 ControlDesk                                                         | 36 |
| 7.2.3 Durchführung von Exprimenten mit RTI                                | 36 |
| 8. Versuchsauswertung                                                     | 45 |
| 8.1 1.Hauptsatz der Thermodynamik (Energiesatz)                           | 45 |
| 8.2 Thermodynamik und Heizverlauf                                         | 45 |
| 8.3 Auswertung des (p - $\phi$ ) -, (p - V)- und (QH - $\phi$ )-Diagramms | 47 |
| 9. Zusammenfassung und Ausblick                                           | 49 |
| 10. Literaturverzeichnis                                                  | 51 |
| 11. Softwareverzeichnis                                                   | 52 |
| A.1 Information zur Grundeinstellung der Zylinderhöhe                     | 53 |
| A.2 dSPACE DS 1103 Board mit Zubehör                                      | 54 |
| A.3 Technischendaten DS1103 PPC Controller Board                          | 55 |
| A.4 Simulink-Modell                                                       | 65 |
| A.5 Matlab-Programm                                                       | 66 |

# Abbildungsverzeichnis

| Abbildung 2.1: Funktionsweise des Viertakt-Ottomotors                                      | 3  |
|--------------------------------------------------------------------------------------------|----|
| Abbildung 2.2: Geometrische Größen                                                         | 4  |
| Abbildung 2.3: p-V Diagramm des realen Ottomotor-Prozesses                                 | 5  |
| Abbildung 2.4: Thermischer Wirkungsgrad $\eta_{th}$ über Verdichtungsverhältnis $\epsilon$ | 6  |
| Abbildung 2.5: p-V Diagramm vom Arbeitsprozess im Zylinder                                 | 7  |
| Abbildung 2.6: vorgestellte Rechteckfläche P_mi                                            | 7  |
| Abbildung 3.1: Molekülstrukturen von Kraftstoffkomponenten                                 | 9  |
| Abbildung 3.2: Herstellpfade fossiler und regenerativer Kraftstoffe                        | 10 |
| Abbildung 3.3: Prinzipbild eines Vergasers                                                 | 13 |
| Abbildung 4.1: Abgaszusammensetzung eines Ottomotors bei $\lambda = 1$                     | 15 |
| Abbildung 4.2: Schadstoffkomponenten beim Ottomotor                                        | 15 |
| Abbildung 5.1: ASTM-CFR Sonderottomotor                                                    | 16 |
| Abbildung 5.2: Querschnitt Zylindergruppe                                                  | 21 |
| Abbildung 5.3: Schnittbilder des Vergasers                                                 | 23 |
| Abbildung 6.1: Winkelmarkergeber AVL 360C/600                                              | 25 |
| Abbildung 6.2: CDM- und Triggersignal                                                      | 26 |
| Abbildung 6.3: Funktion von piezoelektrischen Sensor                                       | 26 |
| Abbildung 6.4: Drucksensor Kistler 6117A17                                                 | 27 |
| Abbildung 6.5: Drehzahl über Arbeitsspielzeit                                              | 27 |
| Abbildung 7.1: Blockdiagramm DS1103                                                        | 28 |
| Abbildung 7.2: DS1103 PPC Controller Board                                                 | 29 |
| Abbildung 7.3: DS1103ADC_Cx - Block                                                        | 30 |
| Abbildung 7.4: Pin 22/23 Connector P1B                                                     | 30 |
| Abbildung 7.5: DS1103SL_DSP_F2D - Block                                                    | 30 |
| Abbildung 7.6: Pin 1/30 Connector P2B                                                      | 31 |
| Abbildung 7.7: DS1103MASTER_HWINT_Ix - Block                                               | 31 |
| Abbildung 7.8: Pin 16/32 Connector P2B                                                     | 31 |
| Abbildung 7.9: Platform RTI1103                                                            | 32 |
| Abbildung 7.10: ".rti1103" Befehl im Command window                                        | 33 |
| Abbildung 7.11: Model in Simulink                                                          | 34 |
| Abbildung 7.12: konfiguration des Modells                                                  | 34 |
| Abbildung 7.13: Build Model konfigurieren                                                  | 35 |
| Abbildung 7.14: Modell als sdf-Datei                                                       | 35 |
| Abbildung 7.15: ControlDesk Programm                                                       | 36 |
|                                                                                            |    |

| Abbildung 7.16: DS1103 Board registieren37                                                           |
|----------------------------------------------------------------------------------------------------|
| Abbildung 7.17: New Expriment Dialog                                                                 |
| Abbildung 7.18: New Expriment in Navigator                                                           |
| Abbildung 7.19: New Layout                                                                           |
| Abbildung 7.20: Instrumente auswählen & einfügen                                                     |
| Abbildung 7.21: Signal auswählen und im Gerät ablegen                                                |
| Abbildung 7.22: Auswahl und Load sdf-Datei40                                                         |
| Abbildung 7.23: Programm Start/Stop & Animation40                                                    |
| Abbildung 7.24: Instrument "CaptureSettings" auswählen & einfügen41                                  |
| Abbildung 7.25: Name von Projekt auf "PPC - HostService"41                                           |
| Abbildung 7.26: Settings auf "Acqusition" und "Steam of Disk"42                                      |
| Abbildung 7.27: ".idf"-Datei wählen und Datei speichern42                                            |
| Abbildung 7.28: Fehlermeldung "Data Access"                                                          |
| Abbildung 7.29: ".idf-Datei" in ".mat-Datei" konvertieren43                                          |
| Abbildung 7.30: Darstellung von Rohdaten mit Matlab Programm43                                       |
| Abbildung 7.31: Matlab Code erstellen44                                                              |
| Abbildung 7.32: (p - φ)- und (p - V)-Diagramm44                                                      |
| Abbildung 8.1: Thermodynamisches System Brennraum für innere Gemischbildung45                        |
| Abbildung 8.2: Brenn- und Heizverlauf in Ottomotor (n = 1000 1/min; p =11 Bar)47                     |
| Abbildung 8.3: (p - $\phi$ ) -, (V – $\phi$ )-, (p - V)- und (QH - $\phi$ )-Diagramm aus dem Versuch |
| Klopfmotor48                                                                                         |

## Tabellenverzeichnis

| Tabelle 2.1: Geometrische Größen                    | 4  |
|-----------------------------------------------------|----|
| Tabelle 3.1: Eigenschaften von Methanolkraftstoffen | 12 |
| Tabelle 5.1: Spezifikationen des Motors             | 17 |
| Tabelle 5.2: Eigenschaft des Motors                 | 18 |
| Tabelle 5.3: Basis-Toluol-Einstellkraftstoffe       | 19 |
| Tabelle 5.4: RON - ASTM D2699                       | 20 |
| Tabelle 5.5: MON - ASTM D2700                       | 20 |

# Symbol- und Abkürzungsverzeichnis

| <u>Symbol</u> | <u>Einheit</u>       | <u>Beschreibung</u>            |
|---------------|----------------------|--------------------------------|
| φ             | [°KW]                | Kurbelwinkel                   |
| n<br>n        | [%]                  | Wirkungsgrad                   |
| ρ             | [kg/m <sup>3</sup> ] | Dichte                         |
| ω             | [rad/min]            | Winkelgeschwindigkeit          |
| α             | [°]                  | Winkel                         |
| 3             | [-]                  | Verdichtungsverhältnis         |
| К             | [-]                  | Isentropenexponent Kappa       |
| λ             | [-]                  | Verbrennungsluftverhältnis     |
| A             | [m <sup>2</sup> ]    | Fläche                         |
| С             | [J/(kg*K)]           | spezifische Wärmekapazität     |
| CV            | [J/(kg*K)]           | isochore spez. Wärmekapazität  |
| cm            | [m/s]                | mittlere Kolbengeschwindigkeit |
| D             | [mm]                 | Bohrung                        |
| h             | [J/kg]               | spezifische Enthalpie          |
| Н             | [J]                  | Enthalpie                      |
| 1             | [mm]                 | Länge                          |
| L-pl          | [mm]                 | Pleuellänge                    |
| m             | [kg]                 | Masse                          |
| Μ             | [Nm]                 | Drehmoment                     |
| n             | [U/min]              | Drehzahl                       |
| р             | $[N/m^2 = Bar]$      | Druck                          |
| Pe            | [kW]                 | effektive Leistung             |
| qB            | [kJ/kg]              | spezifische Wärmemenge         |
| QB            | [kJ]                 | Wärmemenge Brennstoff          |
| QH            | [kJ]                 | Wärmemenge Heizverlauf         |
| QW            | [kJ]                 | Wandwärme                      |
| r             | [mm]                 | Kurbelradius                   |
| R             | [J/(kg*K)]           | spezifische Gaskonstante       |
| S             | [mm]                 | Hub                            |
| S             | [J/K]                | Entropie                       |
| Т             | [K]                  | Temperatur                     |
| u             | [J/kg]               | spezifische innere Energie     |
| U             | [J]                  | innere Energie                 |
| V             | [m <sup>3</sup> ]    | Volumen                        |
| Vc            | [m <sup>3</sup> ]    | Kompressionsvolumen            |
| Vh            | [m <sup>3</sup> ]    | Hubvolumen eines Zylinders     |
| W             | [J]                  | Arbeit                         |

# Abkürzungsverzeichnis

| <u>Abkürzung</u> | <u>Beschreibung</u>                         |
|------------------|---------------------------------------------|
| A/D-Kanal        | Analog/Digital-Kanal                        |
| A/F              | Air/Fuel ratio                              |
| AS               | Arbeitsspiel                                |
| ASTM             | American Society for Testing Materials      |
| CAN              | Controller Area Network                     |
| CCR              | Critical compression ratio                  |
| CDM              | Crank Degree Marks                          |
| CFR              | Cooperative Fuel Research                   |
| CR               | Compression ratio                           |
| E/A-Kanal        | Eingang/Ausgang-Kanal                       |
| ETBE             | Ethyltertiärbutylether                      |
| FRQ              | Frequenz                                    |
| GND              | Masse                                       |
| GUI              | Graphical User Interface                    |
| HiL              | Hardware-in-the-Loop                        |
| I/O-Kanal        | Input-/Output-Kanal                         |
| KR               | Kompressionsrate                            |
| KW               | Kurbelwelle                                 |
| °KW              | Grad Kurbelwellenwinkel                     |
| MOZ              | Motor-Oktanzahl                             |
| MTBE             | Methyltertiärbutylether                     |
| OT               | oberer Totpunkt                             |
| PLL              | Phasenregelschleife                         |
| PVA              | Photovoltaikanlagen                         |
| PWM              | Pulsweitenmodulation                        |
| RTI              | Real Time Interface                         |
| RTW              | Real Time Workshop                          |
| ROZ              | Research-Oktanzahl                          |
| TRG              | Trigger Signal                              |
| UART             | Universal Asynchronous Receiver Transmitter |
| UT               | unterer Totpunkt                            |
|                  |                                             |

## 1. Einleitung

Der derzeitige Klimawandel durch den Anstieg der Kohlendioxidkonzentration in der Atmosphäre sowie die zunehmende Ressourcenverknappung fossiler Brennstoffe vergrößern die Sorge um das Klima und die Energieversorgung der Zukunft. Daher haben alternative Kraftstoffe neben der energietechnischen Optimierung des Ottomotors ein hohes Potenzial zur Reduktion der CO<sub>2</sub>- und Schadstoffemissionen von Verbrennungsmotoren und -anlagen. Ziel der deutschen Klimapolitik ist es daher, bis zum Jahr 2030 die Emissionen von Treibhausgasen um mindestens 55 Prozent gegenüber dem Stand von 1990 zu senken und bis zum Jahr 2050 eine weitestgehend Treibhausgas-neutrale Gesellschaft zu erreichen [1].

Alternative Kraftstoffe sind entweder "biogen" oder "synthetisch". Biokraftstoffe können aus unterschiedlichen Rohstoffen gewonnen werden: aus nachwachsenden Rohstoffen (Anbaubiomasse) wie Gerste, Mais, Raps, Zuckerrohr, Palm- und Sojaöl, aber auch aus Rest- und Abfallstoffen wie Stroh, Gülle oder Altspeiseölen. Diese Rohstoffe werden häufig zu Bioethanol bzw. Biodiesel verarbeitet. Synthetische Kraftstoffe können aus unterschiedlichen Quellen stammen. Sie werden aus mehreren Ausgangsstoffen chemisch hergestellt bzw. synthetisiert. Für ihre Herstellung wird derzeit viel Energie benötigt [2].

Im Zentrum für Energietechnik (ZET) an der Hochschule für angewandte Wissenschaften Hamburg (HAW) ist ein Sonderottomotor (Klopfmotor) des Fabrikats "Waukesha" vorhanden. Der Motor ist Untersuchungsobjekt eines Versuchstandes und wird im Kolbenmaschinen-Labor zur Durchführung des Versuchs "Oktanzahlermittlung bei verschiedenen Kraftstoffen" verwendet.

Ein Klopfmotor des Modells ASTM-CFR-Motor D2699/D2700 ist ein Forschungsmotor, der zum Standardprüfverfahren für die Erforschung der Oktanzahl des Kraftstoffs des Ottomotors genutzt wird [3]. Als "klopfen" wird eine unkontrollierte Verbrennung des Kraftstoffs bei Ottomotoren bezeichnet, also eine vorzeitige Selbstzündung des Luft-Kraftstoff-Gemisches, die nicht durch die Zündfunken ausgelöst wird [4].

#### 1.1 Zielsetzung

Die vorliegende Bachelorarbeit widmet sich der Inbetriebnahme eines Sonderottomotors des Modells ASTM-CFR-Motor D2699/D2700, der neben der Oktanzahlermittlung technisch bzw. messtechnisch optimiert, angepasst und erweitert werden soll, um eine experimentelle Untersuchung der Verbrennung alternativer Kraftstoffe zu ermöglichen.

Dazu soll der Motor mit Zylinderdruckmesstechnik und einem Kurbelwinkelmarker ausgestattet werden, sodass die Daten von Druckverläufen bei verschiedenen Kraftstoffen und Bedingungen mithilfe des dSpace-Hard- und Software-Systems und des MATLAB/Simulink-Programms erfasst, bewertet und gespeichert werden können. Im nächsten Schritt wird mit dem MATLAB-Programm eine Motorprozessrechnung entwickelt, damit die Druckverläufe analysiert und grafisch dargestellt werden können. Im letzten Schritt werden die Zylinderdruckverläufe mit verschiedenen Kraftstoffen und auf Druck basierten Heizverläufen bewertet und analysiert.

#### 1.2 Methodik

In dieser Arbeit sollen die Zylinderdruckverläufe mit der Kurbelwinkeleinstellung in Echtzeit mit dem dSpace-Programm erfasst, verarbeitet und mit dem MATLAB-Programm grafisch dargestellt und analysiert werden. Hier werden die Druckverläufe von verschiedenen Kraftstoffen erstellt, bewertet und analysiert. In Kapitel 2 werden die theoretischen Grundlagen des Ottomotor-Prozesses erläutert und vorgestellt. Kapitel 3 befasst sich mit den Kraftstoffen, insbesondere alternativen Kraftstoffen wie "biogen" und "synthetisch". In Kapitel 4 werden die Emissionen und die vollständige Verbrennung behandelt. In Kapitel 5 werden detailliert die Eigenschaften und technischen Daten des ASTM-CFR-Sonderottomotors erklärt. In Kapitel 6 werden die Eigenschaften und technischen Daten des Drucksensors und Kurbelwinkelmarkers diskutiert und die Druckindizierung im Sonderottomotor erläutert. Kapitel 7 befasst sich mit den dSpace- und MATLAB-Programmen und deren Eigenschaften. Kapitel 8 erörtert die Thermodynamik und den Heizverlauf des Versuchs. Abschließend sollen in einem Fazit (Kapitel 9) Erkenntnisse aus der technischen Analyse des Versuches zusammengefasst, der heutige Stand der Technik von Ottomotoren und alternativer Kraftstoffe beurteilt sowie ein Ausblick auf zu erwartende zukünftige Entwicklungen in der Forschung gegeben werden.

## 2.Grundlagen

### 2.1 Der Ottomotor-Prozess

Die gebräuchlichste Form des Ottomotors funktioniert nach dem Viertakt-Prinzip, welches im Folgenden kurz erklärt wird:

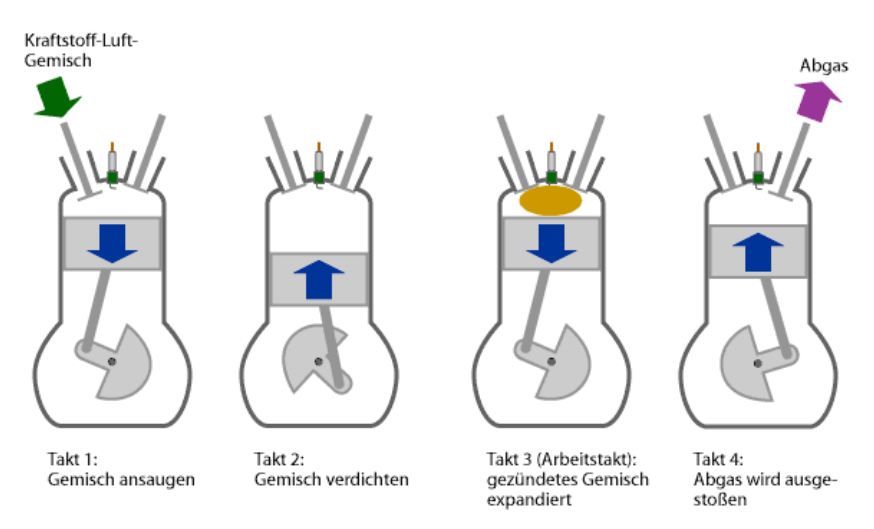

Abbildung 2.1: Funktionsweise des Viertakt-Ottomotors [5]

Vier Takte wiederholen sich nach jeweils zwei Umdrehungen der Kurbelwelle:

1.Takt: Im ersten Takt bewegt sich der Kolben nach unten, während das Einlassventil geöffnet ist. Durch dieses Ventil wird Kraftstoff-Luft-Gemisch in den Zylinder gesaugt; es entsteht ein Unterdruck von z. B. 0,1 oder 0,2 bar. Im Teillastbetrieb wird die Zufuhr von Gemisch mit einer Drosselklappe vermindert. Das Ventil wird geschlossen, wenn der Kolben in etwa den unteren Totpunkt erreicht hat oder eventuell ein wenig später.

2.Takt: Im zweiten Takt bewegt sich der Kolben wieder nach oben, während die Ventile geschlossen bleiben. Dadurch wird das Kraftstoff-Luft-Gemisch komprimiert, wodurch es sich auf einige Hundert Grad Celsius (z. B. 500 °C) erhitzt, aber nicht selbst entzündet.

3.Takt: Wenn der Kolben in etwa den oberen Totpunkt erreicht hat (eventuell auch ein wenig früher), wird die Zündkerze betätigt. Dadurch verbrennt der Kraftstoff, und die Temperatur steigt innerhalb weniger Millisekunden auf über 2000 °C an. Dadurch steigt auch der Druck im Zylinder massiv an, bei hoher Last z. B. auf 70 bar. Im nun folgenden dritten Takt, dem Arbeitstakt, bewegt sich der Kolben nach unten, wobei er durch das heiße Gas darüber angetrieben wird. Das Gas wird in etwa adiabatisch expandiert, wobei es sich z. B. auf 900 °C abkühlt.

4.Takt: Im vierten Takt bewegt sich der Kolben wieder nach oben, wobei das Auslassventil geöffnet ist, sodass das Abgas ausgestoßen werden kann [5].

### 2.2 Geometrische Größen

Die Motorkonstruktion legt die geometrischen Kenngrößen fest. In Tabelle 2.1 sind die geometrischen Grössen eines Zylinders vorhanden.

| Kurbelradius                   | r                                                                                     |
|--------------------------------|---------------------------------------------------------------------------------------|
| Hub                            | s = 2r                                                                                |
| Pleuellänge                    | $l_{pl}$                                                                              |
| Bohrung                        | D                                                                                     |
| Zylinderzahl                   | Ζ                                                                                     |
| Hubvolumen                     | $V_h, V_H = z. V_h = z. d^2. s. \frac{\pi}{4}$                                        |
| Kompressionsvolumen            | V <sub>c</sub>                                                                        |
| Verdichtungsverhältnis         | $\varepsilon = \frac{V_{max}}{V_{min}} = \frac{V_h + V_c}{V_c} = 1 + \frac{V_h}{V_c}$ |
| Hub-Bohrungsverhältnis         | s/D                                                                                   |
| mittlere Kolbengeschwindigkeit | $c_m = 2s.n$                                                                          |

Tabelle 2.1: Geometrische Größen [6a]

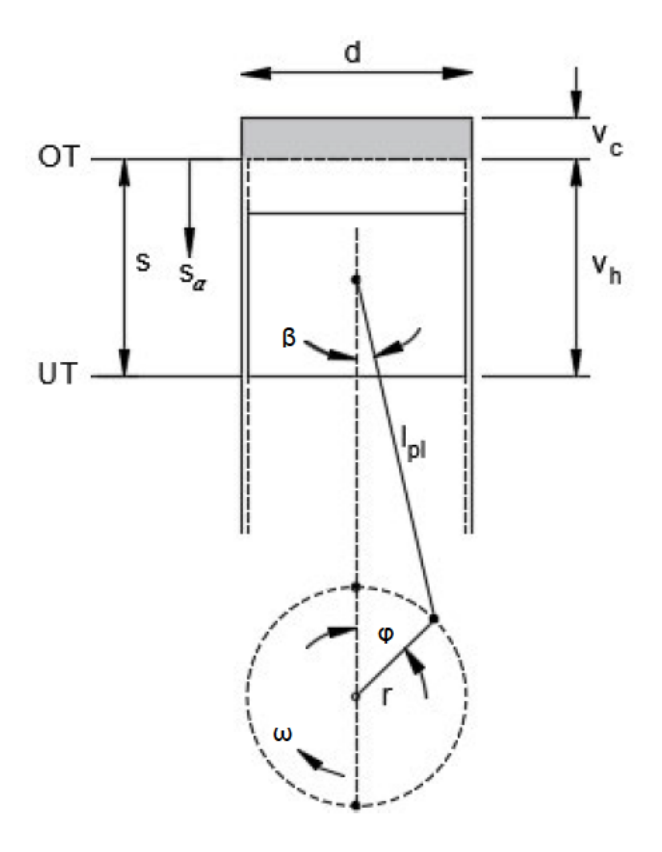

Abbildung 2.2: Geometrische Größen [6a]

#### 2.3 Randbedingungen

Bei einem idealen Prozess (reversibel) handelt es sich um ein geschlossenes System, da Gas im Zylinder eingeschlossen bleibt und der Arbeitsaufwand für den Ladungswechsel (untere Fläche) entfällt. Das Luft-Brennstoff-Gemisch lässt sich als ideales Gas betrachten. Die Verdichtung und Expansion werden als adiabate Prozesse angenommen und die Zustandsänderung verläuft isentrop. Die Verbrennung wird als eine isochore Zustandsänderung mit Wärmezufuhr betrachtet, die Expansion der Verbrennungsgase mit anschließendem Ausströmen als eine isochore Wärmeabfuhr.

#### 2.4 Definition des Ottomotor-Prozesses

Das p-V-Diagramm in Abbildung 2.3 zeigt den realen Ottomotor-Prozess mit zusätzlichen Wegen für den Ladungswechsel (0-1 und 1-0), der beim idealisierten Gleichraumprozess nicht existiert.

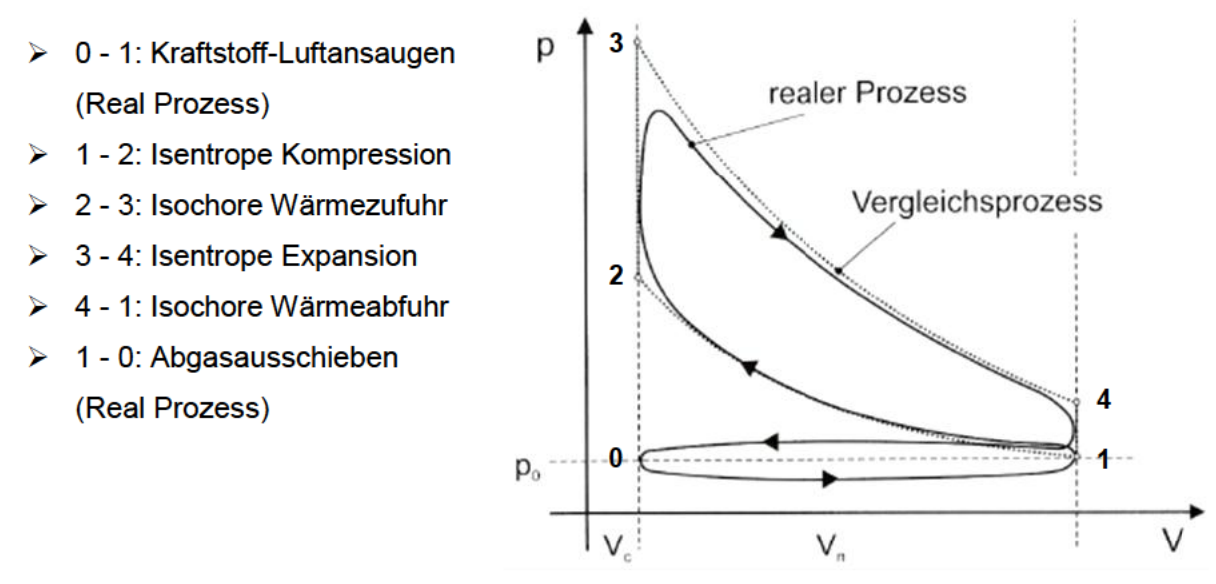

Abbildung 2.3: p-V Diagramm des realen Ottomotor-Prozesses [7a]

#### 2.5 Thermischer Wirkungsgrad $\eta_{th}$ Ottomotor-Prozess

$$\eta_{th} = 1 - \frac{|q_{ab}|}{q_{zu}} = 1 - \frac{c_{\nu 41} \cdot (T_4 - T_1)}{c_{\nu 23} \cdot (T_3 - T_2)}$$
(2.1)

Vernachlässigung der Temperaturabhängigkeit der spezifischen Wärmekapazitäten

$$\eta_{th} = 1 - \frac{(T_4 - T_1)}{(T_3 - T_2)} = 1 - \frac{1}{\epsilon^{\kappa - 1}}$$
(2.2)

Verdichtungsverhältnis  $\varepsilon$  hat einen entscheidenden Einfluss auf den idealen thermischen Wirkungsgrad  $\eta_{th}$ . Das weiteren hat Einfluss auf das maximale Drehmoment, die maximale Leistung, die Klopfneigung und die Schadenstoffemissionen [8].

#### Bedingungen

Verdichtungsendtemperatur T<sub>2</sub> steigt mit

- zunehmender Verdichtung
- unkontrollierte Verbrennung (Selbstzündung)
- Druckspitzen (Klopfen)

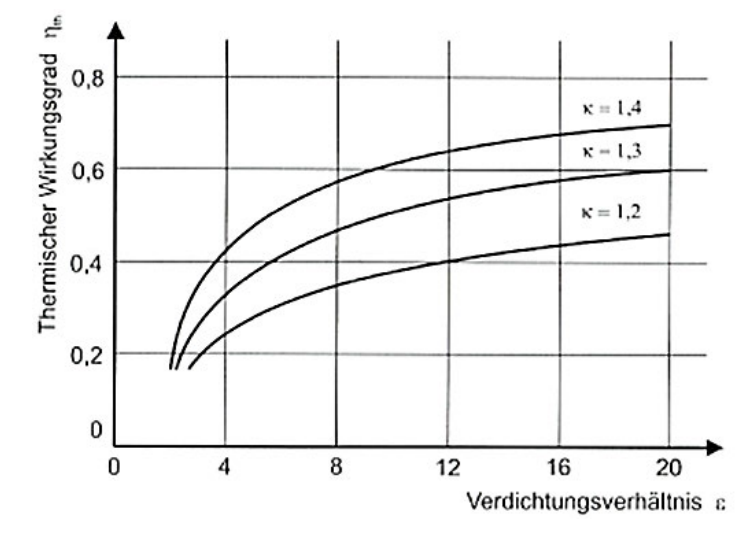

Abbildung 2.4: Thermischer Wirkungsgrad  $\eta_{th}$  über Verdichtungsverhältnis  $\varepsilon$  [7b]

### 2.6 Effektiver Mitteldruck

Das p-V-Diagramm beschreibt den Arbeitsprozess der Ladung im Zylinder. Aus der Thermodynamik ist bekannt, dass die Fläche im Inneren der p-V-Schleifen die innere Arbeit  $W_i$  (bzw. indizierte Arbeit) des Kreisprozesses darstellt [6b].

$$W_i = \oint p dV \tag{2.3}$$

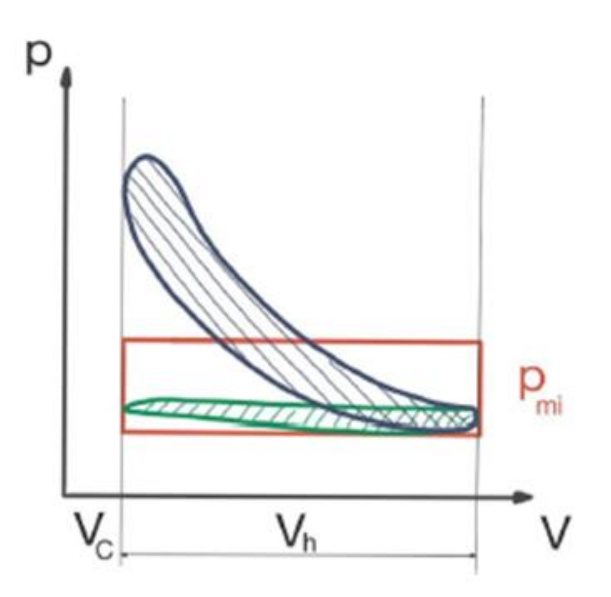

Abbildung 2.5: p-V Diagramm vom Arbeitsprozess im Zylinder [6b]

Für einen Viertaktmotor ergeben sich ein Hochdruck und eine Niederdruckfläche. Für beide zusammen kann man sich den Innenmitteldruck  $p_{mi}$  vorstellen als Rechteckfläche  $W_i$  mit einem Druck  $p_{mi}$  und dem Hubvolumen  $V_h$  als Seitenlängen, d.h.

$$W_i = p_{mi} \cdot V_h \tag{2.4}$$

Der Innenmitteldruck  $p_{mi}$  ist eine Vergleichsgröße für die spezifische Leistung eines Motors unabhängig vom Hubvolumen.

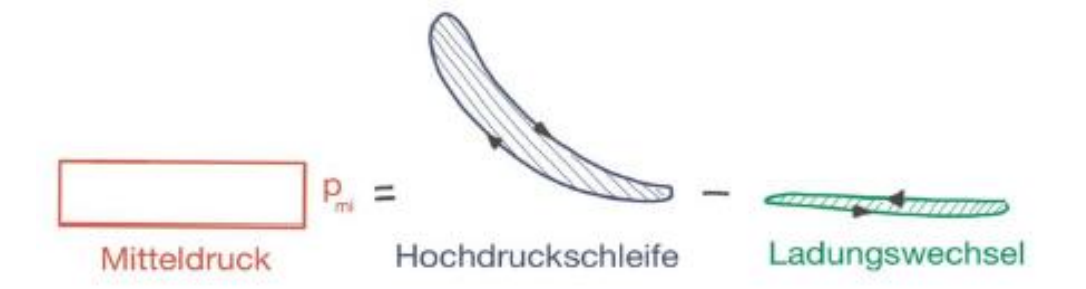

Abbildung 2.6: vorgestellte Rechteckfläche P<sub>mi</sub> [6c]

Mit dem Innenmitteldruck eng verbunden ist die innere Leistung  $P_i$ 

$$P_i = p_{mi} \cdot V_h \cdot i \cdot \frac{\omega}{2\pi} = p_{mi} \cdot V_h \cdot i \cdot n$$
 (2.5)

Die Größe *i* ist die sogenannte Taktzahl, die die Anzahl der Arbeitsspiele pro Kurbelwellenumdrehung angibt. Beim Viertaktmotor ist die Taktzahl i = 0,5, da nur jede zweite Umdrehung ein Arbeitstakt ist. Beim Zweitaktmotor ist die Taktzahl i = 1 [6c]. Der Betriebspunkt eines Motors ist festgelegt durch die Motordrehzahl n und das Drehmoment M an der Kurbelwelle. Die Nutzleistung oder effektive Leistung  $P_e$  des Motors ergibt sich zu  $P_e = M \cdot \omega = M \cdot 2\pi \cdot n$  (2.6)

Analog zum Innenmitteldruck kann man die Größe Nutzmitteldruck oder auch effektiven

Mitteldruck 
$$p_{me}$$
 einführen:  $P_e = p_{me} \cdot V_H \cdot i \cdot n$  (2.7)

Der Nutzmitteldruck ist demnach ein Maß für das hubraumspezifische Drehmoment. Der Nutzmitteldruck kann nicht direkt gemessen werden [6d].

$$p_{me} = \frac{2\pi}{i} \cdot \frac{M}{V_H} \tag{2.8}$$

## 3. Ottokraftstoffe

#### 3.1 Kraftstoffsorten und deren Zusammensetzung

Ottokraftstoffe bestehen zum Großteil aus Paraffinen und Aromaten (Abbildung 3.1). Paraffine mit einem rein kettenförmigen Aufbau (n-Paraffine) zeigen zwar eine sehr gute Zündwilligkeit, allerdings auch eine geringe Klopffestigkeit. Iso-Paraffine und Aromaten sind Kraftstoffkomponenten mit hoher Klopffestigkeit [9a].

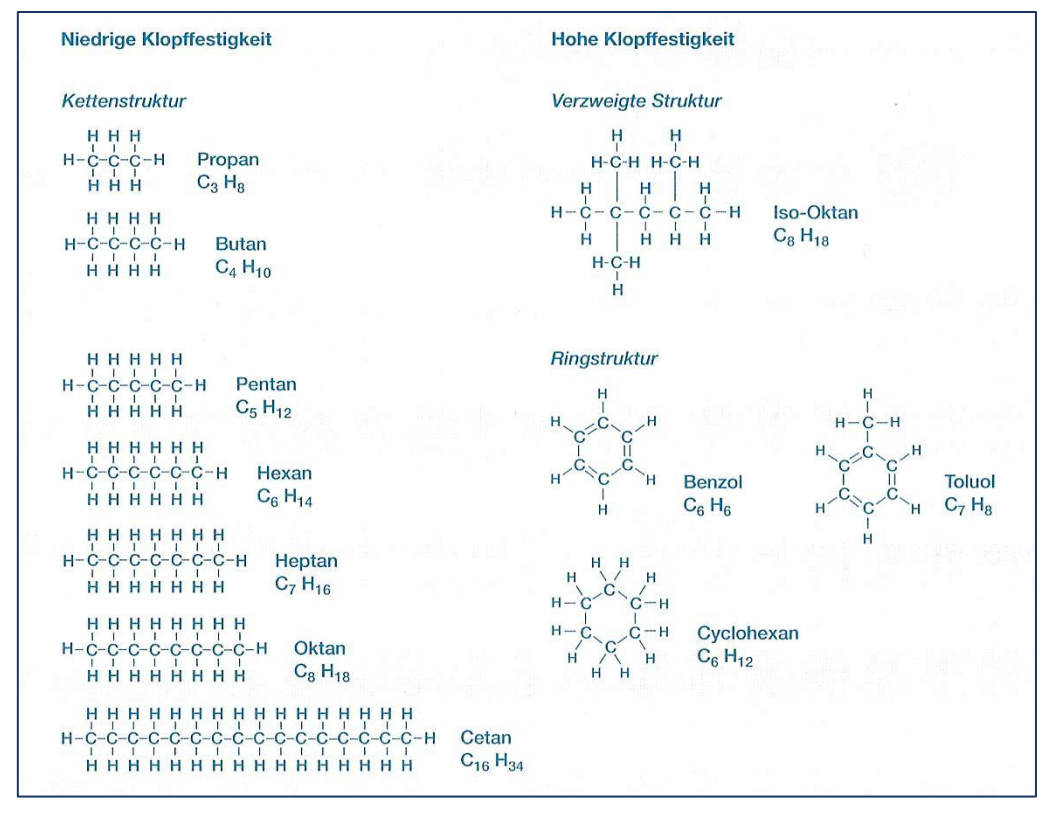

Abbildung 3.1: Molekülstrukturen von Kraftstoffkomponenten [9b]

Das Maß für die Klopffestigkeit eines Ottokraftstoffes ist die Oktanzahl. Der Zahlenwert ROZ (Research-Oktanzahl) gibt an, wie viel %-Volumenanteil Isooktan  $C_8H_{18}$  (ROZ = 100) sich in einer Mischung mit n-Heptan  $C_7H_{16}$  (ROZ = 0) befinden muss, damit er die gleiche Klopffestigkeit hat wie der zu prüfende Kraftstoff. So bedeutet z. B. die Oktanzahl ROZ = 98 eines Benzins, dass seine Klopffestigkeit einem Gemisch aus 98 Vol.-% Isooktan und 2 Vol.-% n-Heptan entspricht [6e].

 $\rightarrow$  Ottomotor: verbesserte Klopffestigkeit  $\rightarrow$ 

 Paraffine
 ISO-Paraffine
 Olefine
 Naphthene
 ISO-Oktan
 Aromate

 ←
 Dieselmotor: verbesserte Zündwilligkeit
 ←

#### 3.2 Herstellung von Kraftstoffen

Bei der Produktion von Kraftstoffen wird zwischen fossilen und regenerativen Verfahren unterschieden (siehe Abbildung 3.2). Kraftstoffe werden überwiegend aus fossilem Erdöl hergestellt. Erdgas als zweiter fossiler Energieträger spielt eine untergeordnete Rolle sowohl Inder Direktnutzung als gasförmiger Kraftstoff, als auch als Ausgangsprodukt für die Herstellung von synthetischen paraffinischen Kraftstoffen [9c].

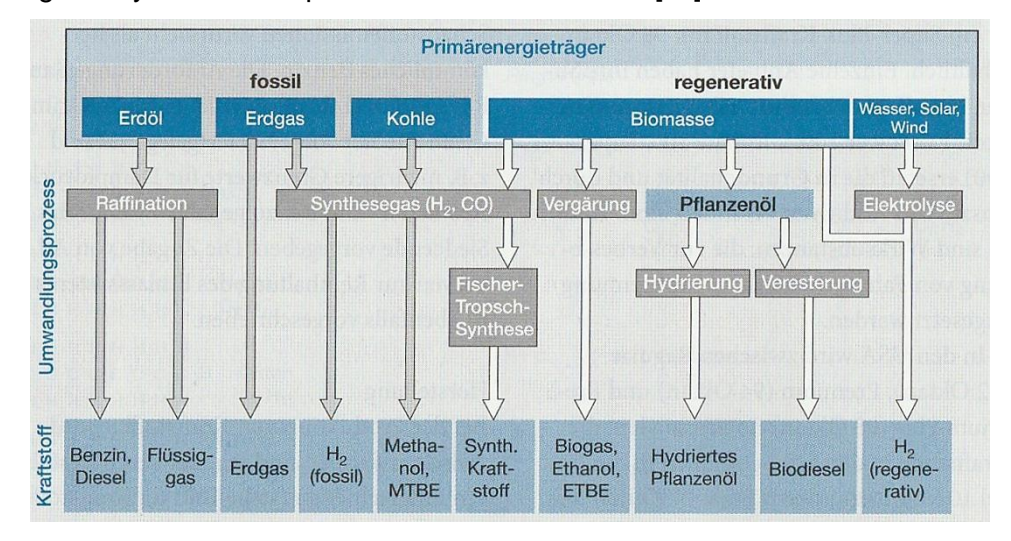

Abbildung 3.2: Herstellpfade fossiler und regenerativer Kraftstoffe [9d]

### 3.3 Herstellung von Biokraftstoffen

Bioethanol kann aus allen zucker- und stärkehaltigen Produkten gewonnen werden und ist der weltweit am meisten produzierte Biokraftstoff. Zuckerhaltige Pflanzen (Zuckerrohr, Zuckerrüben) werden mit Hefe fermentiert, der Zucker wird dabei zu Ethanol vergoren. Bei der Bioethanolgewinnung aus Stärke werden Getreide wie Mais, Weizen, oder Roggen mit Enzymen vorbehandelt, um die langkettigen Stärkemoleküle teilzuspalten. Bei der anschließenden Verzuckerung erfolgt eine Spaltung in Dextrosemoleküle mithilfe von Glucoamylase. Durch Fermentation mit Hefe wird in einem weiteren Prozessschritt Bioethanol erzeugt [9e].

### 3.4 Herstellung von synthetischen Kraftstoffen

Synthetische Kraftstoffe, die in Verbrennungsmotoren eingesetzt werden können, lassen sich aus kohlenstoffhaltigen Rohstoffen synthetisieren. Als Rohstoffquelle eignet sich daher grundsätzlich auch  $CO_2$ , z.B. aus Industrieabgasen, aber auch Biomassen mit einem Kohlenstoffanteil. Im Falle der direkten Nutzung von  $CO_2$ , wird Wasserstoff als Reaktionspartner benötigt, um daraus z.B. Methanol zu synthetisieren. Um Wasserstoff aus regenerativen Quellen zu erzeugen, wird regenerative Energie benötigt, z.B. Strom aus

Wind- oder PV-Anlagen. Man spricht in diesem Zusammenhang deshalb auch von E-Fuels (eFuels). Bei der Herstellung von Kraftstoffen aus Biomasse können u. a. Vergärungs-, Vergasungs- oder Pyrolyseverfahren eingesetzt werden [10].

#### 3.5 Alkoholkraftstoffe

In mobilen Verbrennungsmotoren kommen die beiden Alkoholkraftstoffe Methanol -  $CH_3OH$ und Ethanol -  $C_2H_5OH$  zur Anwendung. Oft werden Mischungen der Alkohole mit konventionellem Ottokraftstoff in verschiedenen Massenverhältnissen angeboten. Die Bezeichnung des Kraftstoffes ist dann z.B. M30 oder E30 für eine Mischung von 30% Methanol/Ethanol mit Ottokraftstoff.

Es gibt mehrere Gründe für den Einsatz von Methanol im Fahrzeug. Methanol wird aus Gas hergestellt. Es verursacht im Vergleich zu Benzin einen geringeren Schadstoffausstoß und bildet aufgrund des Sauerstoffgehalts weniger Ruß. Methanolgaskomponenten verursachen unter Sonneneinwirkung aufgrund des verminderten Reaktivitätspotenzials auch geringere Mengen an Ozon.

Die Nachteile sind eine unsichtbare Flamme, ein hoher Gefrierpunkt (-5°C) und sehr aggressive chemische Eigenschaften. Methanol hat im Vergleich mit Benzin einen geringeren volumenbezogenen Heizwert (ca. 50 Prozent weniger Reichweite).

Im motorischen Betrieb ergeben sich mit Methanol folgende Gesichtspunkte:

- Methanol ist für einen Magerbetrieb geeignet. Die Zündgrenzen liegen bei
   0,34 < λ < 2,0. Damit kann eine Stickoxidreduzierung mit zunehmenden λ erfolgen.</li>
- Methanol ist mit einer ROZ / MOZ von 114,4 / 94,6 sehr klopffest. Der Motor kann mit hoher Verdichtung und ggf. in Kombination mit Aufladung ausgelegt werden.
- Die Verdampfungswärme ist dreimal so hoch wie bei Benzin. Hieraus resultieren Kaltstartprobleme bei äußerer Gemischbildung (Abhilfe: Direkteinspritzung oder Beimischung von Benzin (15%))
- Die laminare Brenngeschwindigkeit ist ca. 25-30% höher als bei Benzin. Dadurch ergibt sich eine leichte Prozesswirkungsgraderhöhung (Annäherung an isochore Verbrennung).
- Die Zündtemperatur liegt bei niedrigen Temperaturen. Daraus ergibt sich eine hohe Glühzündungsneigung [11a].

|                              | Einheit     | Benzin<br>bleifrei super | Methanol | M30   | M50   | M85   |
|------------------------------|-------------|--------------------------|----------|-------|-------|-------|
| Dichte                       | kg/m3       | 750                      | 795      | 760   | 771   | 791   |
| Heizwert                     | MJ/kg       | 43,5                     | 19,7     | 36,5  | 29,8  | 20,7  |
| Stöchiometrischer Luftbedarf | kgLuft/kgBr | 14,7                     | 6,46     | 12,66 | 10,14 | 7,26  |
| Gemischheizwert              | MJ/m3       | 3,75                     | 3,44     | 3,69  | 3,58  | 3,49  |
| Klopffestigkeit              | ROZ         | 98                       | 115      | 101   | 107   | >110  |
| Siedetemperatur              | °C          | 30180                    | 65       | 30160 | 30140 | 30120 |
| Verdampfungswärme            | kJ/kg       | 420                      | 1119     | 560   | 770   | 1014  |
| C:H-Verhältnis               | -           | 6,87                     | 3,0      | 6,09  | 5,09  | 3,7   |

Tabelle 3.1: Eigenschaften von Methanolkraftstoffen [11a]

## 3.6 Gemischbildung

Gemischbildungssysteme haben die Aufgabe, ein zündfähiges Gemisch bereitzustellen, das möglichst vollständig verbrannt wird. Bei der Gemischbildung ist Folgendes zu erfüllen:

- > Bildung eines gasförmigen Luft-Kraftstoff-Gemisches
- > genaue Dosierung des Kraftstoffes für das gewünschte Luft-Kraftstoffverhältnis
- Zumessung der Gemischmenge durch Drosselorgane zur Einstellung der Leistung (nur bei äußerer Gemischbildung)
- Führung von Gemisch, Luft und Abgas in der Weise, dass sich die Verbrennung nur in einem Teil des Brennraumes abspielt (nur Direkteinspritzung im Schichtladebetrieb)

Drei wichtige Hauptvorgänge bei der Bildung eines gasförmigen Luft-Kraftstoff-Gemisches:

- Semischaufbereitung (Zerstäubung, Verdampfung, Vermischung)
- > Gemischdosierung (Einstellung der gewünschten Gemischqualität)
- Gemischtransport [11b]

### 3.6.1 Äußere Gemischbildung durch Vergaser

Als System der Gemischaufbereitung wurden früher fast ausschließlich Vergaser benutzt. Dies war bis Anfang der 1980er-Jahre am üblichsten. Der Prüfmotor ASTM-CFR D2699/D2700 wurde in dieser Zeit gebaut. In diesem Motor wird ein Vergaser als Gemischbilder genutzt (siehe Kapitel 5).

Der Vergaser hat die Aufgabe, der Verbrennungsluft den Kraftstoff in einem bestimmten Verhältnis mit möglichst großer Oberfläche (in Form möglichst feiner Tropfen oder als Dampf) beizumischen.

Damit eine gute Gemischaufbereitung als Grundlage für eine vollständige schnelle Verbrennung gewährleistet ist, muss

> eine feine Zerstäubung erfolgen

- > das richtige Luftverhältnis für jede last und Drehzahl zur richtigen Zeit eingestellt sein
- > die richtige Gemischmenge für jede Last und Drehzahl bereitgestellt werden

Der Vergaser verwendet als Regelgröße den Unterdruck an einer bestimmten Stelle des Saugrohres. Die Kraftstoffzuteilung erfolgt mithilfe einer Venturi-Düse, in der eine mengenabhängige Druckabsenkung erzeugt wird. Durch diesen im Lufttrichter erzeugte Unterdruck wird der Kraftstoff aus dem Schwimmergehäuse angesaugt und in der vorbeiströmenden Luft zerstäubt. Die Menge ergibt sich aus dem Unterdruck und aus dem Durchmesser der Brennstoffdüse [12a].

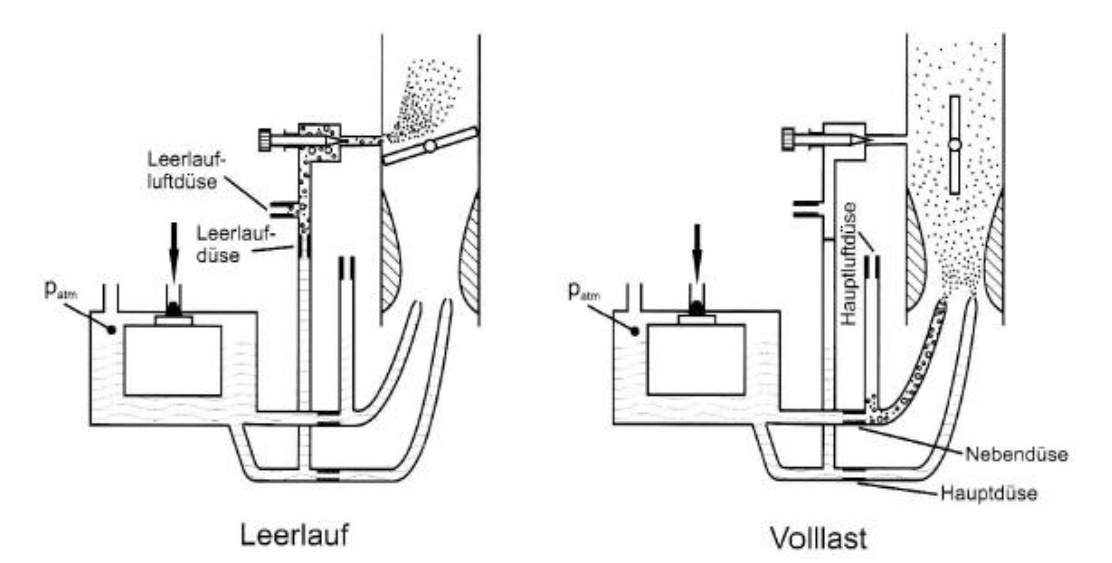

Abbildung 3.3: Prinzipbild eines Vergasers [12a]

### 3.6.2 Äußere Gemischbildung durch Einspritzung

Die Saugrohreinspritzung erfolgt in das Ausgangrohr oder in den Einlasskanal außerhalb des Zylinders. Es gibt zwei Arten von Einspritzung als Ersatz für den Vergaser: Die erste ist das zentrale Einspritzungsventil (SPI - single point injection), und die zweite ist das Einspritzventil, das bei jedem Zylinder zugeordnet ist (MPI - multi point injection).

Vorteil gegenüber einem Vergaser:

- > höhere Leistung, da die Drosselung entfällt,
- bessere Abgasqualität,
- > besseres Warmlauf- und Übergangsverhalten.

Das Arbeitsprinzip der Einspritzanlage: In jedem Betriebspunkt muss der Massenstrom der Ansaugluft ermittelt und darauf der Massenstrom des Kraftstoffes angepasst werden [12a].

#### 3.6.3 Innere Gemischbildung durch Einspritzung

Im Gegensatz zur konventionellen Saugrohreinspritzung, die in fast allen Betriebsbereichen mit homogenen stöchiometrischen Gemisch betrieben wird (Ausnahmen: Volllast, Kaltstart), wird der Ottomotor mit Direkteinspritzung je nach last mit unterschiedlichen Gemischstrategien betrieben. Das Ziel der Schichtladung ist die Konzentration von gut aufbereitetem Luft-Kraftstoff-Gemischt im Bereich der Zündkerze zum Zündzeitpunkt mit sehr viel geringer, sodass bei einem über den gesamten Brennraum ermittelten mageren Gemisch gute Bedingungen für die Verbrennung bestehen.

Vorteil gegenüber einem Vergaser:

- > die Drosselklappe bleibt vollständig geöffnet,
- > die Strömungsverluste sinken,
- der Wirkungsgrad steigt.

Die gemischtbildungsverfahren lassen sich wie folgt klassifizieren:

- > strahlgeführt
- > wandgeführt
- Iuftgeführt [12b].

#### 4. Emissionen

Ein Kraftstoff, der nur aus Kohlenstoff und Wasserstoff besteht, wird vollständig verbrennt, so entstehen lediglich die unschädlichen Komponenten  $CO_2$  und  $H_2O$ . Bei der unvollständigen Verbrennung von Kohlenwasserstoffen im Motor entstehen weitere Komponenten wie CO, HC,  $NO_X$ . Die Zusammensetzung des Abgases eines Ottomotors, der bei  $\lambda = 1$  betrieben wird, wird in Abbildung 4.1 gezeigt, um einen Einblick über die Anteile der einzelnen Komponenten zu geben [12c].

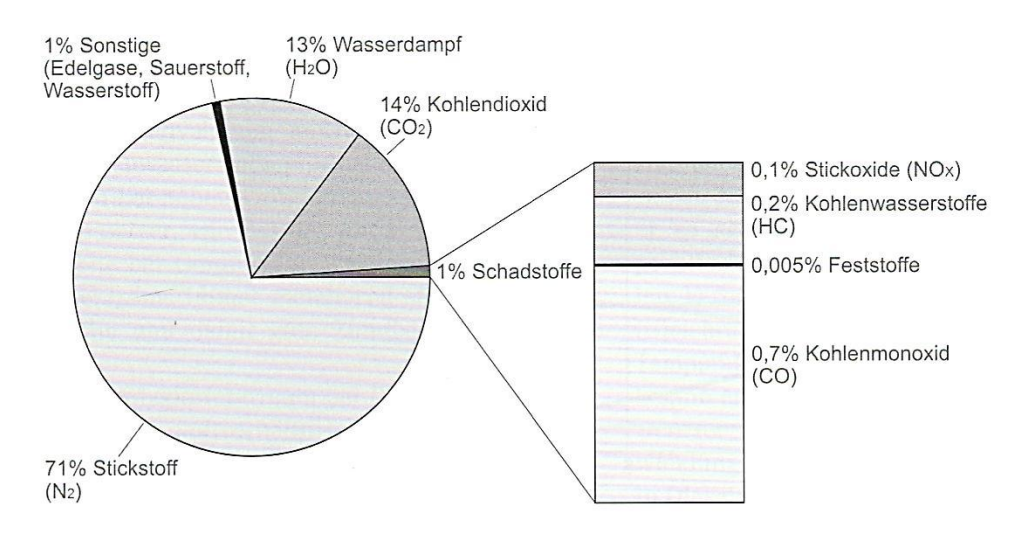

Abbildung 4.1: Abgaszusammensetzung eines Ottomotors bei  $\lambda = 1$  [12c]

Die Zusammensetzung des Abgases ist in erster Linie vom Luftverhältnis  $\lambda$  abhängig. Abbildung 4.2 zeigt die  $\lambda$ -Abhängigkeit der Mengenanteile der Schadstoffkomponenten für einen Ottomotor. Der CO-Anteil ist bei magerem Gemisch ( $\lambda$ >1) sehr niedrig und steigt mit fetter werdendem Gemisch ( $\lambda$ <1) stark an. Der HC-Anteil besitzt im Bereich von  $\lambda$  = 1,15...1,25 ein Minimum, der NO<sub>X</sub>-Anteil zeigt bei  $\lambda \approx 1,1$  ein ausgeprägtes Maximum, fällt aber bei fettem und magerem Gemisch stark ab [12c].

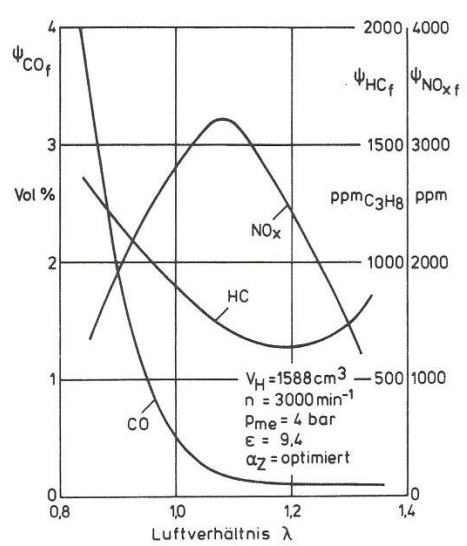

Abbildung 4.2: Schadstoffkomponenten beim Ottomotor [12c]

## 5. ASTM-CFR Sonderottomotor

## 5.1 Prüfmotor

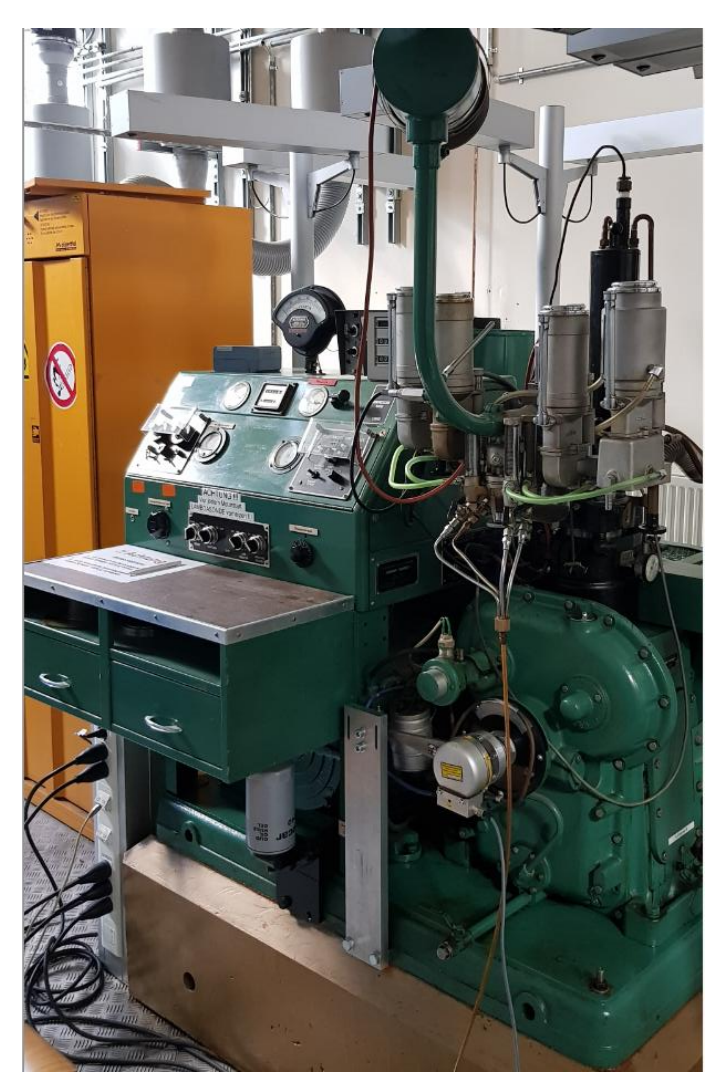

Abbildung 5.1: ASTM-CFR Sonderottomotor

Das CFR-Komitee (Cooperative Fuel Research) wurde in den 1920er-Jahren gegründet, als die zunehmende Beliebtheit des personalisierten Transports dazu führte, dass Motorenhersteller und Kraftstoffhersteller die Klopfbeständigkeit von Kraftstoffen quantifizieren mussten. 1970 wurde ein von der Waukesha Motor Company entworfener Einzylinder-Forschungsmotor als standardisierte Plattform für die Klopf- und Oktanforschung ausgewählt. Der CFR-Motor wird bis heute als Industriestandard eingesetzt [13].

Der CFR-Forschungsmotor ist ein standardisierter Einzylinder-Viertakt-Ottomotor mit Zweiventiltechnik und seitlicher Zündkerzenlage. Er zeichnet sich vor allem durch das im Betrieb veränderliche Verdichtungsverhältnis aus. Das Klopfen des Motors wird durch Einstellen des Verdichtungsverhältnisses im Bereich von 4:1 bis 18:1 unter Verwendung einer Kurbelwelle und eines Schneckenradantriebs in der Zylinderklemmhülse ausgelöst [14a].

Der Motor ist mit einem Vergaser mit einem einzigen vertikalen Strahl und einer Kraftstoffdurchflussregelung ausgerüstet, um die Einstellung des A/F-Verhältnisses zu ermöglichen. Der Versuchsaufbau ist mit einem Mehrfachkraftstofftanksystem mit Auswahlventilen ausgestattet, um Kraftstoff durch einen einzelnen Strahlkanal und ein Vergaser-Venturi zu fördern. Das Luftansaugsystem ist mit einer Steuerung für Temperatur und Luftfeuchtigkeit (Luftvorwärmung) ausgestattet. Zur Kühlung des Motors wird ein Verdampfungskühlsystem verwendet, das mit einer biegsamen Rückleitung für das Kühlmittel und einer wassergekühlten Kondensatorschlange oberhalb des Kühlmittelniveaus ausgerüstet ist [14b].

Zur Beurteilung des Ottokraftstoffes sind zwei Prüfmethoden gebräuchlich. Die Research-Oktanzahl (ROZ) soll das Kraftstoffverhalten bei Beschleunigung des Motors aus niedrigen Drehzahlen charakterisieren, die Motor-Oktanzahl (MOZ) das Verhalten bei höheren Drehzahlen und Volllast. Wegen der höheren thermischen Kraftstoffbeanspruchung bei der Prüfung liegen die MOZ-Werte beim gleichen Kraftstoff etwas niedriger als die ROZ-Werte [15]. In Tabelle 5.1 und 5.2 sind die grundlegenden Spezifikationen bzw. Eigenschaften eines CFR-Motors aufgeführt.

| Kurbelgehäuse                                   | CFR - 48   |
|-------------------------------------------------|------------|
| Verdichtungsverhältnis $\varepsilon$            | 4 - 18     |
| Normalbohrung Dz                                | 82,55 mm   |
| Hub s                                           | 114,3 mm   |
| Hubvolumen V <sub>H</sub>                       | 611,74 cm³ |
| Ventilsitzring <i>D</i> <sub><i>i</i>,min</sub> | 30,15 mm   |
| Pleuellager                                     |            |
| • Durchmesser D <sub>pl.lager</sub>             | 63,5 mm    |
| • Länge l <sub>pl.lager</sub>                   | 36,1 mm    |
| Vorderes Hauptlager                             |            |
| • Durchmesser D <sub>V.H.lager</sub>            | 76,2 mm    |
| • Länge l <sub>V.H.lager</sub>                  | 49,35 mm   |
| Hinteres Hauptlager                             |            |

## 5.2 Spezifikationen des Motors

| • Durchmesser D <sub>H.H.lager</sub>             | 76,2 mm    |
|--------------------------------------------------|------------|
| • Länge <i>l<sub>H.H.lager</sub></i>             | 81,76 mm   |
| Kolbenbolzen, Schwimmend $D_{kb}$                | 31,75 mm   |
| Pleuelstange                                     |            |
| Länge zwische den Bohrungen                      | 254 mm     |
| $Pl_L$                                           | 2011111    |
| • Breite $Pl_B$                                  | 41,15 mm   |
| Steuergetriebe,Zahnradbreite Z <sub>breite</sub> | 25,4 mm    |
| Zahl der Kolbenringe                             | 5          |
| Ventilkanäle D <sub>i,min</sub>                  | 31,75 mm   |
| Gewichts des Motors m <sub>Motor</sub>           | 399,20 Kg  |
| Gewichts des gesamten Gerätes $m_{ges}$          | 1247,40 Kg |

Tabelle 5.1: Spezifikationen des Motors [14a]

# 5.3 Eigenschaften des Motors

| Zylindertyp              | Gusseisen mit flacher Verbrennungsfläche und        |  |
|--------------------------|-----------------------------------------------------|--|
|                          |                                                     |  |
| Kolben                   | Gusseisen, mit flacher Verbrennungsfläche           |  |
|                          | oberer Ring Chromplattiert / unplattiert            |  |
| Kolbenringe              | andere Ringe unplattiert                            |  |
|                          | Ölabstreifring Typ: WS-85                           |  |
|                          | Öffnen Sie die Kipphebelbaugruppe mit Gestänge      |  |
| Ventilfunktion           | für ein konstantes Ventilspiel, wenn sich der KR    |  |
|                          | ändert                                              |  |
| <b>- 1 1 1 1 1</b>       | mit Stellitauflagen                                 |  |
| Einlass / Auslass Ventil | $D_{Ventilschaft}=9,5mm$ , $lpha_{Ventil}=45^\circ$ |  |
| Nockenwellenüberlappung  | 5°                                                  |  |
|                          | Einzelner vertikaler Strahlvergaser mit             |  |
| Kraftstoffsystem         | Kraftstoffdurchflussregelung zur Einstellung des    |  |
|                          | Kraftstoff-Luft-Verhältnisses                       |  |
| Lufttrichter Durchmesser | 19,05 mm (9/16 inch)                                |  |

| Zündung                | Elektronisch ausgelöste Kondensatorentladung durch Spulenzündkerze |
|------------------------|--------------------------------------------------------------------|
| Zündkerze              | Typ: Champion D16 / UD16                                           |
| Ansaugluftfeuchtigkeit | Kontrolliert innerhalb des angegebenen<br>Grenzbereichs            |

Tabelle 5.2: Eigenschaft des Motors [14b]

Die die Klopffestigkeit charakterisierenden Kenngrößen (Oktanzahlen) werden gemäß den Normen ASTM D2699 (Research-Oktanzahl: ROZ) und D2700 (Motor-Oktanzahl: MOZ) an einem genormten ASTM-CFR-Prüfmotor durch sogenannte Eingabelung mit Gemischen aus Isooktan und n-Heptan bestimmt.

Zusammenfassung der Methode: Die ASTM-IP-Research / Motor-Octanzahl eines Kraftstoffs wird durch Vergleich seines Klopfverhaltens mit dem von Mischungen aus ASTM-Bezugskraftstoffen bekannter Octanzahl unter genormten Betriebsbedingungen bestimmt. Dieses wird durch Veränderung des Verdichtungsverhältnisses erricht, um für die Probe die Standardklopfstärke zu erhalten, die mit einem elektronischen Klopfmessgerät gemessen wird. Wenn die Klopfmesseranzeige für die Probe zwischen den Klopfmesseranzeigen zweier Bezugsmischungen eingegabelt wird, wird das Ergebnis der Probe durch Interpolation errechnet [16a/b].

| Kalibrierte<br>Octanzahl | Bewertungs-<br>toleranz | Zusammensetzung (Vol%) |         |          |
|--------------------------|-------------------------|------------------------|---------|----------|
|                          |                         | Toluol                 | i-Octan | n-Heptan |
| 85.0                     | ± 0.3                   | 66                     | 0       | 34       |
| 93.4                     | ± 0.3                   | 74                     | 0       | 26       |
| 96.7                     | ± 0.2                   | 74                     | 5       | 21       |
| 99.6                     | ± 0.3                   | 74                     | 10      | 16       |
| 103.3                    | ± 0.4                   | 74                     | 15      | 11       |
| 108.0                    | ±0.8                    | 74                     | 20      | 6        |
| 113.7                    | ± 0.9                   | 74                     | 26      | 0        |

Tabelle 5.3: Basis-Toluol-Einstellkraftstoffe [16c]

In Tabelle 5.4 und Tabelle 5.5 sind die grundlegenden Einstellungen des CFR-Motors D2699 (RON) und D2700 (MON) vorhanden.

## 5.4 RON - ASTM D2699

| Motordrehzahl (U / min)                  | 600 ± 6                           |  |  |
|------------------------------------------|-----------------------------------|--|--|
| Öldruck bei Betriebstemperatur (kPa)     | 172 bis 207                       |  |  |
| Luftfeuchtigkeit (kg wasser/ kg tr.Luft) | 0.00356 bis 0.00712               |  |  |
| Apsoughufttomporatur                     | 52 ± 1°C                          |  |  |
| Ansaugiuntemperatur                      | (mit Ansaugluftvorwärmung)        |  |  |
| Mischtemperatur                          | 52°C                              |  |  |
| Öltemperatur                             | 57 ± 8,5°C                        |  |  |
| Kühlmitteltemperatur                     | 100 ± 1,5°C                       |  |  |
| A / F-Verhältnis                         | Auf maximales Klopfen eingestellt |  |  |
| Gemischbildung                           | Vergaser                          |  |  |
| Zündzeitpunkt                            | 13° (v.OT)                        |  |  |

Tabelle 5.4: RON - ASTM D2699 [16a]

## 5.5 MON - ASTM D2700

| Motordrehzahl (U / min)                  | 900 ± 9                           |  |  |
|------------------------------------------|-----------------------------------|--|--|
| Öldruck bei Betriebstemperatur (kPa)     | 172 bis 207                       |  |  |
| Luftfeuchtigkeit (kg wasser/ kg tr.Luft) | 0.00356 bis 0.00712               |  |  |
| Ansauglufttemperatur                     | 38 ± 2,8°C                        |  |  |
| Mischtomporatur                          | 149 ± 1,1°C                       |  |  |
| Mischlemperatur                          | (mit Gemischheizung)              |  |  |
| Öltemperatur                             | 57 ± 8,5°C                        |  |  |
| Kühlmitteltemperatur                     | 100 ± 1,5°C                       |  |  |
| A / F-Verhältnis                         | Auf maximales Klopfen eingestellt |  |  |
| Gemischbildung                           | Vergaser                          |  |  |
|                                          | 14°- 26° (v.OT)                   |  |  |
| Zündzeitpunkt                            | (Mit Kompressionsverhältnis       |  |  |
|                                          | eingestellt)                      |  |  |

Tabelle 5.5: MON - ASTM D2700 [16b]

## 5.6 Einstellung der Grundzylinderhöhe (RON)

Um das richtige Verhältnis zwischen Messuhr oder Zahlenwerkeinstellung und Verdichtungsverhältnis herzustellen, ist eine sorgfältige Kalibrierung des

Brennraumvolumens notwendig. Der Verdichtungsdruck und die 5/8 Zoll Innenlehre [17a] werden benutzt, um das Zylindergrundvolumen einzustellen und zu überprüfen.

1. Der Motor arbeitet bei normaler Betriebstemperatur (Tabelle 2/3/4 [17b]), dann muss ein CFR Kompressionsmessgerät installiert werden, das mit einem mit PTFE Flachdichtungen versehenen Rückschlagventil ausgestattet ist.

2. Der Motor arbeitet ohne Kraftstoff oder Zündung, dann muss die Zylinderhöhe so eingestellt werden, dass ein tatsächlicher Kompressionsdruck erzielt wird, wie er in Bild 21a [A.1] für den zur Zeit der Prüfung herrschenden Luftdruck vorgeschrieben ist. Wenn das Prüfgerät mit einem Luftdruckkompensator (Zählwerk) ausgerüstet ist, es wird die Zylinderhöhe für einen Luftdruck von 29,92 Zoll (101,3 kPa) unabhängig von dem herrschenden Luftdruck eingestellt.

3. Es wird die Einstellung der Zylinderhöhe geändert ohne nach 2 beschriebenen Einstellung, dann wird die Anzeige auf die folgenden Werte eingestellt [17a]:

Messuhr: 0,352 Zählwerk: 930

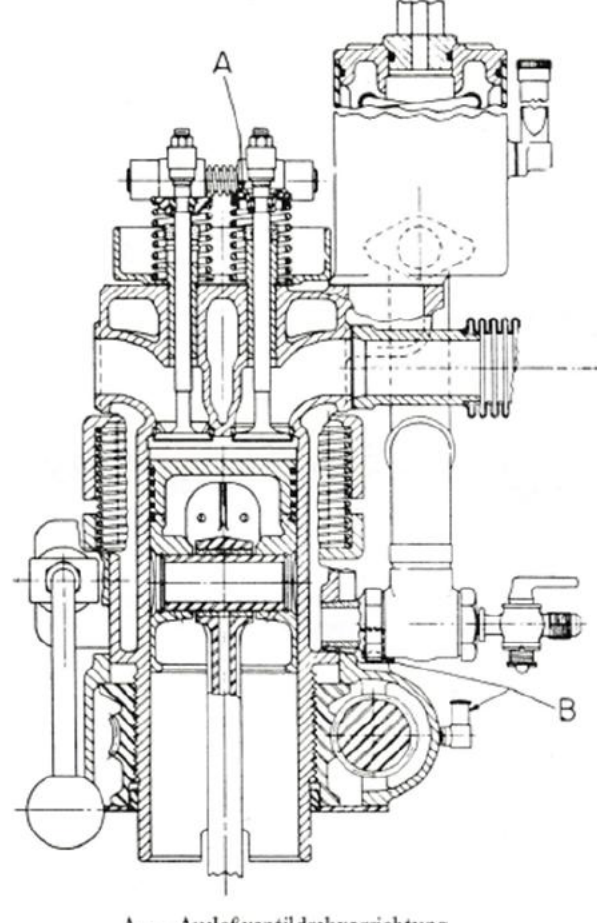

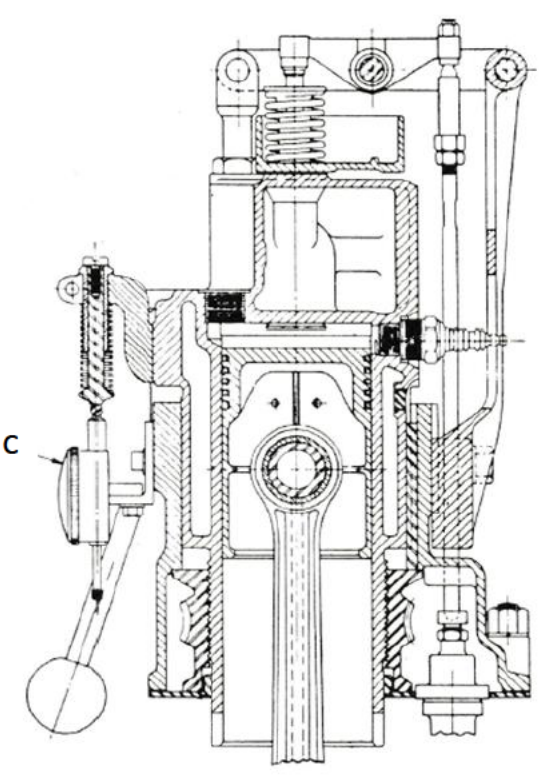

C – Meßuhr für die Zylinderhöhe

A – Auslaßventildrehvorrichtung
 B – Öler der Schneckenwellle zur Verstellung des Zylinders

Abbildung 5.2: Querschnitt Zylindergruppe [17e]

#### 5.7 Berechnung des Verdichtungsverhältnisses

Verdichtungsverhältnis  $\varepsilon$  hat einen entscheidenden Einfluss auf den idealen thermischen Wirkungsgrad  $\eta_{th}$ . Das weiteren hat Einfluss auf die Klopfneigung, das maximale Drehmoment, die maximale Leistung und die Schadenstoffemissionen [8].

Wenn das Brennraumvolumen sorgfältig ermittelt worden ist und die Messuhr oder das Zählwerk, wie in den Schritten 1,2,3 beschrieben, genau eingestellt worden ist, kann das Verdichtungsverhältnis mit Hilfe der folgenden Gleichung errechnet werden:

$$\varepsilon = \frac{4,50}{0,30+m} + 1$$
 (5.1)

$$\varepsilon = \frac{6345}{1850-d} + 1 \tag{5.2}$$

 $\varepsilon$  = Verdichtungsverhältnis

m = Messuhrablesung

d = Zählwerkablesung

Werte für die Umrechnung von Messuhr- oder Zählwerkablesungen in Verdichtungsverhältnisse sind in den Tabellen 51 oder 52 [17c] enthalten. Werte für die Umrechnungen von Zählwerk- in Messuhrablesungen sind in Tabelle 53 [17c] enthalten [17a].

#### 5.8 Einstellung des Kraftstoff-Luft-Verhältnis

Vergaser: Der Motor ist mit einem Vergaser mit vier Kraftstoffbehältern und einstellbarem Kraftstoffniveau ausgerüstet. Für jedes Schwimergehäuse ist eine Hauptdüse vorhanden. Im Luftstrom befindet sich eine horizontal angeordnete Zerstäuberdüse. Um das Kraftstoff-Luft-Verhältnis zu verändern, kann das Kraftstoffniveau für jedes Schwimmergehäuse getrennt eingestellt werden, wobei das Kraftstoffniveau für ein gegebenes Kraftstoff-Luft-Verhältnis von der Größe der Hauptdüse abhängt [17d].

Alle Messungen werden bei dem Kraftstoff-Luft-Verhältnis durchgeführt, das die maximale Klopfmesseranzeige Probe und ergibt. Dieses gilt für die die beiden Bezugskraftstoffmischungen, die zur Eingabelung der Probe verwendet werden. Zur Sicherstellung einer ausreichenden Kraftstoffzerstäubung wird bei den Prüfmethoden gefordert, dass sich das Kraftstoffniveau für maximales Klopfen zwischen 0,7 und 1,7 am Schauglas befindet. Das maximale Klopfen wird nach der Methode bestimmt, die in Abschnitt 11.2 der Research, Motor und Motor (LP) Methoden beschrieben ist [17a]. In diesem Versuch werden die Kraftstoffe mit hohen Klopffestigkeiten – wie Benzin mit Methanol oder Benzin mit Ethanol – untersucht.

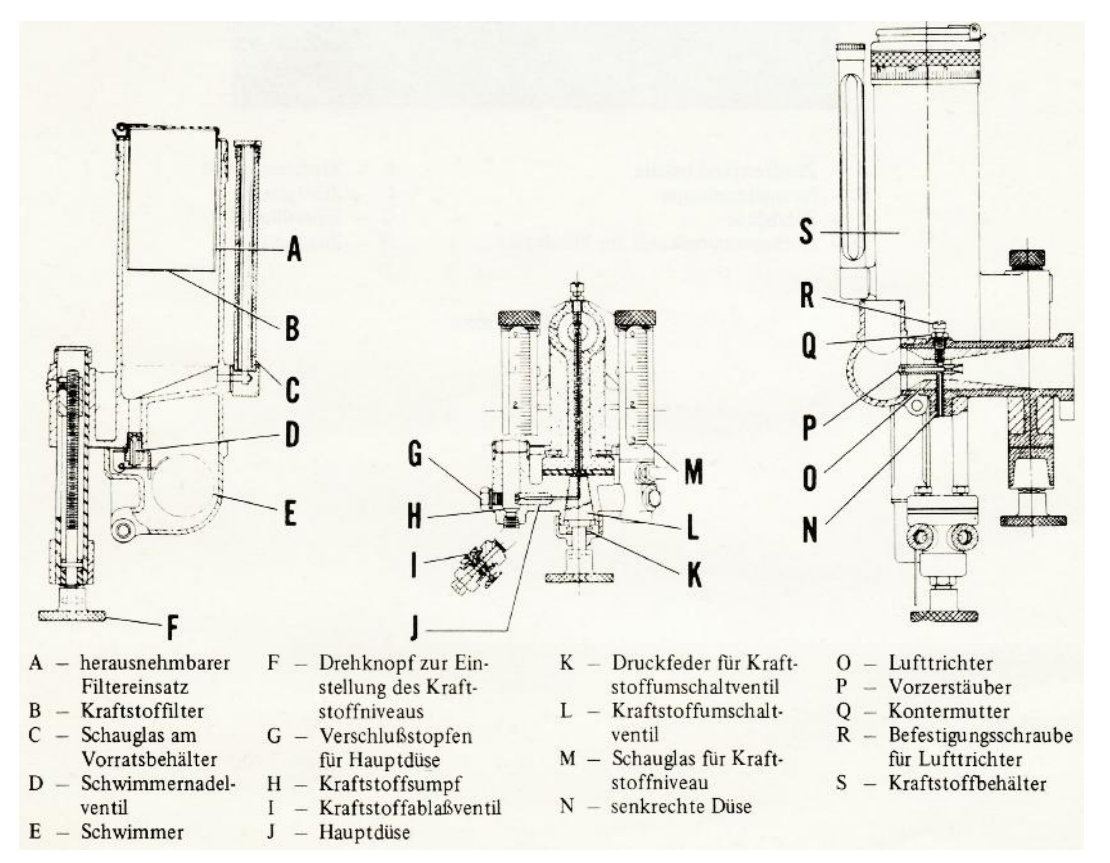

Abbildung 5.3: Schnittbilder des Vergasers [17f]

#### 5.9 Zündung des Motors

Das Hauptsteuerelement der Verbrennung ist das Zündsignal. Es wird hier mechanisch in Abhängigkeit vom Betriebspunkt über Zündzeitpunktsgeber gesteuert. Bei der Fremdzündung sind homogene Brennverfahren mit oder ohne Variabilitäten im Ventiltrieb (von Phase und Hub) möglich. Mit variablem Ventiltrieb wird eine Reduktion von Ladungswechselverlusten und Vorteile im Verdichtung- und Arbeitstakt erzielt [18].

Im Zündsystem wird die Kondensatorentladung mit Zündspule und Verteiler angewendet. Zwei Typen von Zündsystem sind im Gebrauch: das unterbrechlose System und das System mit Unterbrecher. Der Primärstrom wird von dem Zündgerät oder dem Netzgerät mit 4 µF-Kondensator geliefert. Eine Champion-D16 Zündkerze wird verwendet. Ein Zündfunkindikator mit Neonglimmlampe zeigt den Zündzeitpunkt an. Hier wird ein vereinheitlichtes Zündgerät zusammen mit einer speziellen Zündspule und einem Zündzeitpunktgeber verwendet. Der Zündzeitpunktgeber wird von dem vorderen Ende der Nockenwelle angetrieben und besitzt einen Metallflügel, der am Geber vorbeidreht und das Signal gibt, mit dem die Zündkerze durch das Zündgerät gezündet wird. Hier die einzige notwendige Wartung besteht darin, die Lager der Zündzeitpunktgeberwelle zu schmieren und auf einwandfreie elektrische Kontakte zu achten [17d].

#### 5.10 Starten / Abschalten des Motors

Starten: Durch Druck auf den Startknopf am Schaltpult wird der Prüfmotor gestartet. Wenn der Motor seine Drehzahl ungefähr erreicht hat, wird die Zündung eingeschaltet. Dann wird das Kraftstoffumschaltventil auf den Kraftstofftank mit dem zuvor eingefüllten Warmlaufkraftstoff gedreht. Falls der Motor nicht innerhalb 30 Sekunden zündet oder falls der Öldruck niedriger als 24 psi (1,7 bar) ist, wird das Kraftstoffumschaltventil in eine Aus-Stellung gedreht und der Motor wird abgeschaltet.

Abschalten: Zur Stillsetzung des Motors in einer Notsituation wird entweder die Notausschalter betätigt oder werden die Zündschalter und die Stopschalter am Schaltpult betätigt. Für ein normales Stillsetzen wird das Kraftstoffumschaltventil am Vergaser in eine geschlossene Stellung gedreht, um die Kraftstoffzufuhr zum Motor abzusperren. Dann wird die Stopschalter betätigt [17a].

## 6.Messtechnik und Addaption

In diesem Kapitel wird erläutert, wie der Motor mit Zylinderdruckmesstechnik und Kurbelwinkelmarker ausgestattet werden soll. Die Messzündkerze Kistler 6117A17 mit dem integrierten Zylinderdrucksensor und der Zündkerzenadapter wurden in der Zündstelle eingebaut. Der Winkelmarkergeber AVL 360C/600 wurde an der Abtriebswelle des CFR-Motors und mithilfe einer einstellbaren und vollständigen Halterung (Aluminiumblock) montiert. Die Konstruktionsteile des Winkelmarkergebers (Adapter und Alublock) wurden maßgenau gedreht, gebohrt und montiert. Das Netzteil des Kurbelwinkelmarkers wurde zusammengebaut, geprüft und in Betrieb genommen.

#### 6.1 Winkelmarkergeber AVL 360C/600

Die Erfassung der Winkelmarker und einer Triggermarke erfolgt optisch nach dem Lichtschrankenprinzip. Im Geber befinden sich zwei Infrarotsender mit gegenüberliegend angeordneten Empfängern; dazwischen dreht sich die Geberscheibe. Die verwendete Scheibe besitzt zwei Spuren, wobei auf der aüßeren Spur 600 Hell-Dunkel-Marken vorhanden sind, auf der inneren Spur jedoch nur 1 Hell-Dunkel-Marke, die zur Triggermarkierung dient.

Vor den Infrarot-Empfängern ist eine Blende zur Erzielung eines größeren Kontrastverhältnisses angebracht. Die Lichtimpulse werden über geregelte Verstärker und Komparatoren in elektrische Impulse mit TTL-Pegel umgesetzt. Der Geber ist bei einem normal entstörten Motor gegen Zündstörungen unempfindlich. Als Schutz gegen Vibrationen sind die elektrischen Bauteile des Gebers in Kunststoff eingegossen.

Um die erwünschte Auflösung von 0,1° zu erreichen, wird eine elektronische Vervielfachung benötigt. Aus 600 Impulsen pro Umdrehung werden mittels eines Phasenregelkreises 1800 symmetrische Ausgangsimpulse gewonnen. Dies entspricht 3600 Nulldurchgängen. Die Vervielfachung kann mittels Kodierstecker auf der Leiterplatte abgeschaltet werden. Die elektronischen Komponenten sind über eine 2m lange Glasfaserleitung vom Sensor (Kurbelwelle) getrennt, um Einflüsse wie elektrische Einstreuungen, hohe Temperatur und starke Vibration fernzuhalten [19].

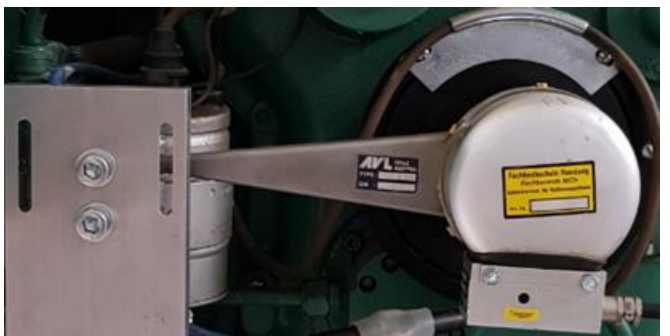

Abbildung 6.1: Winkelmarkergeber AVL 360C/600 [19]

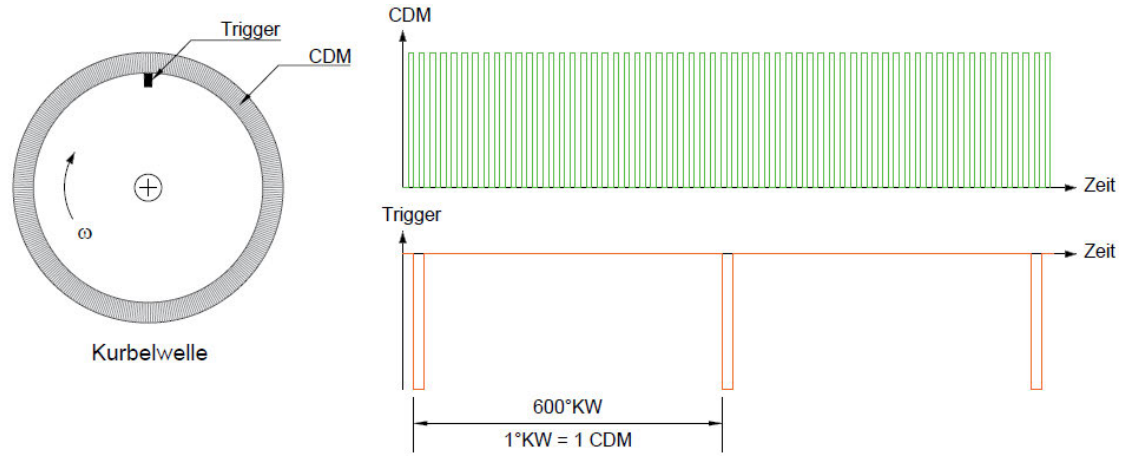

Abbildung 6.2: CDM- und Triggersignal

#### 6.2 Zylinderdrucksensor Kistler 6117A17

Wegen der hohen geforderten Dynamik arbeiten Zylinderdrucksensoren i.d.R. auf Basis des piezoelektrischen Effektes. Bei einem piezoelektrischen Sensor wird mittels Druck durch Ladungstrennung eine elektrische Spannung in einem Kristall erzeugt. Dies nennt man den piezoelektrischen Effekt. Durch Druck verschieben sich im Inneren des Kristalls Ionen, wodurch sich an der Oberfläche elektrische Ladung proportional zur Kraft bildet. Die Ladung wird durch einen Ladungsverstärker in eine proportionale elektrische Spannung umgeformt. Die unmittelbare Messung der Spannung ist nicht möglich, da die geringe erzeugte Ladung sehr gut isoliert sein muss und keine elektrische Kapazitätsänderung erfahren darf. Jeder beliebige Druck kann durch Ableitung (Kurzschluss) der Ladung als Nullpunkt des Ladungsverstärkers eingestellt werden, dadurch werden Druckänderungen direkt messbar [20].

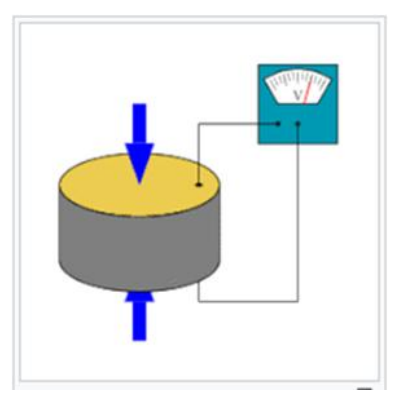

Abbildung 6.3: Funktion von piezoelektrischen Sensor [20]

Der Drucksensor Kistler 6117A17 wurde in den Zündkerzenadapter eingebaut. Das Signal des Drucksensors war sehr schwach und lag im Millivolt-Bereich (mV-Bereich). Es wurde mit einem Ladungsverstärker (Kistler Typ 5001) verstärkt und für die weitere Bearbeitung an den Eingang ADC\_C17 von dSpace angeschlossen.
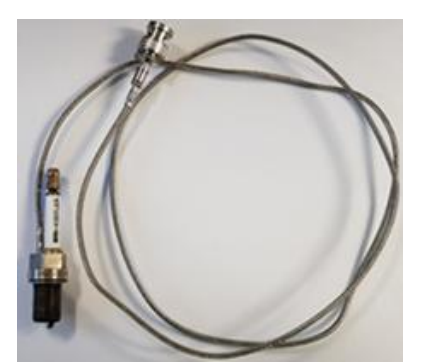

Abbildung 6.4: Drucksensor Kistler 6117A17

#### 6.3 Indiziersystem

"Indizierung" ist die Bezeichnung für die Messung und Darstellung des Zylinderdruckverlaufs über die Zeit oder der Kurbelwinkelstellung. Wegen der großen Bedeutung des Zylinderdrucks für das thermodynamische Verständnis der motorischen Verbrennung hat die Druckindizierung einen zentralen Stellenwert in der Verbrennungsentwicklung und wird weit über die reine Druckverlaufanalyse hinaus eingesetzt [21].

Die Vorgänge im Brennraum laufen sehr schnell ab. Schnelllaufende Viertaktmotoren im Pkw-Bereich haben maximale Drehzahlen von 6000 1/min und mehr [22]. Die Zeit kann relativ für Einspritzung, Gemischbildung und Verbrennung abgeschätzt werden:

$$t_{ASP} = \frac{1}{i * n}$$

$$n = 600 \frac{1}{min} ; i = \frac{1}{2}$$

$$t_{ASP} = \frac{2 * 60s}{600} = 0.2 s = 200 ms$$

Ein Grad Kurbelwinkel entspricht dann 0,28 ms. Mit wenigstens dieser Auflösung muss ein Indiziersystem messen können.

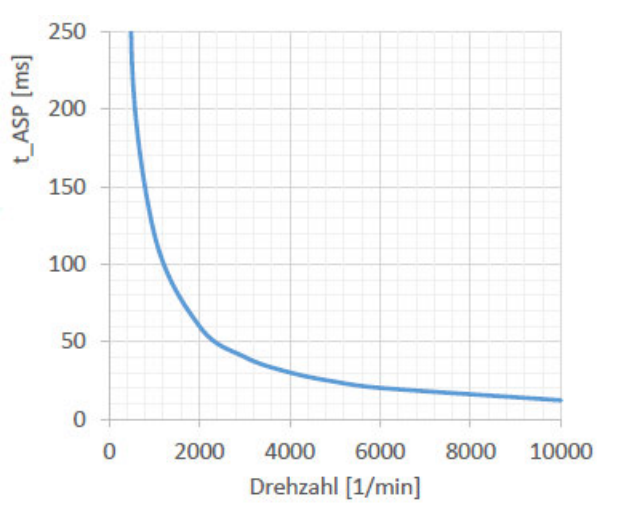

Abbildung 6.5: Drehzahl über Arbeitsspielzeit [22]

# 7. MATLAB/Simulink und dSPACE

Um die Druckverläufe über der Kurbelwinkeleinstellung in Echtzeit grafisch darzustellen und zu analysieren, benötigen wir das dSpace-Hard- und Software-System und das MATLAB/ Simulink-Programm. Hier werden Drucksensor, CDM-Signal und Triggersignal an der jeweiligen Stelle am dSpace-System angeschlossen.

## 7.1 Inbetriebnahme der dSPACE-AutoBox

Um die AutoBox DS1103 in Betrieb zu nehmen, sind neben dem Gerät selbst eine Express-Card (DS821 Link Board) als Schnittstelle zum PC, die jeweiligen Software-Lizenzen mit Lizenz-Dongle sowie eine kompatible MATLAB/Simulink-Version und die dSpace-Installationssoftware notwendig (siehe Anhang [A.2]). Bei der Wahl der MATLAB/Simulink-Version muss darauf geachtet werden, dass diese mit der Version der dSpace-Software kompatibel ist. Um dies zu überprüfen, soll auf die Website des Herstellers verwiesen werden. Die Installation der dSpace-Software beinhaltet u. a. das Programmpaket "RCP and HIL Software" sowie "Control Desk Next Generation".

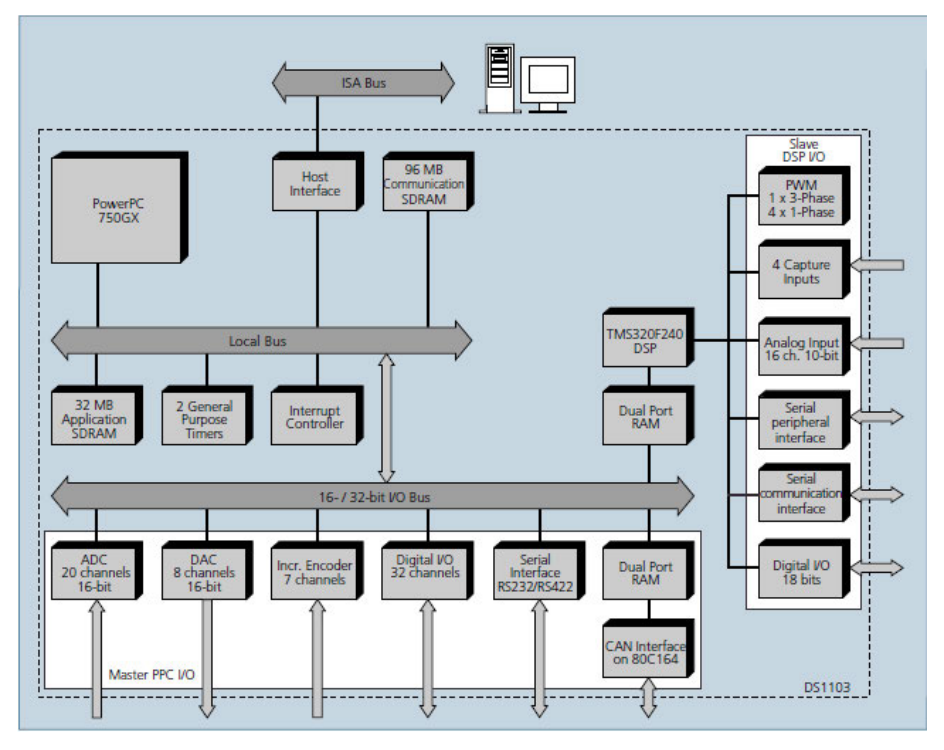

Abbildung 7.1: Blockdiagramm DS1103 [23]

#### 7.1.1 DS1103 PPC Controller Board

Die Datenaufzeichnung und Auswertung des Prüfmotors erfolgt über das Single-Board. Dieses ist mit einem Power-PC-750GX-Prozessor mit einer Taktfrequenz von 1 GHz bestückt und als Singleprozessorsystem konfiguriert. Das Board ist mit einem 32 MB großen Arbeitsspeicher ausgestattet [23].

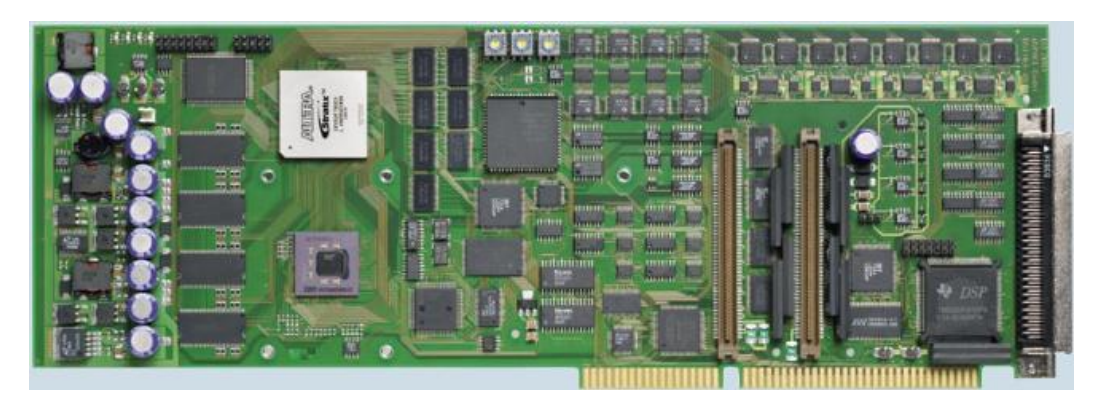

Abbildung 7.2: DS1103 PPC Controller Board [23]

#### 7.1.2 Eigenschaften von DS1103

- > Single-board system mit umfassenden E/A
- PowerPC 750GX Betrieb mit 1 GHz f
  ür Rapid Control Prototyping
- > Anwendungsspeicher 32 MB
- > CAN-Schnittstelle und serielle Schnittstellen
- Schnittstellen zum Anschluss von Inkrementalgebern
- > Hohe E/A-Geschwindigkeit und Genauigkeit
- > PWM-synchroner oder extern getriggerter E/A Stroboskop
- > PLL-gesteuerter UART für genaue Baudratenauswahl [23]

#### 7.1.3 Umfassende Schnittstellen

Die große Zahl von E/A-Schnittstellen macht die AutoBox DS1103 zu einem vielseitigen Controller-Board für zahlreiche Anwendungen. Es bietet eine breite Auswahl an Schnittstellen, darunter 50 Bit-I/O-Kanäle, 36 A/D-Kanäle und 8 D/A-Kanäle. Für zusätzliche I/O-Aufgaben wird eine DSP-Controller-Einheit, die um den TM320F240-DSP von Texas Instruments herum aufgebaut ist, als Subsystem eingesetzt [23].

#### 7.1.4 Aufzeichnung und Ausgabe von E/A-Werten

Die Steuerung elektrischer Antriebe erfordert eine genaue Erfassung und Ausgabe von E/A-Werten. Es besteht die Möglichkeit, die A/D-Kanäle und D/A-Kanäle sowie die Position der Inkrementalgeber-Schnittstelle mit einem internen PWM-Signal oder einem externen Triggersignal zu synchronisieren [23].

#### 7.1.5 Analog/Digital-Umsetzer

Ein Analog-Digital-Umsetzer ist ein Bauelement oder Teil eines Bauelements zur Umsetzung analoger Eingangssignale in einen digitalen Datenstrom, der dann weiterverarbeitet oder gespeichert werden kann. Weitere Namen und Abkürzungen sind ADU, Analog-Digital-Wandler oder A/D-Wandler, englisch ADC (analog-to-digital converter) oder kurz A/D [24].

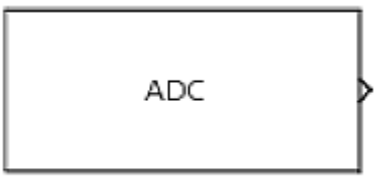

DS1103ADC\_C17

| Input Voltage Range | Simulink Output |
|---------------------|-----------------|
| –10 V +10 V         | -1 +1 (double)  |

Abbildung 7.3: DS1103ADC\_Cx-Block [25]

Es werden das Drucksensorsignal in Eingang ADC\_C17 an Pin 23 (Connector P1B) und die Masse (GND) an Pin 22 (Connector P1B) angeschlossen (gelötet) und mit Faktor 10 multipliziert, da der Eingangsspannungsbereich von dSpace [-10V / +10V] intern auf einen Bereich von [-1 / +1] abgebildet wird (Abbildung 7.3). Umgekehrt müssen die an den Ausgängen angelegten Signale mit Faktor 0,1 (DAC) korrigiert werden.

| Connector P1B | Pin      | Signal        |
|---------------|----------|---------------|
|               | 22<br>23 | GND<br>ADCH17 |

Abbildung 7.4: Pin 22/23 Connector P1B [25]

#### 7.1.6 Frequenz Messung

Die Frequency Generation Unit und die Frequency Measurement Unit ermöglichen die Erzeugung von Rechtecksignalen mit variabler Frequenz sowie die Messung der Frequenz von Rechtecksignalen.

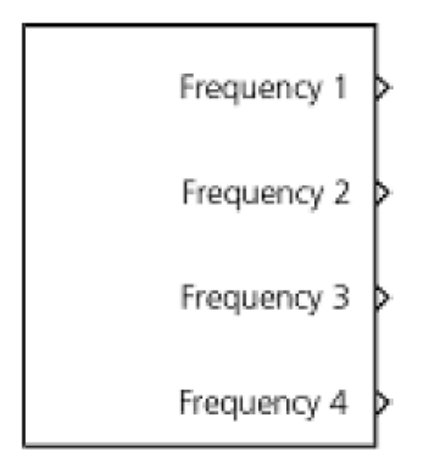

Abbildung 7.5: DS1103SL\_DSP\_F2D-Block [25]

Es werden die CDM-Signale vom Kurbelwinkelmarker (Rechtecksignale) in Eingang Frequency1 (SCAP1) an Pin 30 (Connector P2B) und die Masse (GND) an Pin 1 (Connector P2B) angeschlossen (gelötet).

| Connector P2B                                                                                                    | Pin     | Signal       |
|----------------------------------------------------------------------------------------------------|---------|--------------|
| •         •         •         •         •         •         •         •         •         •         •         •         •         •         •         •         •         •         •         •         •         •         •         •         •         •         •         •         •         •         •         •         •         •         •         •         •         •         •         •         •         •         •         •         •         •         •         •         •         •         •         •         •         •         •         •         •         •         •         •         •         •         •         •         •         •         •         •         •         •         •         •         •         •         •         •         •         •         •         •         •         •         •         •         •         •         •         •         •         •         •         •         •         •         •         •         •         •         •         •         •         •         •         •         •         •         • | 1<br>30 | GND<br>SCAP1 |

Abbildung 7.6: Pin 1/30 Connector P2B [25]

### 7.1.7 Trigger Messung

Das Trigger Measurement ermöglicht die Messung von Triggern mit steigenden, fallenden oder sowohl steigenden als auch fallenden Frequenzen als Impulsen.

DS1103MASTER Board User-Interrupt 1

Abbildung 7.7: DS1103MASTER\_HWINT\_Ix-Block [25]

Es werden das Triggersignal vom Kurbelwinkelmarker (Rechtecksignale) in Eingang HWINT\_I1 (INT0) an Pin 16 (Connector P2B) und die Masse (GND) an Pin 32 (Connector P2B) angeschlossen (gelötet).

| Connector P2B                                               | Pin      | Signal      |
|-------------------------------------------------------------|----------|-------------|
| $\left(\begin{array}{c ccccccccccccccccccccccccccccccccccc$ | 16<br>32 | INTO<br>GND |

Abbildung 7.8: Pin 16/32 Connector P2B [25]

Eine detaillierte Beschreibung der technischen Daten des Controller Board DS1103 PPC bzw. der Anschlussbelegung mit allen verwendeten Pins findet sich in Anhang [A.3].

# 7.2 MATLAB/Simulink-Modell und dSPACE

MATLAB/Simulink ist ein Programmiersystem, welches die Modellierung, Simulation und Analyse von dynamischen Systemen erlaubt. Auf einer speziell dafür entworfenen Oberfläche und mit einer bereits sehr umfangreichen Standardbibliothek lassen sich Modelle schnell und einfach entwickeln sowie deren Funktion darstellen und simulieren. Über dieses Fenster wird die Modell-Bibliothek von Simulink und RTIIib1103 erreichbar. Für den Aufbau einer Simulationsstruktur, die aus Elementen dieser Bibliothek bestehen soll, muss der Benutzer über den New-Schalter im MATLAB-Rahmen ein neues Fenster für den Arbeitsbereich erzeugen. Die Elemente werden dann per Mausklick in den Arbeitsbereich gezogen.

Die Verbindung zwischen dem MATLAB/Simulink-Modell und der dSpace-Hardware wird mit dSpace-Software hergestellt. Der Zugriff auf die E/A-Einheiten der des Echtzeitrechnersystems erfolgt über das dSpace-Real-Time-Interface Die (RTI). Zusatzkomponente Real-Time Workshop (RTW) übernimmt die automatische Generierung und Ausführung des Stand-Alone-C-Codes auf der Echtzeit-Hardware. Nach dem Start von MATLAB wird zunächst gefragt, für welche Entwicklungsplattform das Simulink-Blockset konfiguriert werden soll. Hier wird die AutoBox für RTI1103 gewählt, da die Simulink-Library um die dSpace-Blocksets rtilib1103 erweitert wird (Abbildung 7.9).

| select dSPACE                                                  | RTI Platform Su                                                                                                    | oport                              |                                    |                                        | _ 🗆 🗙       |
|----------------------------------------------------------------|----------------------------------------------------------------------------------------------------|------------------------------------|------------------------------------|----------------------------------------|-------------|
| dSPACE Real-Time I<br>Please select which                      | nterface (RTI) is ins<br>specific RTI <xxxx< td=""><td>stalled for seve<br/>&gt; platform sup</td><td>eral hardware p<br/>port you wish t</td><td>olatforms.<br/>ouse now.</td><th></th></xxxx<> | stalled for seve<br>> platform sup | eral hardware p<br>port you wish t | olatforms.<br>ouse now.                |             |
| TIP:<br>You can change to<br>For example, to cha<br>>> rti1103 | another RTI platforr<br>nge to RTI1103 (pla                                                                                                    | n support at ar<br>tform DS1103;   | nytime by using<br>)type at the M4 | the RTI <xxxx<br>TLAB prompt</xxxx<br> | <> command. |
| Do not show this                                               | s dialog again                                                                                                    | 1                                  |                                    |                                        |             |
|                                                                | RTI1005                                                                                                    | RTI1006                            | RTI1103                            | RTI1104                                | RTI1401     |

Abbildung 7.9: Platform RTI1103

### 7.2.1 Erzeugung von RTI

Mit dem Real-Time Interface (RTI) werden Simulink-Modelle einfach auf dem Controller-Board ausgeführt. Es können alle E/A grafisch durch das Ziehen von RTI-Blöcken konfiguriert werden. Die Implementierungszeit wird auf ein Minimum reduziert. Mithilfe von schnellen digitalen I/O-Karten sowie A/D-Wandlerkarten (dSpace) werden die Ein- und Ausgänge des Steuergeräts mit dem Simulationssystem verbunden. Zu den digitalen und analogen Eingangssignalen gehören z. B. die Drehzahl und der Druck des Klopfmotors.

Nach langen Recherchen und Überlegungen über Indizierung der Druckverläufe im Ottomotor wurde ein neues Simulink-Modell mithilfe eines alten von Herrn Prof. Victor Gheorghiu erstellten Programms für Kolbenverdichter erstellt, entwickelt und optimiert.

Es werden im Simulink-Modell (Abbildung 7.11 [A.4]) ein "DS1103MASTER\_HWINT\_Ix"-Block für das Triggersignal, ein "DS1103SL\_DSP\_F2D"-Block für das CDM-Signal und ein "DS1103ADC\_Cx"-Block für das Drucksignal gewählt und per Drag-and-drop hinzugefügt. Das Drucksignal wird an Channel 17 angeschlossen. Dazu werden ein Gainblock, ein Constantblock, ein Sumblock und ein Terminatorblock hinzugefügt, eingestellt und miteinander verbunden. Das CDM-Signal wird an Frequency1 angeschlossen. Dazu werden zwei Gainblocks, ein Quantizer und ein Terminatorblock hinzugefügt, eingestellt und miteinander verbunden. Das Triggersignal wird an Eingang HWINT\_I1 angeschlossen. Das Signal wird in einem Trigger-Generator und einer Rate Transition verarbeitet. Das verarbeitete Triggersignal und CDM-Signal werden an eine Kurbelwinkel-Blackbox angeschlossen. Dort wird der Rohwinkel der Kurbelwelle eingestellt. Es werden der KW-Block (Rohkurbelwinkel) und der Constantblock (offset) mithilfe eines Sumblocks addiert. Das addierte Signal wird mit einem Functionblock verbunden, um den Rohwinkel dem oberen Totpunkt (OT) zuzuordnen. Im letzten Schritt wird in einer Blackbox der Kolbenweg mit dem Kurbelwinkel errechnet (Zyl-Volumenblock).

Um optimale Ergebnisse zu erzielen, sollte das Simulink-Modell wie folgt erstellt werden:

- 1. Das MATLAB-Programm wird geöffnet [26].
- 2. In der Symbolleiste (Toolbar) wird Simulink aufgerufen, die Simulink-Bibliothek wird geöffnet.
- 3. Im MATLAB-Befehlsfenster wird "rti1103" eingegeben, die RTI-Bibliothek wird geöffnet.

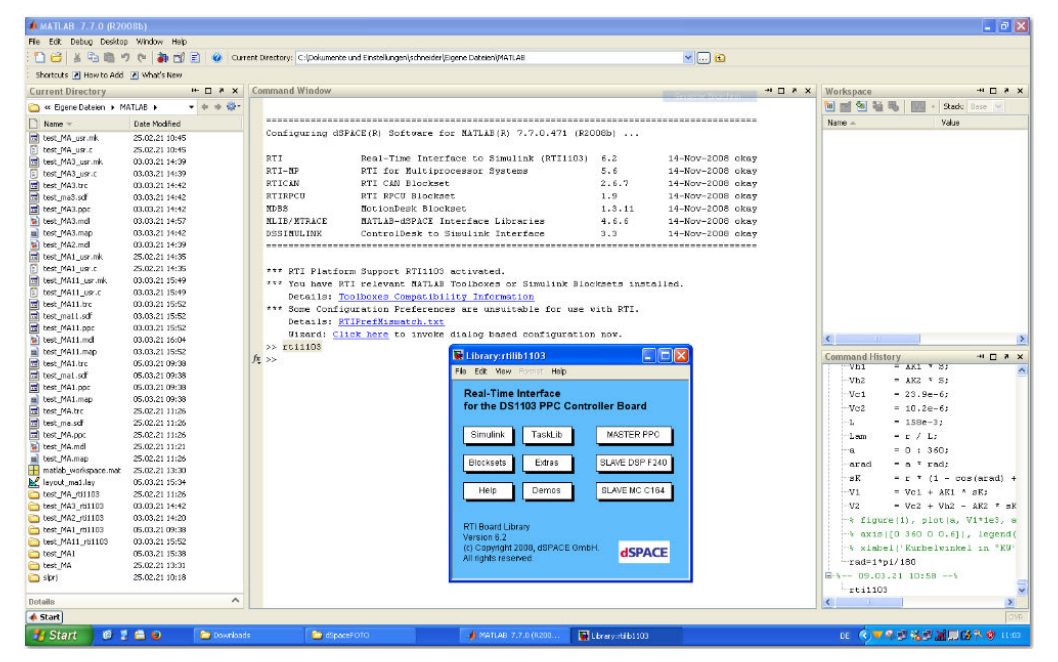

Abbildung 7.10: "rti1103"-Befehl im Command Window

- Es wird in der Menüleiste auf (File → New → Model) geklickt. Ein neues Modell-Editor-Fenster wird geöffnet.
- 5. Simulink-Blöcke aus der Simulink-Bibliothek werden per Drag-and-drop zum Modell hinzugefügt.
- 6. RTI-Blöcke aus der RTI-Bibliothek werden per Drag-and-drop zum Modell hinzugefügt.
- 7. Die einzelnen Blöcke müssen anschließend miteinander verbunden werden.

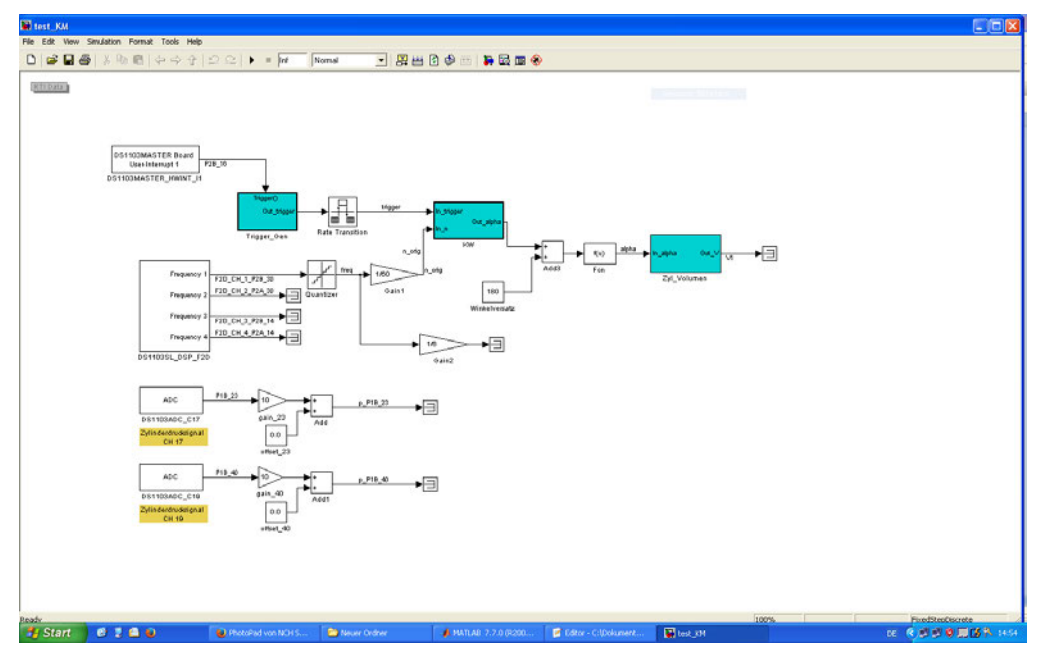

Abbildung 7.11: Modell in Simulink

- 8. Das Simulinkmodell wird als mdl-Datei gespeichert.
- Es wird in der Menüleiste auf (Simulation → Configuration Parameters) geklickt oder auf der Kombinationstaste (Strg + E) gedrückt, um das Modell zu konfigurieren.

Configuration Parameters: Solver

Start time: 0.0 Stop time: Inf

Type: Fixed-step Solver: Discrete (no continuous)

Fixed-step-size: 1/3600

Periodic sample time constraint: Unconstrained

Tasking mode for Periodic sample times: Auto

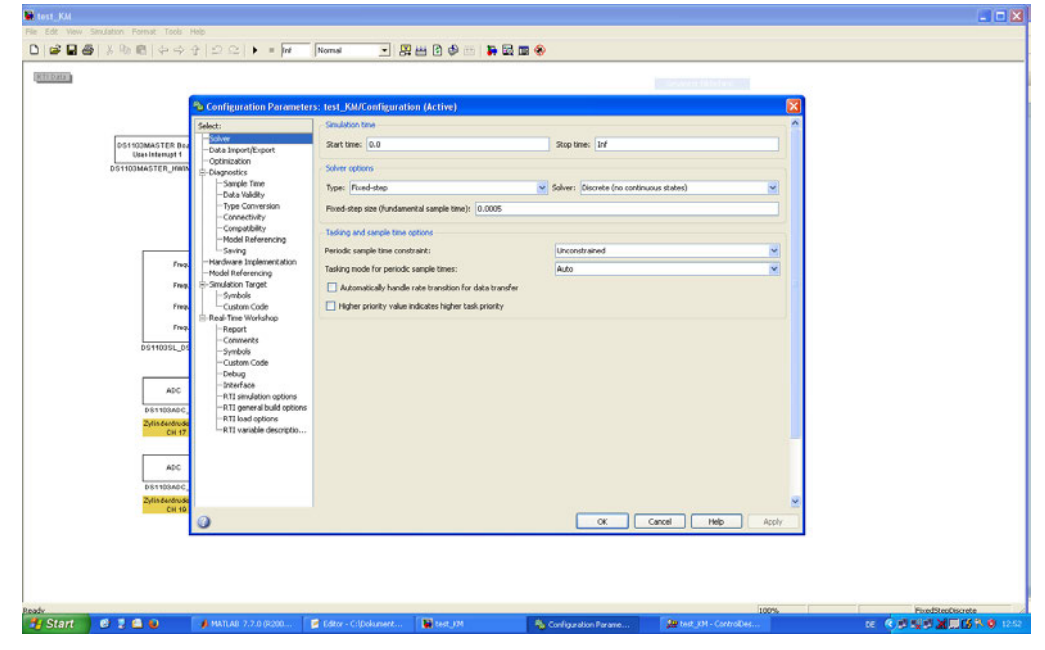

Abbildung 7.12: konfiguration des Modells

10. Es wird in der Menüleiste auf (Tools → Real-Time Workshop → Build Model) geklickt oder auf der Kombinationstaste (Strg + B) gedrückt, um "Build Model" zu bauen. Real-Time Workshop Settings:

System target file: rti1103.tlc

Language: C

Select checkbox for "Generate makefile"

Make command: make\_rti

Template makefile: rti1103.tmf

|                                                                                                    | Sconfiguration Parameters                                                                                                    | : test_KM/Configura                                                                                                    | tion (Active)                                                      |       |          | E    | 3 |
|----------------------------------------------------------------------------------------------------|----------------------------------------------------------------------------------------------------|----------------------------------------------------------------------------------------------------|--------------------------------------------------------------------|-------|----------|------|---|
| DETIGUARSTER Du<br>Una Internet T<br>DETIGUARSTER John<br>PETIGUARSTER John<br>Petiguars<br>Petiguars<br>DETIGUARS<br>DETIGUARS | Select:<br>-Solver<br>-Deal Inglo Elsont<br>-Deal Inglo Elsont<br>-Deal Note:<br>-Deal Watty<br>-Deal Watty<br>-De | Target seection<br>System target file: [Pt]<br>Lonpuage: C<br>Description: dP<br>Description: dP<br>TLC options:<br>A Madie configuration<br>C options:<br>Content makeffe:<br>Constant makeffe:<br>Constant makeffe: | 100.0k:<br>ACE 051103 Hardware Pletfor<br>[mdie_/10<br>[rdise_/10] | n<br> | Cancel N | Bowe |   |

Abbildung 7.13: "Build Model" konfigurieren

Simulink-Blöcke können aus dem Modell gelöscht werden, aber das graue Symbol "RTI-Data" darf nicht gelöscht werden. RTI Data

11. Im nächsten Schritt wird das Modell als sdf-Datei gespeichert.

| MATLAB 7.7.0 (R2005b)                                                                                                    |                                                                                                    |                      |
|----------------------------------------------------------------------------------------------------|----------------------------------------------------------------------------------------------------|----------------------|
| Fée Edit Debug Desitop Window Help                                                                                                    |                                                                                                    |                      |
| 🗋 🔂 💰 🖏 🛱 🦿 (* 🎒 📬 👔 💘 Gurrent Directory: C:[Dolumente und Enstellungenipchnesish/Expen Dateser/PMTLA8 🛛 🛩 🗔 🔞                             |                                                                                                    |                      |
| Socials 2 Here to Add 2 Hohe's New                                                                                                    |                                                                                                    |                      |
| Forward Window                                                                                                    | Workspace                                                                                                    |                      |
| *** Found User Maketile test KM usr.mk itom 19-Htt-cuci izidziti                                                                           | and Al SL III. IIII                                                                                                    |                      |
| *** Optional User Variable Description File test_KM_war.trc not available                                                                  | 38349 88                                                                                                    | *   36800   0 ese    |
| -                                                                                                    | Name -                                                                                                    | Value                |
| fff Processing Template Bakefile: C:\d3PACE\matlab\rt11103\m\rt11103.tmf                                                                   | He A                                                                                                    | <1x1 struct>         |
| ### test_KE.mk which is generated from Ci\dSPACE\matlab\rtill03\m\rtill03.tmf is up to date                                                | Han a start a start a  | 0.0054               |
| ### Building test_EH: dmmake -f test_KE.mk GENERATE_PEPORT=0 EXTRODE_STATIC_ALLOC=0 THE_EXTRODE_TESTING=0 EXTRODE_STATIC_ALLOC_SIZE=100000 | H L                                                                                                    | 0.2540               |
| SUILDING APPLICATION "test KE" (Single Timer Task Rode)                                                                                    | Lan                                                                                                    | 0.2250               |
|                                                                                                    | Pma                                                                                                    | 11                   |
| WORK DIRECTORY "CI\Dokumente und Einstellungen\schneider\Eigene Dateien\#ATLAB"                                                            |                                                                                                    | 0.1143               |
| BUILD DIRECTORY "C:\Dokumente und Einstellungen\schneider\Eigene Dateien\#ATLAB\test_KM_rtill03"                                           | W V2                                                                                                    | <1x744 double's      |
| TARGET COMPILER "C:\PPCTools33"                                                                                                    | and the second second s | 5.0978e-05           |
|                                                                                                    | 1 vh                                                                                                    | 6.1174e-04           |
| COMPILING "test_RE.c"                                                                                                    | H Vz                                                                                                    | <1x361 double>       |
| COMPILING "rtGetInf.c"                                                                                                    | <b>H</b> •                                                                                                    | <1x361 double>       |
| COMPILING "rtGetNaN.c"                                                                                                    | 🔠 alla                                                                                                    | <1x744 double>       |
| COMPILING "rt_nonfinite.c"                                                                                                    | ans ans                                                                                                    | 0                    |
| COMPILING "et_cound_enf.c"                                                                                                    | ered area                                                                                                    | <1x361 double>       |
| COMPILING "test_EE_date.c"                                                                                                    | abei                                                                                                    | \$m015'              |
| COMPILING "cear KM tro ptr.c"                                                                                                    | Las dates                                                                                                    | x8115                |
| COMPILING "CIVGRPACE(MATLAB/HTIIIO)(C/861_sim_engine.e"                                                                                    | in the second                                                                                                    | dixi shuth           |
| I PUPING AND TAITOR                                                                                                    | He                                                                                                    | 600                  |
| LINETA PERSINA PERSINA                                                                                                    | E ol                                                                                                    | <1x744 double>       |
|                                                                                                    | 20                                                                                                    | <1x744 double>       |
| LOADING APPLICATION THE SAC                                                                                                    | <b>H</b> ,                                                                                                    | 0.0572               |
| (#1) de1103 - BTL28: D31103 serial number: 56625 (0)                                                                                       | bev 🖽                                                                                                    | 0.0175               |
| (#2) del103 - RTI: Initializing (720)                                                                                                    | pt pt                                                                                                    | <1x361 double>       |
| (#3) ds1103 - RTLIB SLVD3P: dSPACE firmware rev. 3.4 detected. (500)                                                                       |                                                                                                    |                      |
| (#4) de1103 - RTI: Initialization completed (721)                                                                                          |                                                                                                    |                      |
| [#5] ds1103 - RTI: Simulation state: RON (700)                                                                                             |                                                                                                    |                      |
| LOADING FINISHED                                                                                                    |                                                                                                    |                      |
| THE DOOTSE STOLEDED                                                                                                    |                                                                                                    |                      |
| TARE FROMEWORK                                                                                                    |                                                                                                    |                      |
| ### Successful completion of Real-Time Workshop build procedure for model: test #R                                                         |                                                                                                    |                      |
| *** Finished RTI build procedure for model test KE                                                                                         |                                                                                                    |                      |
|                                                                                                    |                                                                                                    |                      |
| (k >> ]                                                                                                    |                                                                                                    |                      |
|                                                                                                    | c                                                                                                    |                      |
| 4 Start                                                                                                    |                                                                                                    |                      |
|                                                                                                    | and shares a                                                                                                    | E COLO               |
|                                                                                                    |                                                                                                    | action of the second |

Abbildung 7.14: Modell als sdf-Datei

Es ist möglich, alle notwendigen Dateien auf die dSpace-Karte herunterzuladen, wenn der Build fertig ist. Anwendungsdateien können entweder in den internen 32-MB-Applikationsspeicher des Boards selbst oder auf das Compact-Flash-Laufwerk heruntergeladen werden, das dann in den PC-Kartenleser gesteckt wird.

## 7.2.2 ControlDesk

ControlDesk ist eine Benutzeroberfläche, die es dem Benutzer ermöglicht, ein Layout zur Anzeige der ausgewählten Variablen sowie mit Bedienelementen wie Tasten, Schaltern usw. zu erstellen. Der Anwender kann die Echtzeitanwendung auf die dSpace-Karte herunterladen und starten oder stoppen. Das Layout mit den Anzeigen der wichtigsten Variablen werden in ControlDesk-Version 3.3 erstellt, um den Zylinderdruck und die Kurbelwinkel des Prüfmotors in Echtzeit zu indizieren bzw. simulieren.

# 7.2.3 Durchführung von Exprimenten mit RTI

- 1. Das DS1103-Board wird mit dem Schalter auf der Rückseite eingeschaltet [26].
- 2. ControlDesk wird geöffnet.

| 🚧 ControlDesk Developer Version                                                                                                    |                                               |                                                                       |         |                    |       |                   |
|----------------------------------------------------------------------------------------------------|-----------------------------------------------|-----------------------------------------------------------------------|---------|--------------------|-------|-------------------|
| File Edit View Tools Experiment Instrumentation Platform CAN Window                                                                                                    | w Help                                        |                                                                       |         |                    |       |                   |
| ■ ★ ● 目 × 号 目 ② + ○ +   目   ♥   № 考 %                                                                                                    | 😼 🕸 🛛 🐜 🖓 🗈 🕨                                 | - + 77 77 78                                                          | A 🗠 🧷 📉 | □ 2 2 × % 10 3° 3° |       |                   |
|                                                                                                    |                                               |                                                                       |         |                    |       |                   |
| MALADE<br>MAA_01103<br>B 500<br>Tex_50<br>Tex_50<br>Tex<br>Tex_50<br>Tex<br>Tex_50<br>Tex<br>Tex<br>Tex<br>Tex<br>Tex<br>Tex<br>Tex<br>Tex<br>Tex<br>Tex | MAA<br>MAA_<br>MAV_in1100<br>Sibri<br>Test_KM | Sate Type<br>File Folder<br>File Folder<br>File Folder<br>File Folder | Modned  |                    |       | ~                 |
| For high space \$1                                                                                                    |                                               |                                                                       |         |                    | STAT. | 14.04.0001 11.44  |
| 🛃 Start 🕺 🖞 🚔 📦 🚺 🔺 MATLAS 7.7.0 (9200                                                                                                    | 🛃 Editor - Criffolument                       | 🙀 ControDesk Develop                                                  |         |                    |       | 10 CONSMICT 0 116 |

Abbildung 7.15: ControlDesk Programm

 Es wird in der Menüleiste auf (Platform → Initialization → Register) geklickt, um das DS1103-Board zu registrieren. Diese Schritte sollten nicht jedes Mal ausgeführt werden, wenn das System DS1103 verwendet wird.

| ControlDesk Developer Version                          |                        |                                                   |                                                                                                    |                                                                                                    |                 |      | - B 🗙            |
|--------------------------------------------------------|------------------------|---------------------------------------------------|----------------------------------------------------------------------------------------------------|----------------------------------------------------------------------------------------------------|-----------------|------|------------------|
| File Edit Wew Tools Experiment Instrumentation         | Platform CAN Window He | 4p                                                | 12.11                                                                                                    |                                                                                                    |                 |      |                  |
|                                                        | K? Du 📲 🗤 🖉            | 1월 - 188 월 18 🕨 🕨                                 | • • 2222                                                                                                    | A 1 0 🕅 🗆                                                                                                    | ■ 20 × % 10 % % |      |                  |
|                                                        |                        | Register Board<br>Type:<br>Name:<br>Port address: | 031101 PPC Control<br>(41103<br>500<br>(1) (2) (2)<br>(1) (2)<br>(1) (2)<br>(1) (2)<br>(1) (2)<br>(2)<br>(2) (2)<br>(2) (2)<br>(2) (2)<br>(2) (2) (2)<br>(2) (2) (2)<br>(2) (2) (2) (2)<br>(2) (2) (2) (2) (2)<br>(2) (2) (2) (2) (2) (2) (2) (2) (2) (2) | Person - Person - Per |                 |      |                  |
| MAA_61103<br>(8) Stol                                  | -                      |                                                   |                                                                                                    |                                                                                                    |                 |      |                  |
| Test, KM_sh1103                                        | ~                      |                                                   |                                                                                                    |                                                                                                    |                 |      |                  |
| I identified a log Viewer λ Interpreter λ File Selecto | /                      |                                                   |                                                                                                    |                                                                                                    |                 |      |                  |
| For Help, press F1.                                    |                        |                                                   |                                                                                                    |                                                                                                    |                 | EDIT | 14.04.2021 11:59 |
| Start 10 2 🖾 🖬 🔺 👫                                     | LAB 7.7.0 06200 🛛 🛃 E  | ditor - C::Dolument 🛛 🙀                           | test kH                                                                                                    | ControlDesk Develop                                                                                                    |                 |      |                  |

Abbildung 7.16: DS1103 Board registieren

4. Es wird in der Menüleiste auf (File  $\rightarrow$  New Experiment) geklickt.

ControlDesk öffnet einen New Experiment Dialog.

| Controllers Developer version                                                                                                    |                                                                       |        |                  |
|----------------------------------------------------------------------------------------------------|-----------------------------------------------------------------------|--------|------------------|
| the balk were food Experiment Distrumentation Platform CAN Window resp                                                                                                    |                                                                       |        |                  |
| 🗙 🛪 😁 🗠 🕫 🖙 🗤 🖓 👘 🖉 🖉 👘 👘 🖉 👘 👘 👘 👘 👘 👘 👘 👘 👘 👘 👘                                                                                                    | • = ●    <b>2</b> 2 2 2    <b>4</b> %   <b>0 8</b>    <b>8</b> % %    | 1.4.18 |                  |
|                                                                                                    |                                                                       |        |                  |
| New Experime                                                                                                    | int 🗙                                                                 |        |                  |
| Experiment name                                                                                                    | E PRETRUIS                                                            |        |                  |
| Working root:                                                                                                    | okumente und Einstellungen/Schneider/Eigene Dateeni/MATLA8(test_UM12) |        |                  |
| Version:                                                                                                    | I . 0 Create Subfolders                                               |        |                  |
| Author(s):                                                                                                    |                                                                       |        |                  |
| Description text:                                                                                                    |                                                                       |        |                  |
|                                                                                                    |                                                                       |        |                  |
|                                                                                                    |                                                                       |        |                  |
| Experiment grap                                                                                                    | No                                                                    |        |                  |
|                                                                                                    | CancelHebp                                                            |        |                  |
|                                                                                                    |                                                                       |        |                  |
| <b>▲</b> E ■P <b>Q</b>                                                                                                    |                                                                       |        |                  |
| Il Conservat: Il Conservat: Partian: Connection: Connection: Partian: Partian: Partian: Exability: Connection: Exability: Connection: Exability: Connection: Famework: Indiscing Bundranger Component |                                                                       |        | ~                |
| I I I I I I I I I I I I I I I I I I I                                                                                                    |                                                                       |        |                  |
| or Help, press F1.                                                                                                    |                                                                       | TICO   | 12.04.2021 14:13 |

Abbildung 7.17: New Expriment Dialog

- 5. Für das New Experiment wird ein Name eingegeben und das Arbeitsverzeichnis eingegeben.
- 6. Es wird auf "OK" geklickt. ControlDesk zeigt das Experiment in Navigator an.

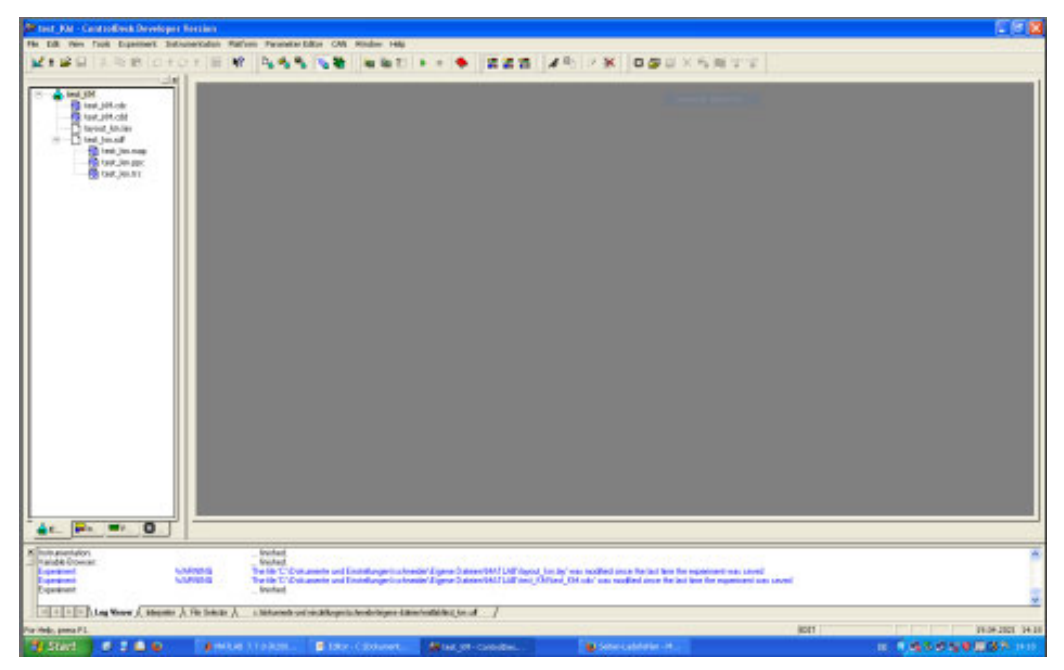

Abbildung 7.18: New Expriment in Navigator

7. Es wird in der Menüleiste auf (File → New → Layout) geklickt.
 ControlDesk fügt ein neues Layout in Experiment ein.

| est_KM - ControlDesk Developer Version - layout1         |                                                        |                                           |                                              |                        |                      |
|----------------------------------------------------------|--------------------------------------------------------|-------------------------------------------|----------------------------------------------|------------------------|----------------------|
| Edit New Tools Experiment Instrumentation Platform I     | arameter Editor CAN Window Help                        |                                           |                                              |                        |                      |
| 1 📽 🖬 X 🕸 🛱 2 1 2 1 🔣 😽 🕻                                |                                                        |                                           | 0 X 0 2 3 × 5 1                              | 5월 5일 ·                |                      |
|                                                          |                                                        |                                           |                                              |                        | - d I                |
| Smith Strongert                                          |                                                        |                                           |                                              |                        | Virtual Instruments  |
| Local System                                             |                                                        |                                           |                                              |                        | Selector             |
| 8 <b>3</b> ds1103                                        |                                                        |                                           |                                              |                        |                      |
| Slave DSP                                                |                                                        |                                           |                                              |                        | AnimatedNeedle       |
|                                                          |                                                        |                                           |                                              |                        |                      |
|                                                          |                                                        |                                           |                                              |                        | CheckBulton          |
|                                                          |                                                        |                                           |                                              |                        | ET Direlas           |
|                                                          |                                                        |                                           |                                              |                        |                      |
|                                                          |                                                        |                                           |                                              |                        | 🕞 Frame              |
|                                                          |                                                        |                                           |                                              |                        | 🖉 Gauge              |
|                                                          |                                                        |                                           |                                              |                        | InvisibleSwitch      |
|                                                          |                                                        |                                           |                                              |                        |                      |
|                                                          |                                                        |                                           |                                              |                        | Carvoo               |
| 101010101                                                |                                                        |                                           |                                              |                        | Message              |
|                                                          |                                                        |                                           |                                              |                        | MubStateLED          |
|                                                          |                                                        |                                           |                                              |                        | 02 Numericleset      |
|                                                          |                                                        |                                           |                                              |                        |                      |
|                                                          |                                                        |                                           |                                              |                        | Chompusso.           |
|                                                          |                                                        |                                           |                                              |                        | PushButton           |
|                                                          |                                                        |                                           |                                              |                        | RedoButton           |
|                                                          |                                                        |                                           |                                              |                        | El SelectiveBox      |
|                                                          |                                                        |                                           |                                              |                        |                      |
|                                                          |                                                        |                                           |                                              |                        | All onder            |
|                                                          |                                                        |                                           |                                              |                        | SoundController      |
|                                                          |                                                        |                                           |                                              |                        | Data Acquisition     |
|                                                          |                                                        |                                           |                                              |                        | Avionics Instruments |
|                                                          |                                                        |                                           |                                              |                        | Gauges Automotive    |
|                                                          |                                                        |                                           |                                              |                        | IED: Automotion      |
|                                                          |                                                        |                                           |                                              |                        | Manusened            |
|                                                          |                                                        |                                           |                                              |                        | Culture Indexests    |
|                                                          |                                                        |                                           |                                              |                        | Contra materia       |
| len_test 👔                                               | Variable                                               | Size Type Origin                          | Description                                  |                        | 0                    |
| Model Root                                               | E finalTime                                            | 1x1 Floatlees                             | Simulation                                   |                        | #1                   |
| W-BD Task Islo                                           | currentTime                                            | 1×1 FloatIeee                             | Current st                                   |                        |                      |
| a Branna                                                 | modelSkepSize                                          | 1×1 Floatleee64                           | Fixed step                                   |                        |                      |
|                                                          | - selocate                                             | 171 9836                                  | pringeour                                    |                        | <u> </u>             |
| CIPIPIN Log Viewer A Interpreter A File Selector A citid | Jumente und einstellungenitichneiderleigene ühteienins | stsotest.joz.att Actidekumente und einete | lungenischneiderleigene datsien/matfabilieit | mat_r6188.86st_mat.ed/ |                      |
| press F1.                                                |                                                        |                                           |                                              | 1011                   | 12.04.2021 14        |
| Start 🔰 🗳 💆 👜 🛑 🛑 📦 Hot                                  | Pad von NCH S 🎁 test_KH - ControlD                     | es                                        |                                              |                        | DE CODO 🖉 🗐 🚺 🖓 1462 |

Abbildung 7.19: New Layout

- 8. Bei "Edit Mode" wird in "Virtual Instrument" oder "Data Acquisition" auf das Symbol eines Instruments geklickt, z. B. Display, Plotter Array und Gauge.
- 9. Im Layout-Fenster wird ein Rechteck mit der Maus gezeichnet. ControlDesk fügt ein neues Display oder Plotter Array ein.

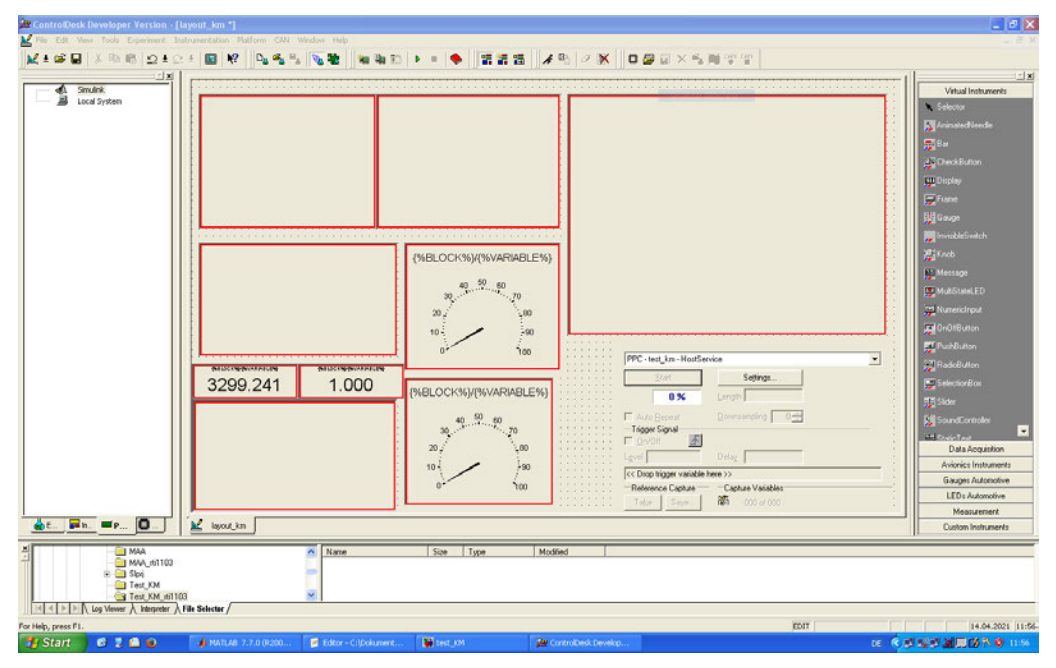

Abbildung 7.20: Instrumente auswählen & einfügen

10. In "Variable Browser" wird ein Signal ausgewählt und im Gerät abgelegt, z. B. ein Out\_trigger-Signal aus Model Root.

| 🔐 test "KM - ControlDesk Developer Version - [Layout "Jvm]                                                                                                    |                                                                                                    |
|----------------------------------------------------------------------------------------------------|----------------------------------------------------------------------------------------------------|
| 🕍 File Edit View Tools Experiment Instrumentation Platform Parameter Editor CAN Window Help                                                                                                    | _ # X                                                                                                    |
| ★本語書 不能能 つきの手 圖 校 内理感話 通販 無能記 ▶ ■ ◆ 置置器 考別 公米 口服用×地能回流。                                                                                                    |                                                                                                    |
|                                                                                                    | Vitual Instances<br>Vitual Instances<br>Solector<br>Solector<br>Constraints<br>Constraints<br>C |
| Image: Section Section                    | Briedentalise     Bider     Bider     Bider     Data Acquisition     Anices Instanders     Gauges Acknotele     LEDs Autonolee     LEDs Autonolee     LEDs Autonolee     Custom Instanders                                                                                                    |
| Controllectors     Controllectors     Controll |                                                                                                    |
|                                                                                                    |                                                                                                    |
| Tor Heb, press F1.                                                                                                    | NUM 22.04.2021 16:39                                                                                                    |
| 📕 Start 🛛 🖉 📜 🚳 🖉 test tH - Controlles 🔛 Plotofiel von NCH 5 DE 🕅                                                                                                    | 20 10 X 0 10 74 (S 16.94                                                                                                    |

Abbildung 7.21: Signal auswählen und im Gerät ablegen

Die Eigenschaften der Instrumente können nach Bedarf geändert werden. Mit der rechten Maustaste wird auf das Instrument geklickt und die "Eigenschaften" gewählt.

11. Es wird in der Menüleiste auf "Load" geklickt. Es öffnet sich ein Dialogfenster und eine sdf-Datei muss gewählt werden.

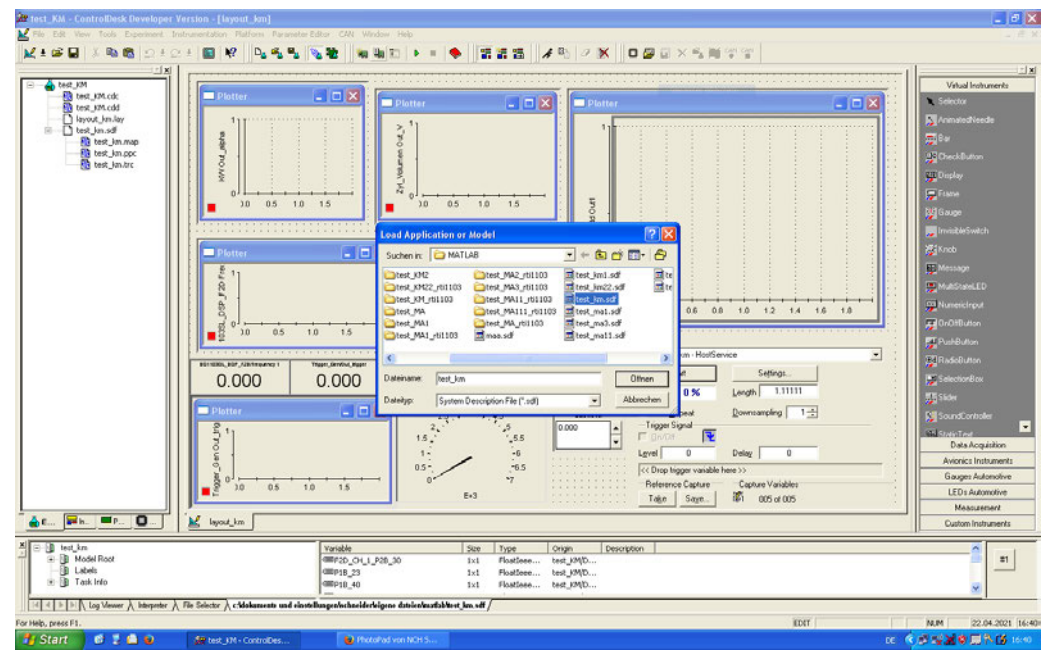

Abbildung 7.22: Auswahl und Load sdf-Datei

12. Es wird in der Menüleiste auf "Start" und "Animation Mode" geklickt, um in den Animationsmodus zu wechseln. Um das Programm zu stoppen, wird erst vom "Animation Mode" in den "Edit Mode" gewechselt und dann "Stop" geklickt.

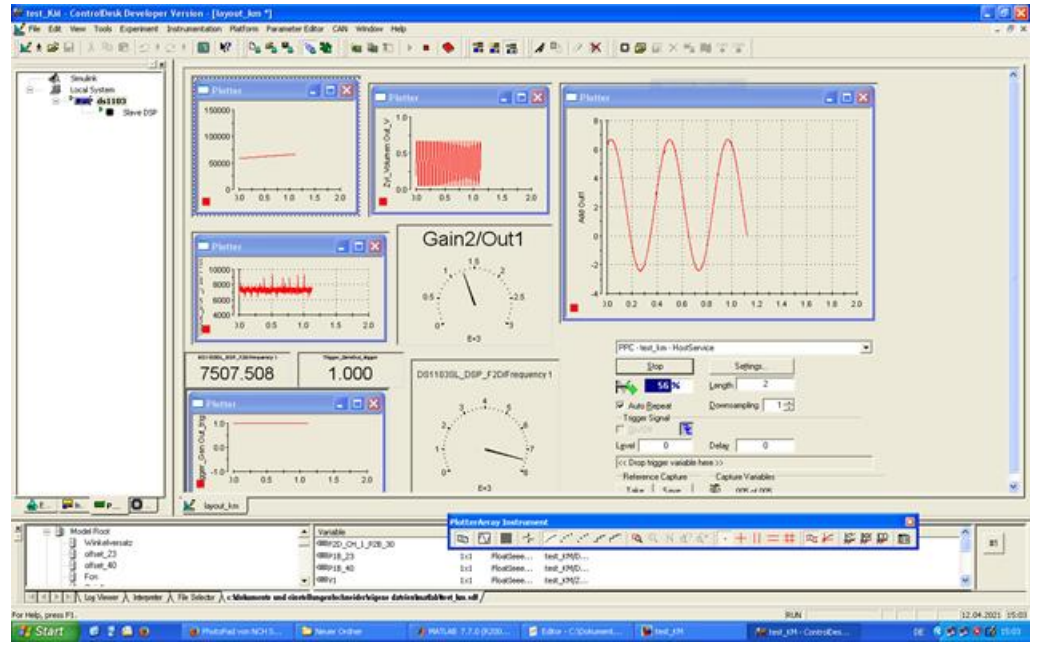

Abbildung 7.23: Programm Start/Stop & Animation

 Aus "Data Acquisition" wird das Instrument "CaptureSettings" ausgewählt und in das Layout eingefügt. Das Instrument wird zum Speichern und Aufzeichnen von Daten aus Plotter Array verwendet.

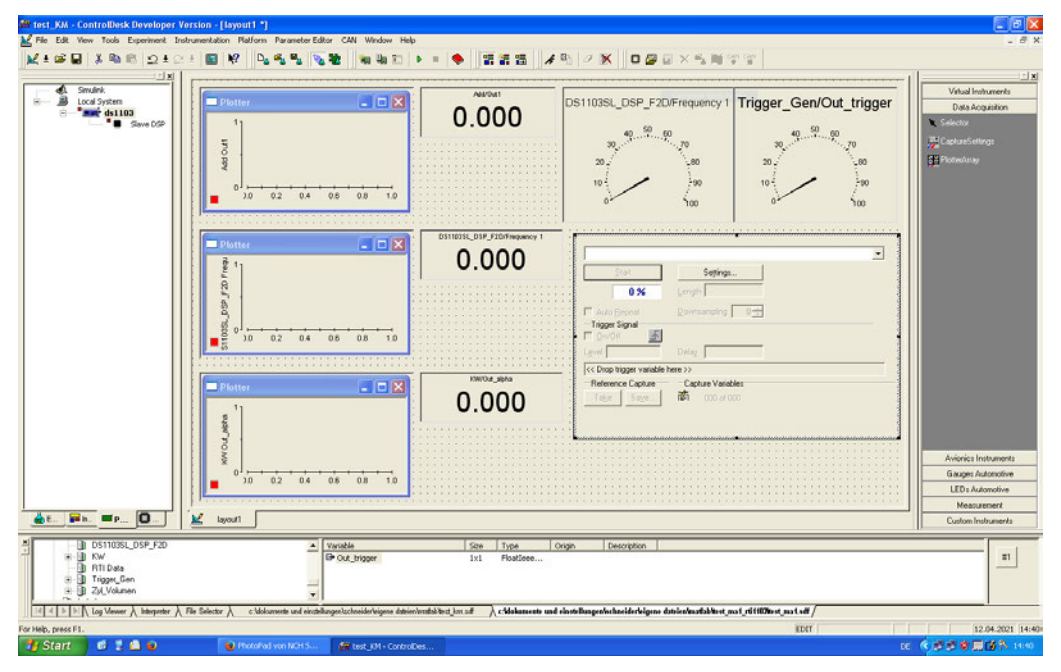

Abbildung 7.24: Instrument "CaptureSettings" auswählen und einfügen

14. Das obere Dropdown-Menü wird für das Instrument auf "PPC - HostService" gestellt. (Der Name für das Projekt wird ebenfalls angegeben.)

| Platter                                | OK         Abbrehm         Uservahme         Hite           OK         Abbrehm         Uservahme         Hite | Level 0<br>[ <chop higher="" variable<br="">Reference Capture<br/>Table Sage.]</chop> | Delag 0<br>Eners>><br>Capture Vaciables<br>1 Ta <sup>(1)</sup> 000 of 000 | Aviorica Instrumenta                                 |
|----------------------------------------|----------------------------------------------------------------------------------------------------|---------------------------------------------------------------------------------------|---------------------------------------------------------------------------|------------------------------------------------------|
| <b>0</b> <sup>1</sup> <del>)0</del> 02 | 04 08 08 10                                                                                                   |                                                                                       |                                                                           | Gauge: Automotive<br>LED:: Automotive<br>Measurement |
| ≜t ≓h =P 0 ⊻ layout1                   |                                                                                                    |                                                                                       |                                                                           | Custom Instruments                                   |

Abbildung 7.25: Name des Projekts auf "PPC - HostService" stellen

15. Das Dialogfeld "Settings" für das "CaptureSettings"-Instrument wird geöffnet und die Registerkarte auf "Acqusition" gestellt, dann wird für das Aufzählungsfeld "Steam of Disk" gewählt.

| 🎥 test. KM - Contro Desk Developer Version - (layoutt *)                                                                                                    | 🖃 🗗 🔀                                                                                                    |
|----------------------------------------------------------------------------------------------------|----------------------------------------------------------------------------------------------------|
|                                                                                                    |                                                                                                    |
|                                                                                                    | -1]                                                                                                    |
| Sindrk                                                                                                    | Vidual Instruments                                                                                                    |
| Seeder Ind. M. It is the first state in the second Property of the second Property of the s | Avioria Induntation  Avioria Induntation  Avioria Induntation  Avioria Induntation  Avioria Induntation  Induntation  Avioria Induntation  Avioria Induntat |
| X Di DS11035LDS2_F20   Yanable Size Type Origin Description                                                                                                    |                                                                                                    |
| Image: Constraint of the state         Image: Constraint of the state         Image: Constraint of the state           Image: Constraint of the state         Image: Constraint of the state         Image: Constraint of the state           Image: Constraint of the state         Image: Constraint of the state         Image: Constraint of the state                                                                                                    |                                                                                                    |
| 1 C 2 2 2 2 1 A by New A biopeter A file Selector A - C Minzeneto and eschelargerischemieringen dateinviplishe (jes al - ) e Manareto and eschelargerischemide/rispes dateinviplishe (jes al - ) e Minzeneto and eschelargerischemide/rispes dateinviplishe (jes al - ) e Minzeneto and eschelargerischemide/rispes dateinviplishe (jes al - ) e Minze |                                                                                                    |
| na meru preseria. Edit<br>🛃 Start 🖉 💈 🍐 📦 👘 Historial vonticiel S 🖉 test jill - Controlles                                                                                                    | 12.04.2021 14:43<br>CE 《 2 2 2 2 2 2 2 2 2 2 2 2 2 2 2 2 2 2                                                                                                    |

Abbildung 7.26: Settings auf "Acquisition" und "Steam of Disk"

16. Die Schaltfläche mit "…" wird gewählt und eine Datei für die Daten, in der gespeichert werden soll, wird erstellt oder gewählt. Die Datei wird als ".idf"-Datei gespeichert.

| 2 test_KM - ControlDesk Developer Version - [layout1 *]                                                                                                    |                                                                                                    | _ ð 🗙                                                                                             |
|----------------------------------------------------------------------------------------------------|----------------------------------------------------------------------------------------------------|---------------------------------------------------------------------------------------------------|
| 🞽 File Edit View Tools Experiment Instrumentation Platform Parameter                                                                                                    |                                                                                                    |                                                                                                   |
| 🗶 ± 📾 🗟 🕸 🖻 🔉 ± 💵 😫 🖳 💁 📲 🔛                                                                                                    | 🧕 🐜 御町 🕨 = 🔶 「語語語: 🖌 兜 🦉 📉 🗖 🖉 回 🗡 転前 傑 留                                                                                                    |                                                                                                   |
| A april 2 A april 2 A |                                                                                                    | Vitual Indurante<br>Data Alogistion<br>Selector<br>III Capitanti ettinga<br>III Plateetunga       |
|                                                                                                    | - <u>a</u>                                                                                                    | Avionics Instruments<br>Gauges Automotive<br>LEDs Automotive<br>Measurement<br>Custom Instruments |
| * 0 0511036L_05P_F20<br>* 0 KW<br>-0 RTD bas<br>* 0 Trippe, Can<br>* 0 ZV Volumen                                                                                                    | Yvelda Sea Type Origin Description     Poly Poly Poly Poly Poly Poly Poly P                                                                  | =                                                                                                 |
| I T T T T T T T T T T T T T T T T T T T                                                                                                    | namengenschenseregene anterenmanstellung of Actionamente und einstellungenfechneiderkigene dabienfandfahltert, mat ut fillführet, mat self / |                                                                                                   |
| For Help, press F1.                                                                                                    | TICIT                                                                                                    | 12.04.2021 14:43                                                                                  |
| 🚺 Start 🛛 🕄 🚔 🖬                                                                                                    | CH S 20 test J24 - Controlles                                                                                                    | DE 《原源章周围》和14:46                                                                                  |

Abbildung 7.27: ".idf"-Datei wählen und Datei speichern

17. Wenn die Schaltfläche "Start" am Instrument ausgewählt ist, meldet ControlDesk möglicherweise einen Fehler mit den Einstellungen "Länge" oder "Downsampling". Durch willkürliches Setzen der "Länge" auf "2" wird dies für die Beispielanwendung behoben.

| )ata Acc | ess X                                                                                                    |
|----------|----------------------------------------------------------------------------------------------------|
| <u>.</u> | The real-time data capture was stopped because the real-time hardware captured data that was too fast for the PC. Increase the downsamping factor or capture fewer signals to decrease the amount of data. Then restart the capture. |
|          | The problem can even be caused by a too small capture length. Please use a minimum value of 2 seconds.                                                                                                    |
|          | ок                                                                                                    |

Abbildung 7.28: Fehlermeldung "Data Access"

18. Es wird in der Menüleiste auf (Tools → Convert IDF File) geklickt. Die konvertierten Daten sollten unter Verwendung der Schaltflächen "Quelldatei" (".idf-Datei") und "Zieldatei" (".mat-Datei") und Auswahl der Schaltfläche "Convert" gespeichert werden.

| 瘫 test_KM - ControlDesk Developer '                                                                                                    | ersion - [layout1 *]                                                                                                    |                                                                                                    | 💶 🖻 🔀                                                                          |
|----------------------------------------------------------------------------------------------------|----------------------------------------------------------------------------------------------------|----------------------------------------------------------------------------------------------------|--------------------------------------------------------------------------------|
| Ke Edit View Tools Experiment in                                                                                                    | rumentation Platform ParameterEditor CAN Window Help                                                                                                    |                                                                                                    | - # ×                                                                          |
| 🗽 ± 📽 🖬 👗 🍋 🖻 🗠 ± 🖉                                                                                                    | 1 ■ K? D <sub>2</sub> + 2 N <sub>2</sub> N <sub>2</sub> N <sub>2</sub> N <sub>2</sub> N <sub>2</sub> N <sub>2</sub> N <sub>2</sub> N <sub></sub>                                                                                                    |                                                                                                    | 1                                                                              |
| Smithk<br>Smithk<br>Smithk | Autoral<br>O.OOOO<br>Convert DF file<br>Convert DF file<br>Convert DF file<br>Convert<br>Convert DF file<br>Convert<br>Convert | DS1103SL_DSP_F2D/Frequency1<br>Trigger_Gen/Out_trigger                                                                                                    | Una Instants<br>Das Acquiton<br>N Selector<br>∰ Capture Selector<br>∰ Ransbarg |
|                                                                                                    |                                                                                                    |                                                                                                    | Avionics Instruments<br>Gauges Automotive<br>LED's Automotive<br>Measurement   |
| <u>≜</u> E ₽h ■P 0                                                                                                    | k layout                                                                                                    |                                                                                                    | Custom Instruments                                                             |
| DS1103SL_DSP_F20     W     RW     R11Data     Tripper_Gen     ZyL_Volumen                                                                                                    | Variable Size Type     Dout_trigger 1x1 Floatileee                                                                                                    | Origin Description                                                                                                    | #1                                                                             |
| Id d >> Log Viewer >> Interpreter >>                                                                                                    | File Selector 👌 c:\dokumente und einstellungen\tschneider\eigene dateien\enatlab\test_km.sdf \lambda c:\dokumen                                                                                                    | /e und einstellungen/schneiderleigene dateien/matlab/test_ma1_rti1107test_ma1.sdf                                                                                                    |                                                                                |
| For Help, press F1.                                                                                                    |                                                                                                    | EDIT                                                                                                    | 12.04.2021 14:46                                                               |
| 🐉 Start 🛛 🞯 💈 🛋 📦                                                                                                    | 📦 PhotoPad von NCH S 🌆 test_XM - ControlDes                                                                                                    | De la celation de la celation de la | C. 5 5 9 E (5 P. 1450                                                          |

Abbildung 7.29: ".idf"-Datei in ".mat"-Datei konvertieren

In diesem Schritt in Echtzeit lassen sich die Druckverläufe über dem Kurbelwinkel sowie die Zeit verfolgen und können die Daten erfasst und gespeichert werden.

Hier werden die Rohdaten des Klopfmotors wie Druck (p), Umdrehung Frequenz (FRQ), Umdrehung Trigger (TRG), Kurbelwinkel (φ) und Volumen (V) über die Zeit geplottet.

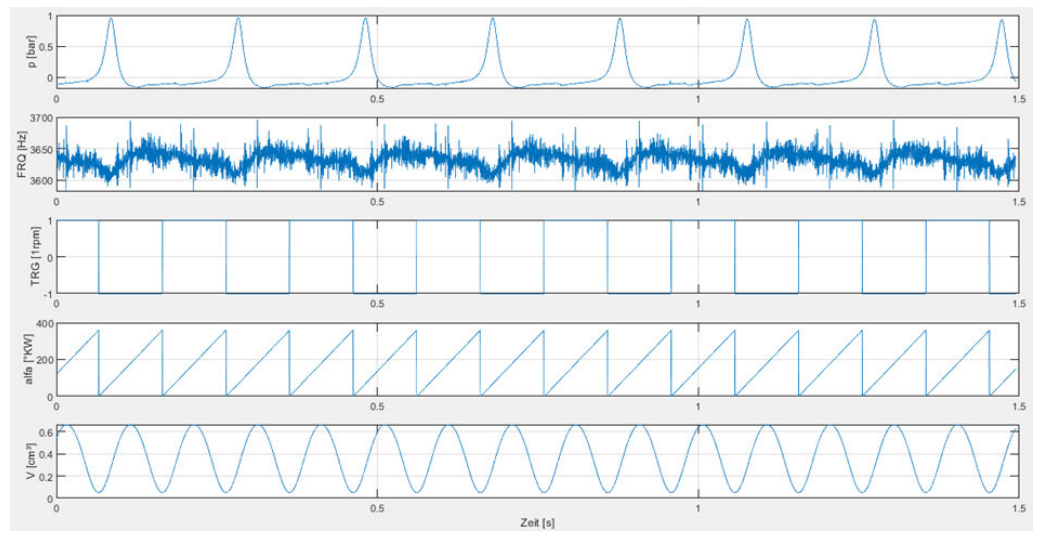

Abbildung 7.30: Darstellung von Rohdaten mit dem MATLAB-Programm

Der MATLAB-Code wird erstellt, erweitert und geprüft, um die Daten grafisch darzustellen [A.5]. Mit dem MATLAB-Programm muss Druck über Kurbelwinkel (p -  $\phi$ ), Druck über Volumen (p - V) und Heizverlauf über Kurbelwinkel (QH -  $\phi$ ) dargestellt und analysiert

werden. Für eine richtige Darstellung im p-V-Diagramm muss Druck über Kurbelwinkel so verschoben werden, dass OT kurz vor 360°KW oder 0°KW platziert ist.

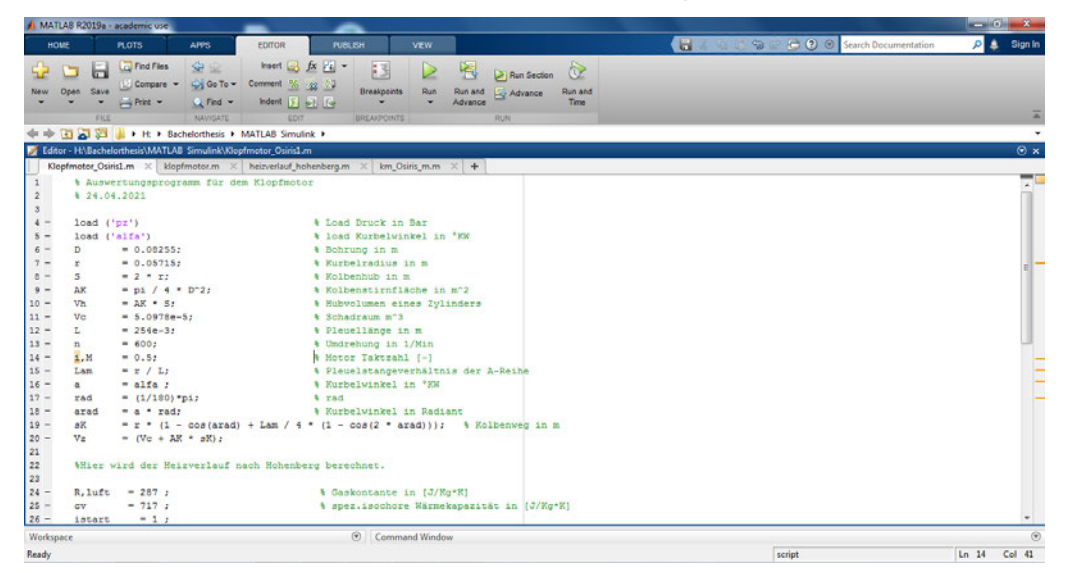

Abbildung 7.31: Matlab-Code erstellen

Der Abbildung 7.32 ist zu entnehmen, dass die Kurbelwinkelzuordnung zum oberen Totpunkt (OT) nicht korrekt ist. Für eine bessere Darstellung muss der Druck über dem Kurbelwinkel so verschoben werden, dass ein korrektes Standard-p-V-Diagramm gezeigt wird.

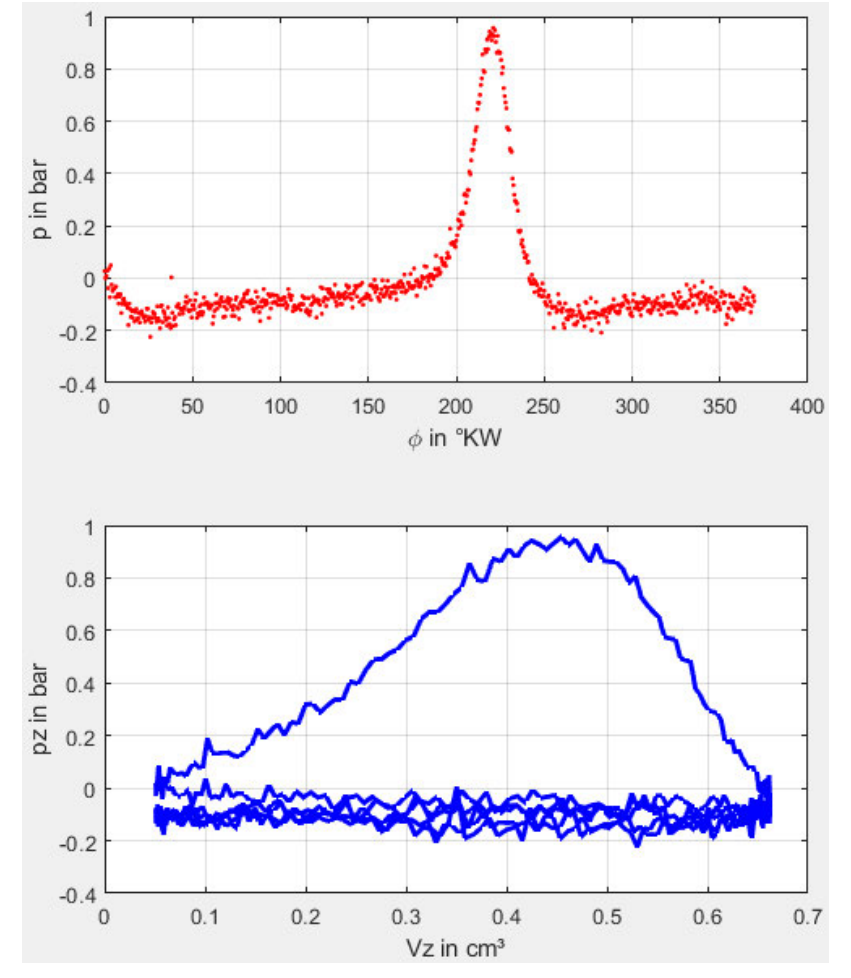

Abbildung 7.32: (p -  $\phi$ )- und (p - V)-Diagramm

### 8. Versuchsauswertung

#### 8.1 1.Hauptsatz der Thermodynamik (Energiesatz)

Das Gesetz der Erhaltung der Energie besagt: Energie kann von einer Form in eine andere umgewandelt werden, sie kann aber weder erzeugt noch vernichtet werden. Das gilt für reversible und irreversible Zustandsänderungen. Es kann unter Vernachlässigung von potenzieller und kinetischer Energie für instationäre, offene Systeme wie folgt formuliert werden [27]:

$$\frac{dU}{d\varphi} = \frac{dQ_B}{d\varphi} + \frac{dQ_W}{d\varphi} + \frac{dH_E}{d\varphi} + \frac{dH_A}{d\varphi} + \frac{dH_A}{d\varphi} + \frac{dH_L}{d\varphi}$$

$$(8.1)$$

$$\frac{dM_E}{dM_E} \frac{dH_E}{dH_E} + \frac{dQ_B}{dQ_B} + \frac{dM_A}{d\varphi} + \frac{dH_A}{d\varphi} + \frac{dH_A}{d\varphi} + \frac{dH_L}{d\varphi}$$

$$\frac{dQ_B}{dQ_B} + \frac{dM_A}{dQ_B} + \frac{dM_A}{dQ_B} + \frac{dH_A}{d\varphi} + \frac{dH_A}{d\varphi}$$

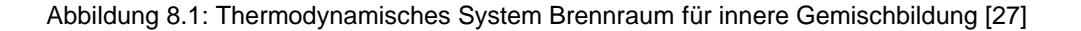

#### 8.2 Thermodynamik und Heizverlauf

Eine energetische Beurteilung der im Brennraum ablaufenden Vorgänge über eine thermodynamische Analyse des Brennverlaufes ist in Echtzeit aufgrund der begrenzten Rechen- und Speicherleistung heutiger Motorsteuergeräte nur schwer realisierbar. Vor allem die Modellierung der Wandwärme- und Leckageverluste sowie die Berechnung der Rauchgaskalorik gestalten sich durch deren iterative Lösung als sehr rechenintensiv. Daher wird zur energetischen Beurteilung und als Basis für die Regelung der Verbrennung der differentielle Heizverlauf  $dQ_H/d\varphi$  als erste Näherung des Brennverlaufes verwendet [27].

1.Hauptsatz der Thermodynamik in der Hochdruckphase des Arbeitsspieles (-180°KW  $\leq \phi \leq$  180°KW) für das geschlossene System [27]:

$$\frac{dQ_B}{d\varphi} = \frac{dU}{d\varphi} - \frac{dQ_W}{d\varphi} + p_Z \frac{dV_Z}{d\varphi} - \frac{dH_L}{d\varphi}$$
(8.2)

Der differentielle Heizverlauf unter Vernachlässigung der Leckageverlust

$$\frac{dQ_H}{d\varphi} = \frac{dQ_B}{d\varphi} + \frac{dQ_W}{d\varphi} = \frac{dU}{d\varphi} + p_Z \frac{dV_Z}{d\varphi} - \left(\frac{dH_L}{d\varphi} \approx 0\right)$$
(8.3)

Es wird angenommen, das die innere Energie nicht vom Druck und der Zusammensetzung des Arbeitsgases abhängt und wird zusätzlich eine Änderung der Zylindermasse ausgeschlossen.

$$\frac{dU}{d\varphi} = \frac{d(m_z u)}{d\varphi} = m_z \frac{dU}{d\varphi} + \left(\frac{dm_z}{d\varphi} \approx 0\right) u = m_z c_v \frac{dT}{d\varphi}$$
(8.4)

Bei Vernachlässigung der Änderung der individuellen Gaskonstante Rz unter Einnahme der thermischen Zustandsgleichung

$$p_{Z} \frac{dV_{Z}}{d\varphi} + V_{Z} \frac{dp_{Z}}{d\varphi} = m_{Z}R_{Z} \frac{dT_{Z}}{d\varphi} + m_{Z}T_{Z} \left(\frac{dR_{Z}}{d\varphi} \approx 0\right) + R_{Z}T_{Z} \left(\frac{dm_{Z}}{d\varphi} \approx 0\right)$$
(8.5)

führt Gleichung (8.3) zu:

$$\frac{dQ_H}{d\varphi} = \frac{C_v}{R_z} \left( p_z \ \frac{dV_Z}{d\varphi} + V_z \ \frac{dp_Z}{d\varphi} \right) + \ p_z \frac{dV_Z}{d\varphi}$$
(8.6)

Mit dem Zusammenhang zwischen spezifisch isochorer Wärmekapazität  $c_v$ , spezifisch isobarer Wärmekapazität  $c_p$ , individueller Gaskonstante  $R_z$  und dem Isentropenexponenten  $\kappa$ :

$$\frac{c_{v}}{R_{z}} = \frac{c_{v}}{c_{p} - c_{v}} = \frac{1}{\frac{c_{p}}{c_{v}} - 1} = \frac{1}{\kappa - 1}$$
(8.7)

Es wird der differentielle Heizverlauf aus gemessenen Brennraumdruck  $p_z$ , der Volumenfunktion des Kolbentriebes  $\frac{dV_Z}{d\varphi}$  und dem Isentropenexponeneten  $\kappa$  berechnet:

$$\frac{dQ_H}{d\varphi} = \frac{\kappa}{\kappa - 1} p_Z \frac{dV_Z}{d\varphi} + \frac{1}{\kappa - 1} V_Z \frac{dp_Z}{d\varphi}$$
(8.8)
  
46

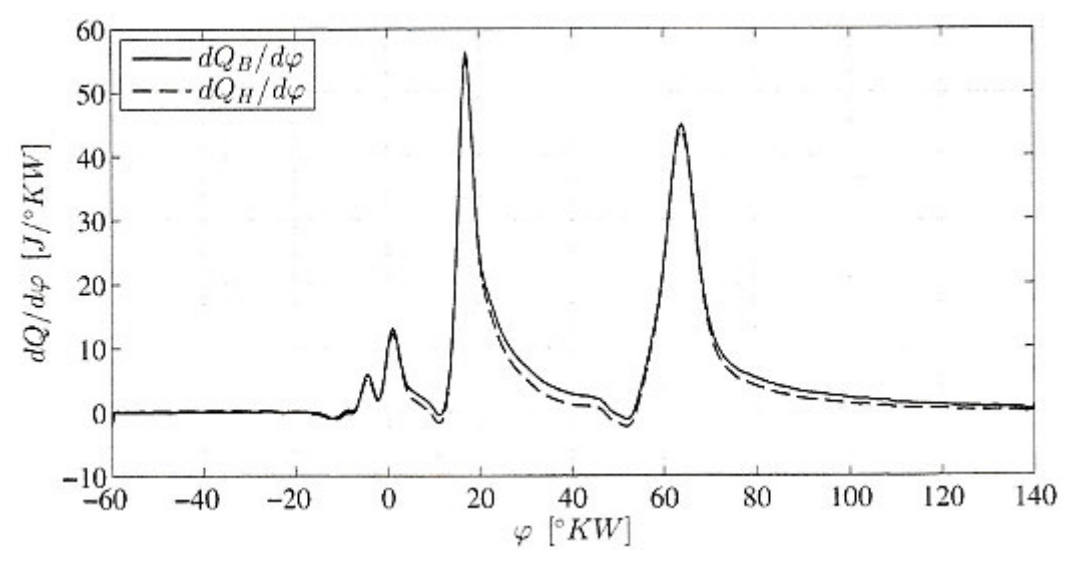

Abbildung 8.2: Brenn- und Heizverlauf in Ottomotor (n = 1000 1/min; p =11 Bar) [27]

#### 8.3 Auswertung des (p - $\phi$ ) -, (p - V)- und (QH - $\phi$ )-Diagramms

Umfangreiche Testmessungen haben gezeigt, dass ein sinnvoller Messbetrieb nur bei ausgeschalteter Zündung möglich ist. Mit der Zündung werden die Ergebnisse gestört und die Daten werden unzuverlässig. Durch Zündstörungen wird oft das dSpace-Software-System blockiert. Daraus kann geschlossen werden, dass die hohe Frequenz und/oder hohe Spannung durch die Zündspule das Problem verursachen. Leider konnte es trotz aller Anstrengungen und Änderungen am Motor nicht beseitigt werden, weshalb sich die Ergebnisse mit der Zündung nicht verbessert haben.

Es wurde dann der Versuch unternommen, mit dem OSIRIS-Messsystem bessere Ergebnisse zu erzielen, aber das ist nicht gelungen, da die Zündspule auch hier Störungen verursacht. Im Folgenden werden nur die Ergebnisse ohne Zündung bewertet bzw. analysiert.

Die Diagramme (p -  $\phi$ ), (V -  $\phi$ ), (p - V) und (QH -  $\phi$ ) aus dem Klopfmotor-Versuch wurden mithilfe des MATLAB-Motorprozesses dargestellt. Der Druckverlauf über dem Kurbelwinkel (p -  $\phi$ ) zeigt, dass der Kolben kurz vor 0°KW seinen oberen Totpunkt (OT) erreicht hat. Dies ist im p-V-Diagramm gut ersichtlich. Das (QH -  $\phi$ )-Diagramm zeigt auch, dass der Heizverlauf vor dem OT-Bereich schnell steigt (Wärmeabgabe). Im OT-Bereich und danach weist er einige Schwankungen auf, ab 400°KW sinkt er dann bis 600°KW ab.

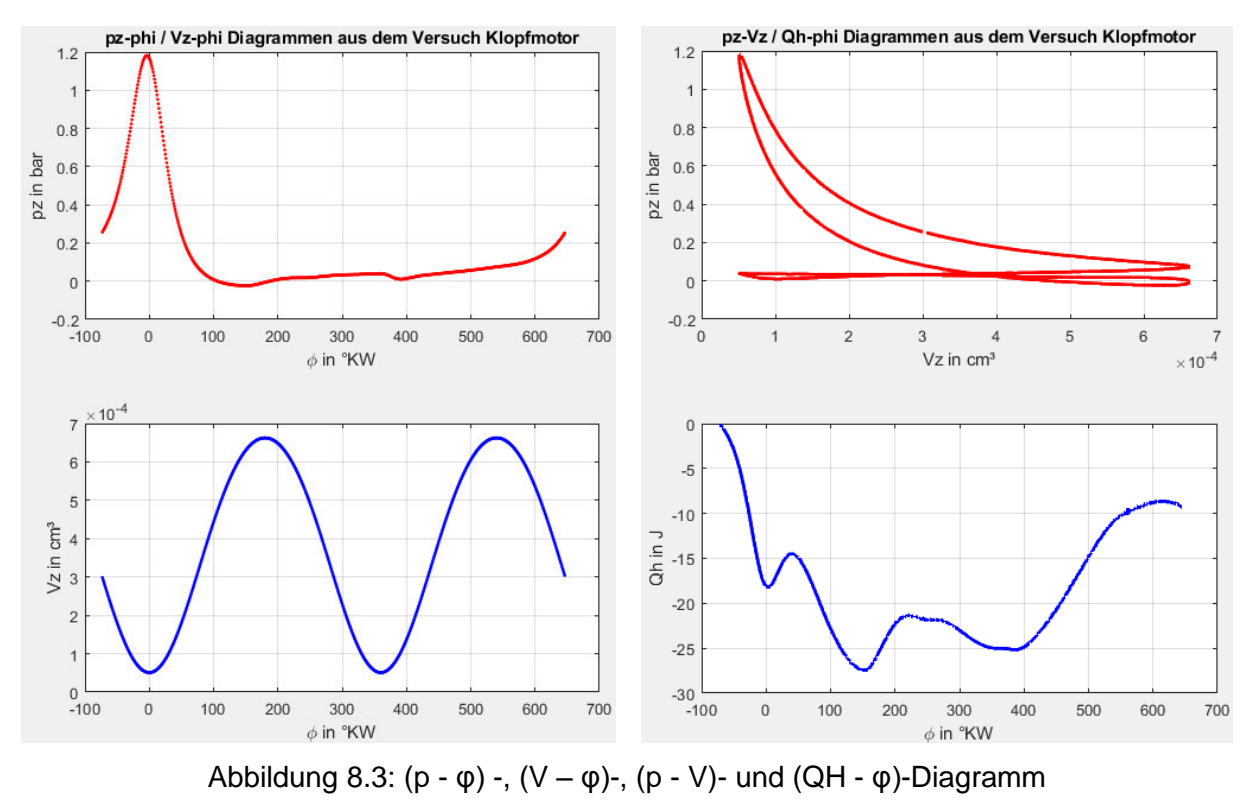

aus dem Versuch Klopfmotor

# 9. Zusammenfassung und Ausblick

Die vorliegende Arbeit beschäftigt sich mit der Optimierung und Erweiterung der messtechnischen Instrumente und der Inbetriebnahme eines Sonderottomotors. Im Motor sollen die Zylinderdruckverläufe und Volumenänderungsverläufe über Kurbelwinkel für verschiedene alternative Kraftstoffe untersucht werden. Im Zentrum für Energietechnik (ZET) des Instituts für erneuerbare Energien und energieeffiziente Anlagen befindet sich ein Sonderottomotor, der bei verschiedenen Laborversuchen wie der Oktanzahlermittlung oder einer Zylinderdruckindizierung mit alternativen Kraftstoffen eingesetzt werden kann.

In Kapitel 2 dieser Arbeit wurden die allgemeinen theoretischen Grundlagen des Ottomotors dargestellt. Der Aufbau und das Funktionsprinzip sowie die Wirkungsweise wurden erläutert, ebenso wurden die thermodynamischen Grundlagen und der effektive Druck erklärt. In Kapitel 3 wurden die Herstellung von Kraftstoffen – insbesondere von alkoholischen, bio- und synthetischen Kraftstoffen – dargelegt und die Eigenschaften von Kraftstoffen diskutiert. Die verschiedenen Einspritzungssysteme wurden verglichen und deren Anwendungsfelder sowie Vor- und Nachteile benannt.

Kapitel 4 befasste sich mit den Luftverhältnissen im Kraftstoff und den Einflüssen von fetten und mageren Luft-Kraftstoff-Gemischen im Verbrennungsmotor sowie den Emissionen. In Kapitel 5 wurde der ASTM-CFR-Motor des Modells D2699/D2700 thematisiert. Die Eigenschaften und Spezifikationen des Motors wurden detailliert vorgestellt und die Einstellung der Zylinderhöhe, das Verdichtungsverhältnis und das Zündsystem erklärt. Im Rahmen dieser Arbeit wurden, wie in Kapitel 6 beschrieben, ein Drucksensor und ein Kurbelwinkelmarker am Prüfmotor angepasst und montiert, um die Druckverläufe und Volumenänderungsverläufe im Motor erfassen und grafisch darstellen zu können.

Kapitel 7 befasste sich mit dem dSpace-Hard- und Software-System und dessen Eigenschaften und Besonderheiten. Nach der Anbindung des Systems an die Echtzeithardware von dSpace wurde die Steuerung mithilfe der grafischen Programmier-Oberfläche ControlDesk erläutert. Mit dem MATLAB/Simulink-Programm wurde ein Programm erstellt und optimiert, um Druckverläufe über Kurbelwinkel im Zylinder zu erfassen und grafisch darzustellen. Anschließend wurden mit dem erstellten MATLAB-Motorprozess die Druckverläufe und auf Druck basierten Heizverläufe sowie ein p-V-Diagramm grafisch dargestellt und analysiert.

Nach zahlreichen Versuchen am Prüfmotor stellte sich heraus, dass, wenn die Zündung genutzt wird, keine korrekten, zuverlässigen Ergebnisse zu erzielen sind. Die Ursache des Problems liegt möglicherweise in der durch die Zündspule bedingten hohen Frequenz

und/oder der hohen Spannung. Obwohl eine Vielzahl an Änderungen am Prüfmotor vorgenommen wurde, konnten dieses Problem nicht beseitigt und die Ergebnisse mit der Zündung nicht verbessert werden.

Mithilfe des OSIRIS-Programms wurde versucht, bessere Ergebnisse zu erzielen, was aber nicht gelang, da die Zündspule ebenfalls Störungen verursacht. Daher wurden die Ergebnisse ohne Zündung bewertet und analysiert.

Es wird vorgeschlagen, bei künftigen Versuchen einen optischen Kurbelwinkelmarker (AVL 365C) einzusetzen, um störungsfreie Messungen zu ermöglichen und bessere Ergebnisse zu erzielen. Die Funktion von Kurbelwinkelmarker AVL 365C basiert auf dem Prinzip der Reflexion von Infrarotlicht an einer rotierenden Strichscheibe. Die Winkelinformation wird vom Aufnehmer über das Glasfaserkabel zur Sende-Empfangs-Elektronik übertragen [28].

# 10. Literaturverzeichnis:

- [1] https://www.bmu.de/themen/klima-energie// [online;23.02.2021]
- [2] https://www.bmu.de/service/haeufige-fragen-faq/faq-alternative-kraftstoffe/ [online;23.02.2021]
- [3] https://www.astm.org/Standards/D2699.htm [online;23.02.2021]
   Standard Test Method for Research Octane Number of Spark-Ignition Engine
   Fuel ASTM D2699 19
- [4] https://de.wikipedia.org/wiki/Klopfen\_(Verbrennungsmotor) [online;23.02.2021]
- [5] https://www.energie-lexikon.info/ottomotor.html [online;01.03.2021]
- [6] J.Piatek, Kolbenmaschinen-Skript, WS2019[a,S.64 neue Zeichnung] ; [b,S.67 ; c,S.68 ; d,S.71 ; e,S.103]
- [7] U.Todsen, Verbrennungsmotoren, 2.Auflage, München: Carl Hanser Verlag, 2017[a,S.30; b,S.23]
- [8] K.Reif, Grundlagen Fahrzeug und Motorentechnik im Überblick, 2 Auflage, Wiesbaden: Springer Fachmedien, 2016 [S.37]
- K.Reif, Ottomotor Management kompakt, Wiesbaden: Springer Fachmedien, 2015
   [a,S.33; b,S.32; c,S.33-34; d,S.34; e,S.35-36]
- [10] https://www.umsicht-suro.fraunhofer.de/de/unsere-loesungen/biokraftstoff.html [online;02.02.2020]
- [11] W.Eifler, E.Schlücker, U.Spicher, G.Will, Küttner Kolbenmaschinen, 7.Auflage, Wiesbaden: Vieweg + Teubner, 2009 [a,S.276-277; b,S.377]
- [12] U.Todsen, Verbrennungsmotoren, 2.Auflage, München: Carl Hanser Verlag, 2017[a,S.81-83; b,S.87; c,S.135-136]
- [13] https://www.asme.org/about-asme/engineering-history/landmarks/50cooperative-fuel-research-engine [online; 13.02.2021]
- [14] Klopfmotor, Skript (ASTM-CFR-Motor) [a,S.47; b,S.41-46]
- [15] W.Eifler, E.Schlücker, U.Spicher, G.Will, Küttner Kolbenmaschinen, 7.Auflage, Wiesbaden: Vieweg + Teubner, 2009 [S.258]
- [16] Klopfmotor, Skript (ASTM-CFR-Motor) [a,S.1-2; b,S.18-19; c,S.14]
- [17] Klopfmotor, Skript (ASTM-CFR-Motor)[a,S.51-55; b,S.8-13; c,S.57-64; d,S.42; e,S.88; f,S.95]
- [18] K.Reif, Grundlagen Fahrzeug und Motorentechnik im Überblick, 2 Auflage, Wiesbaden: Springer Fachmedien, 2016 [S.38]
- [19] AVL Opt. Winkelmarkier Einrichtung Typ 360C/600 0,1°, Bedinungsanleitung
- [20] https://de.wikipedia.org/wiki/Drucksensor [online; 22.02.2021]
- [21] R.v.Basshysen, F.Schäfer, Handbuch Verbrennungsmotor, 7.Auflage,

Wiesbaden: Springer Fachmedien, 2015 [S.996]

- [22] J.Piatek, Kolbenmaschinen-Skript, WS2019 [S.88]
- [23] http://www.ceanet.com.au/Portals/0/documents/products/dSPACE/ dspace\_2008\_ds1103\_en\_pi777.pdf [online; 20.02.2021]
- [24] https://de.wikipedia.org/wiki/Analog-Digital-Umsetzer [online; 22.02.2021]
- [25] DS1103 PPC Controller Board, RTI Reference
- [26] http://ee.bradley.edu/projects/proj2009/dscntrl/Tutorial.pdf (dSpace)
- [27] N.Held, Zylinderdruckbasierte Regelkonzepte f
  ür Sonderbrennverfahren bei PKW-Dieselmotoren, 1.Auflage, Wiesbaden: Springer Fachmedien, 2017
   [S.13-16] [S.34-36]
- [28] https://www.avl.com/documents/10138/885965/ProductSheet\_Angle\_ Encoder\_365C\_D\_2.pdf [online; 01.03.2021]

# 11. Softwareverzeichnis

- [-] MATLAB/Simulink Version 2008b
- [-] dSpace ControlDesk Version 3.3

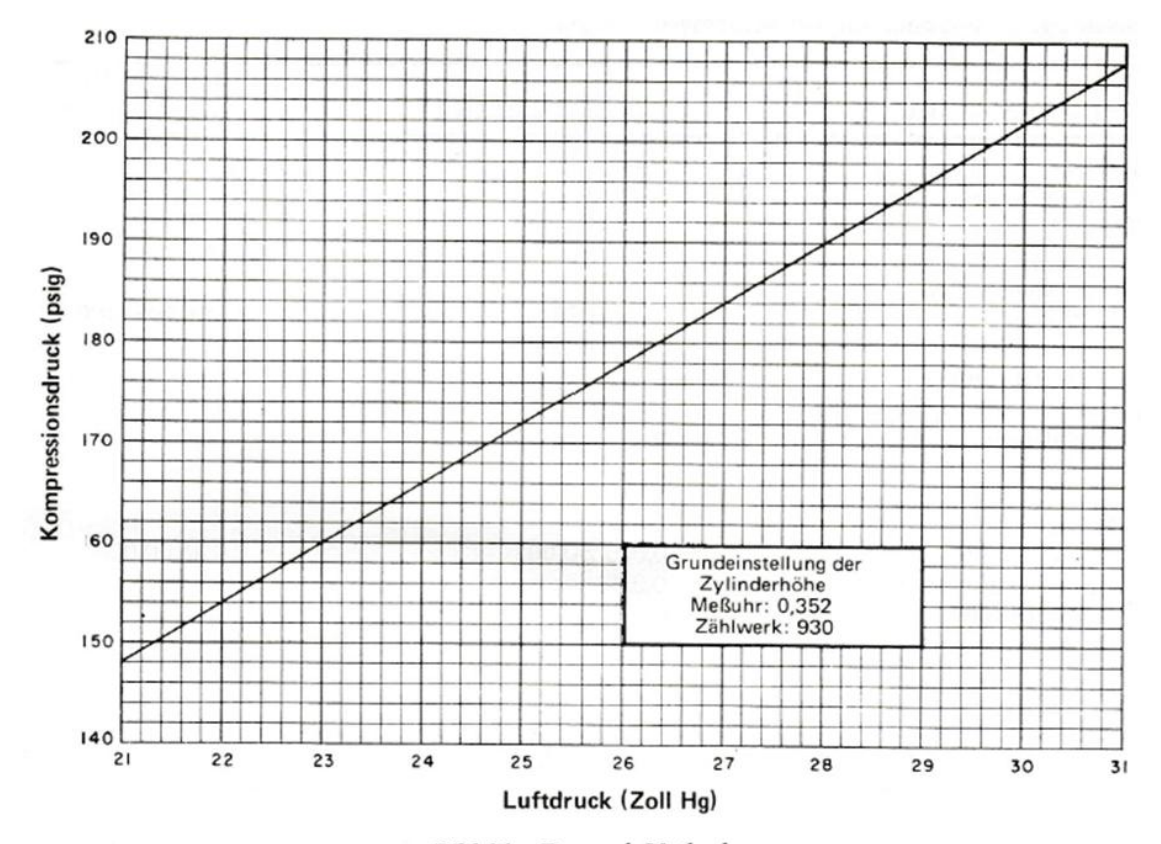

# A.1 Information zur Grundeinstellung der Zylinderhöhe

Bild 21a: Research Methode Wirklicher Kompressionsdruck in Abhängigkeit vom herrschenden örtlichen Luftdruck zur Grundeinstellung der Zylinderhöhe (Meßuhr oder Zählwerk)

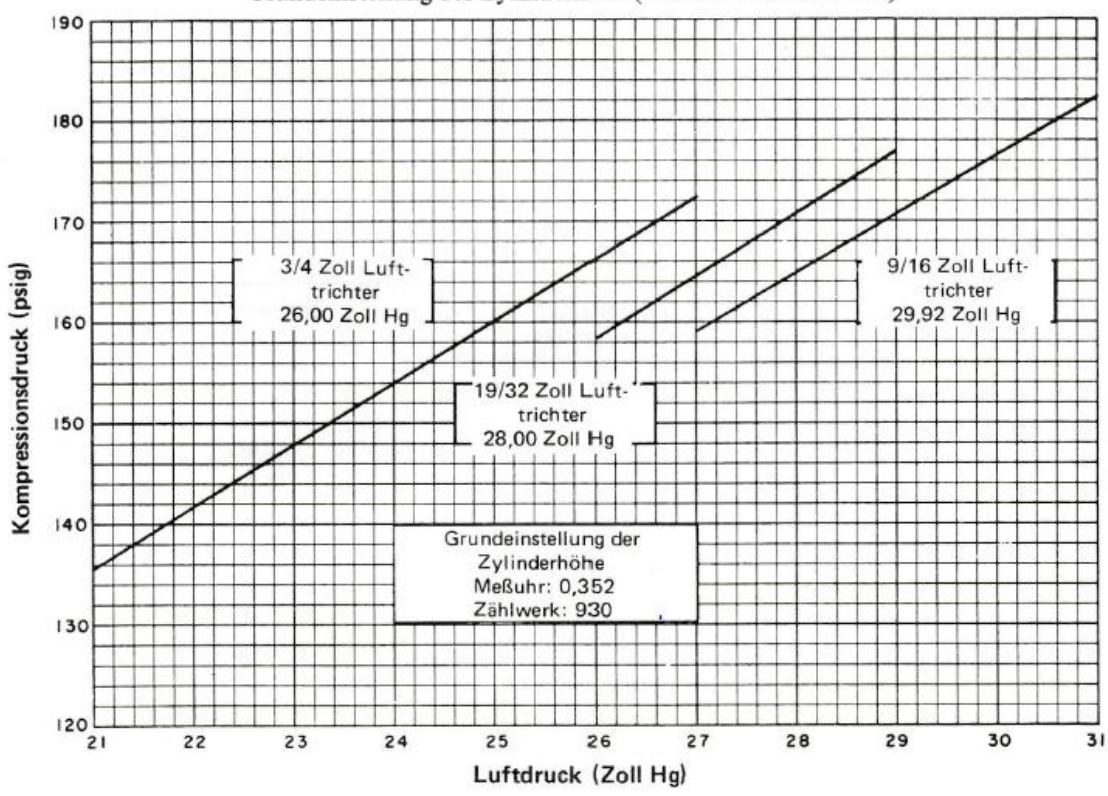

Bild 21b: Motor und Motor (LP) Methode Wirklicher Kompressionsdruck in Abhängigkeit vom herrschenden örtlichen Luftdruck zur Grundeinstellung der Zylinderhöhe (Meßuhr oder Zählwerk)

# A.2 dSpace DS 1103 Board mit Zubehör

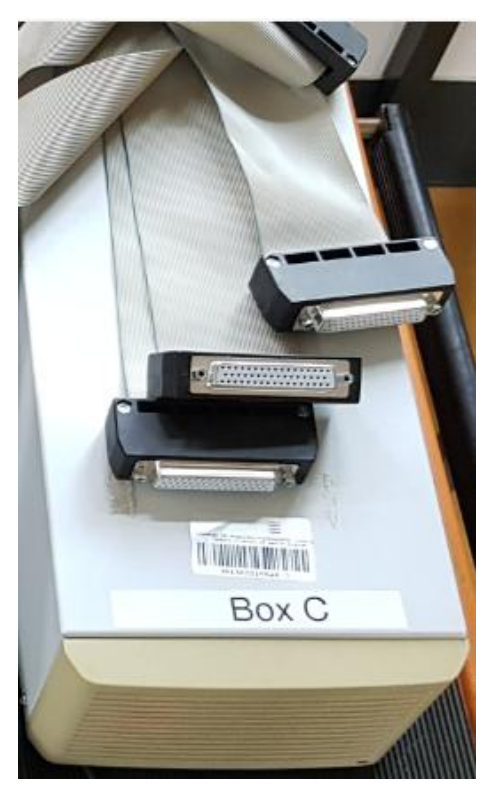

DS 1103 Board (AutoBox)

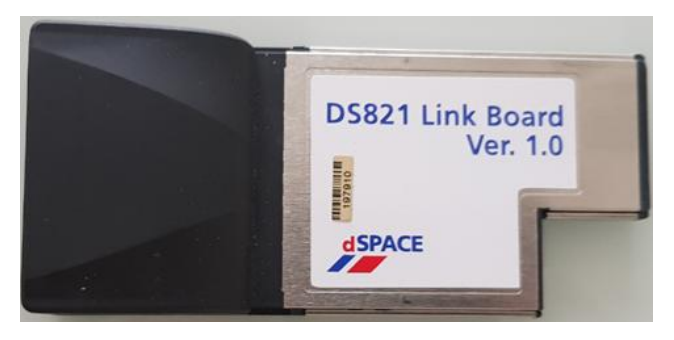

Express-Card DS 821 Link board

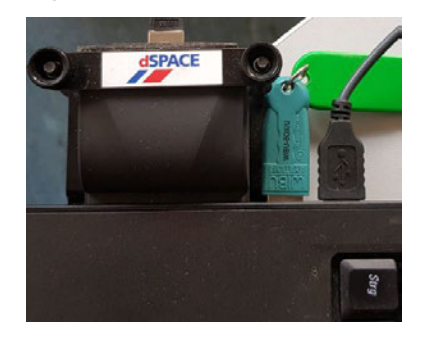

Lizenz-Dongle

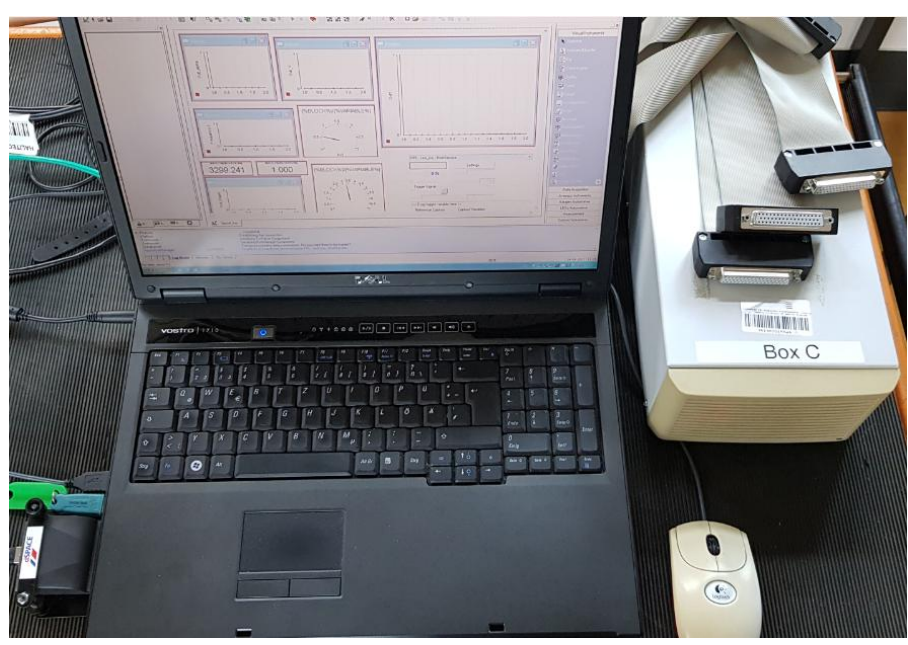

# A.3 Technischendaten DS1103 PPC Controller Board

| Parameter            |                                        | Specification                                                                                                    |
|----------------------|----------------------------------------|----------------------------------------------------------------------------------------------------|
| Processor            | PowerPC Type                           | PPC 750GX                                                                                                    |
|                      | CPU clock                              | ■ 1 GHz                                                                                                    |
|                      | Cache                                  | <ul> <li>32 KB level 1 (L1) instruction cache</li> <li>32 KB level 1 (L1) data cache</li> <li>1 MB level 2 (12)</li> </ul>                                                                                                    |
|                      | Bus frequency                          | ■ 133 MHz                                                                                                    |
|                      | Temperature sensor                     | Reads actual temperature at the PPC                                                                                                    |
| Memory               | Local memory                           | 32 MB application SDRAM as program memory, cached                                                                                                    |
| ,                    | Global memory                          | 96 MB communication SDRAM for data storage and data exchange with host                                                                                                    |
| Timer                | 2 general-purpose timers               | <ul> <li>One 32-bit down counter</li> <li>Reload by software</li> <li>15-ns resolution</li> <li>One 32-bit up counter with compare register</li> <li>Reload by software</li> </ul>                                                                                                    |
|                      |                                        | ■ 30-ns resolution                                                                                                    |
|                      | 1 sampling rate timer<br>(decrementer) | <ul> <li>32-bit down counter</li> <li>Reload by software</li> <li>30-ns resolution</li> </ul>                                                                                                    |
|                      | 1 time base counter                    | <ul><li>64-bit up counter</li><li>30-ns resolution</li></ul>                                                                                                    |
| Interrupt controller |                                        | <ul> <li>3 timer interrupts</li> <li>7 incremental encoder index line interrupts</li> <li>1 UART (universal asynchronous receiver and transmitter) interrupt</li> <li>1 CAN interrupt</li> <li>1 slave DSP interrupt</li> <li>2 slave DSP PWM interrupts</li> <li>1 host interrupt</li> <li>4 external interrupts (user interrupts)</li> </ul>                                                                                            |
|                      | 6                                      | = + externar inten up is (user inten up is/                                                                                                    |
| A/D converter        | Channels                               | <ul> <li>16 multiplexed channels equipped with 4 sample &amp; hold A/D converters<br/>(4 channels belong to one A/D converter. 4 consecutive samplings are necessary<br/>to sample all channels belonging to one A/D converter.)</li> <li>4 parallel channels each equipped with one sample &amp; hold A/D converter</li> <li>Note: 8 A/D converter channels (4 multiplexed and 4 parallel) can be sampled<br/>simultaneously.</li> </ul> |
|                      | Resolution                             | <ul> <li>16-bit</li> </ul>                                                                                                    |
|                      | Input voltage range                    | ■ ±10 V                                                                                                    |
|                      | Overvoltage protection                 | ■ ±15 V                                                                                                    |
|                      | Conversion time                        | <ul> <li>Multiplexed channels: 1 µs<sup>1)</sup></li> <li>Parallel channels: 800 ns<sup>1)</sup></li> </ul>                                                                                                    |
|                      | Offset error                           | ■ ±5 mV                                                                                                    |
|                      | Gain error                             | ■ ±0.25%                                                                                                    |
|                      | Offset drift                           | <ul> <li>40 µV/K</li> </ul>                                                                                                    |
|                      | Gain drift                             | ■ 50 ppm/K                                                                                                    |
|                      | Signal-to-noise ratio                  | ■ >83 dB                                                                                                    |
| D/A converter        | Channels                               | 8 channels                                                                                                    |
|                      | Resolution                             | ■ 16-bit                                                                                                    |
|                      | Output range                           | ■ ±10 V                                                                                                    |
|                      | Settling time                          | <ul> <li>5 μs (14-bit)</li> </ul>                                                                                                    |
|                      | Offset error                           | ■ ±1 mV                                                                                                    |
|                      | Gain error                             | ■ ±0.5%                                                                                                    |
|                      | Offset drift                           | ■ 30 µV/K                                                                                                    |
|                      | Coin drift                             | ■ 25 ppm/K                                                                                                    |

| Parameter                                   |                           | Specification                                                                                                    |
|---------------------------------------------|---------------------------|----------------------------------------------------------------------------------------------------|
| D/A converter                               | Signal-to-noise ratio     | ■ >83 dB                                                                                                    |
|                                             | l max                     | ■ ±5 mA                                                                                                    |
|                                             | CI <sub>max</sub>         | ■ 10 nF                                                                                                    |
| Digital I/O                                 | Channels                  | <ul> <li>32-bit parallel I/O</li> <li>Organized in four 8-bit groups</li> <li>Each 8-bit group can be set to input or output (programmable by software)</li> </ul>   |
|                                             | Voltage range             | TTL input/output levels                                                                                                    |
|                                             | l <sub>out, max</sub>     | ■ ±10 mA                                                                                                    |
| Digital<br>incremental<br>encoder interface | Channels                  | <ul> <li>6 independent channels</li> <li>Single-ended (TTL) or differential (RS422) input (software programmable for each channel)</li> </ul>                        |
|                                             | Position counters         | <ul> <li>24-bit resolution</li> <li>Max. 1.65 MHz input frequency, i.e., fourfold pulse count up to 6.6 MHz</li> <li>Counter reset or reload via software</li> </ul> |
|                                             | Encoder supply voltage    | <ul> <li>5 V/1.5 A</li> <li>Shared with analog incremental encoder interface</li> </ul>                                                                              |
| Analog<br>incremental<br>encoder interface  | Channels                  | <ul> <li>1 channel</li> <li>Sinusoidal signals: 1 Vpp differential or 11 µApp differential (software programmable)</li> </ul>                                        |
|                                             | Position counters         | <ul> <li>&lt; 5° resolution</li> <li>32-bit loadable position counter</li> <li>Max. 0.6 MHz input frequency, i.e., fourfold pulse count up to 2.4 MHz</li> </ul>     |
|                                             | A/D converter performance | <ul> <li>6-bit resolution</li> <li>10 MSPS</li> </ul>                                                                                                    |
|                                             | Encoder supply voltage    | <ul> <li>5 V/1.5 A</li> <li>Shared with digital incremental encoder interface</li> </ul>                                                                             |
| CAN interface                               | Configuration             | <ul> <li>1 channel based on SAB 80C164 microcontroller</li> <li>ISO DIS 11898-2 CAN high-speed standard</li> </ul>                                                   |
|                                             | Baud rate                 | Max. 1 Mbit/s                                                                                                    |
| Serial interface                            | Configuration             | <ul> <li>TL6C550C single UART with FIFO</li> <li>PLL-driven UART for accurate baud rate selection</li> <li>RS232/RS422 compatibility</li> </ul>                      |
|                                             | Baud rate                 | <ul> <li>Up to 115.2 kBd (RS232)</li> <li>Up to 1 Mbd (RS422)</li> </ul>                                                                                             |
| Slave DSP                                   | Туре                      | Texas Instruments TMS320F240 DSP                                                                                                    |
|                                             | Clock rate                | <ul> <li>20 MHz</li> </ul>                                                                                                    |
|                                             | Memory                    | <ul> <li>64Kx16 external code memory</li> <li>28Kx16 external data memory</li> <li>4Kx16 dual-port memory for communication</li> <li>32 KB flash memory</li> </ul>   |
|                                             | VO channels               | <ul> <li>16 A/D converter inputs</li> <li>10 PWM outputs</li> <li>4 capture inputs</li> <li>2 serial ports</li> </ul>                                                |
|                                             | Input voltage range       | <ul> <li>TTL input/output level</li> <li>A/D converter inputs: 0 5 V</li> </ul>                                                                                      |
|                                             | Output current            | <ul> <li>Max. ±13 mA</li> </ul>                                                                                                    |
| Host interface                              |                           | <ul> <li>Plug &amp; Play support</li> <li>Requires a full-size 16-bit ISA slot</li> </ul>                                                                            |
| Physical                                    | Physical size             | <ul> <li>340 x 125 x 45 mm (13.4 x 4.9 x 1.77 in)</li> </ul>                                                                                                    |
| characteristics                             | Ambient temperature       | ■ 0 50 °C (32 122 °F)                                                                                                    |
|                                             | Cooling                   | Passive cooling                                                                                                    |
|                                             | Power supply              | <ul> <li>≠5 V ±5%, 4 A</li> <li>≠12 V ±5%, 0.75A</li> <li>-12 V ±5%, 0.25A</li> </ul>                                                                                |

| Product                     | Order Number               |
|-----------------------------|----------------------------|
| DS1103 PPC Controller Board | <ul> <li>DS1103</li> </ul> |

#### Relevant Software and Hardware

| Software |                                                                                 | Order Number                   |  |
|----------|---------------------------------------------------------------------------------|--------------------------------|--|
| Included | <ul> <li>DS1103 Real-Time Library</li> </ul>                                    | -                              |  |
|          | <ul> <li>Experiment and Platform Manager for hardware<br/>management</li> </ul> | -                              |  |
| Required | <ul> <li>Real-Time Interface (RTI)</li> </ul>                                   | RTI                            |  |
|          | Microtec C Compiler for PowerPC                                                 | CCPPPC                         |  |
| Optional | Real-Time Interface CAN Blockset                                                | RTICAN_BS                      |  |
|          | <ul> <li>ControlDesk Standard – Developer Version</li> </ul>                    | ■ CS_D                         |  |
|          | ControlDesk Standard – Operator Version                                         | CS_0                           |  |
|          | MLIB/MTRACE                                                                     | MLIB/MTRACE                    |  |
|          | CLIB                                                                            | CLIB                           |  |
|          | <ul> <li>MotionDesk</li> </ul>                                                  | <ul> <li>MotionDesk</li> </ul> |  |
|          |                                                                                 |                                |  |

| Hardware |                                     | Order Number |  |
|----------|-------------------------------------|--------------|--|
| Optional | <ul> <li>Connector Panel</li> </ul> | CP1103       |  |
|          | Connector/LED Combi Panel           | CLP1103      |  |

| The master PPC on the DS1103 controls an ADC unit featuring two<br>different types of A/D converters:                                                                                                    |
|----------------------------------------------------------------------------------------------------|
| <ul> <li>4 parallel A/D converters (ADC1 ADC4), multiplexed to 4<br/>channels each (signals ADCH1 ADCH16). The input signals of<br/>each converter are selected by a 4:1 input multiplexer. The A/D<br/>converters have the following characteristics:</li> </ul> |
| <ul> <li>16-bit resolution</li> </ul>                                                                                                    |
| <ul> <li>±10 V input voltage range</li> </ul>                                                                                                    |
| <ul> <li>± 5 mV offset error</li> </ul>                                                                                                    |
| <ul> <li>± 0.25% gain error</li> </ul>                                                                                                    |
| <ul> <li>&gt; 83 dB (at 10 kHz) signal-to-noise ratio (SNR) (since board<br/>revision DS1103-09)</li> </ul>                                                                                                    |
| <ul> <li>4 parallel A/D converters (ADC5 ADC8) with one channel each<br/>(signals ADCH17 ADCH20). The A/D converters have the<br/>following characteristics:</li> </ul>                                                                                           |
| <ul> <li>16-bit resolution (since board revision DS1103-09)</li> </ul>                                                                                                    |
| <ul> <li>±10 V input voltage range</li> </ul>                                                                                                    |
| <ul> <li>± 5 mV offset error</li> </ul>                                                                                                    |
| <ul> <li>± 0.25% gain error (since board revision DS1103-09)</li> </ul>                                                                                                    |
| <ul> <li>&gt; 83 dB (at 10 kHz) signal-to-noise ratio (SNR) (since board<br/>revision DS1103-09)</li> </ul>                                                                                                    |
| You can also use the ADC unit of the slave DSP. Refer to Slave DSP                                                                                                    |

DS1103 Features November 2008

21

## **Measured Execution Times**

Execution times are available for the following RTLib units:

- ADC unit on page 311
- DAC unit on page 312
- Incremental Encoder Interface on page 312
- Digital I/O on page 313

Ē

Trigger functions on page 313

ADC unit

The following execution times have been measured for the functions of the ADC unit:

| Function                   | Execution time (in µs) |  |
|----------------------------|------------------------|--|
| ds1103_adc_start           | 0.06                   |  |
| ds1103_adc_delayed_start   | 1.10                   |  |
| ds1103_adc_mux_all         | 0.27                   |  |
| ds1103_adc_mux             | 0.24                   |  |
| ds1103_adc_read_all        | 1.00                   |  |
| ds1103_adc_multi_conv_read | 5.40                   |  |
| ds1103_adc_trigger_setup   | 0.24                   |  |

|                      | Execution time (in µs) |         |  |  |
|----------------------|------------------------|---------|--|--|
| Function             | mux                    | non-mux |  |  |
| ds1103_adc_read_conv | 0.30                   | 0.27    |  |  |
| ds1103_adc_read_ch   | 0.30                   | 0.30    |  |  |
| ds1103_adc_read2     | 0.45                   | 0.60    |  |  |

The execution times of the read functions do not include the conversion time.

Master PPC

DAC unit

The following execution times have been measured for the functions of the DAC unit:

| Function                 | Execution time (in µs) |
|--------------------------|------------------------|
| ds1103_dac_init          | 0.78                   |
| ds1103_dac_reset         | 0.27                   |
| ds1103_dac_write         | 0.09                   |
| ds1103_dac_write2        | 0.09                   |
| ds1103_dac_strobe        | 0.06                   |
| ds1103_dac_trigger_setup | 0.24                   |

## Slave DSP Square-Wave Signal Measurement (F2D)

|                                 | frequencies of up to four s                                                                                                    | quare-wave signals.                                                                           |                                                     |  |  |
|---------------------------------|----------------------------------------------------------------------------------------------------|-----------------------------------------------------------------------------------------------|-----------------------------------------------------|--|--|
| Ainimum frequency               | For each of the four input channels, you can specify a minimum frequency in the range 5 mHz 150 Hz. If the frequency of the corresponding input channel is smaller than the minimum frequency, the square-wave signal measurement will return a value of 0 Hz.                                                                                                    |                                                                                               |                                                     |  |  |
| Maximum frequency and esolution | The maximum frequency that can be measured depends on the number of channels used for F2D:                                                                                                    |                                                                                               |                                                     |  |  |
|                                 | Number of Channels                                                                                                    | Maximum Frequency                                                                             | Resolution                                          |  |  |
|                                 | 1                                                                                                    | 80 kHz                                                                                        | 50 ns                                               |  |  |
|                                 | 2                                                                                                    | 40 kHz                                                                                        | 50 ns                                               |  |  |
|                                 | 3                                                                                                    | 25 kHz                                                                                        | 50 ns                                               |  |  |
|                                 | 4                                                                                                    | 20 kHz                                                                                        | 50 ns                                               |  |  |
|                                 | <ul> <li>If you performed the same time for the same time for the same time time for the same time for the same time for the same time</li></ul> | rm 3-phase PWM or PWMS<br>me, there may be measuren<br>n lower frequency ranges.              | y generation at<br>generation at<br>hent faults for |  |  |
| tTI/RTLib support               | You can perform square-wave signal measurement on the slave DSP<br>via RTI1103 and RTLib1103. For details, see<br>DS1103SL_DSP_F2D in the DS1103 RTI Reference<br>Square Wave Signal Generation (D2F) in the DS1103 RTLib<br>Reference                                                                                                    |                                                                                               |                                                     |  |  |
| Connecting external<br>levices  | For a circuit diagram and i<br>and signal conditioning of<br>( ) DS1103 Hardware In                                                                                                    | nformation on the electrical<br>the timing I/O unit, see Slav<br>stallation and Configuration | characteristics<br>e DSP Bit I/O<br>).              |  |  |
|                                 | DS1103 Features November 20                                                                                                    | 08                                                                                            |                                                     |  |  |

# DS1103SL\_DSP\_F2D

| <ul> <li>Features. For further information, refer to Conflicting I/O Features ( D DS1103 Features).</li> <li>Puts the signal frequency specified in Hz. For information on 5 for frequency measurement, refer to Slave DSP ave Signal Measurement (F2D) ( DS1103 Features).</li> <li>The values of the maximum frequency depend on the number of used channels.</li> <li>When exceeding these ranges the measurement may be faulty.</li> <li>When using other interrupt-based functions at the same time – for example: square wave signal generation (D2F) – there may be measurement faults even in lower frequency ranges.</li> </ul> |
|----------------------------------------------------------------------------------------------------|
| <ul> <li>Features. For further information, refer to Conflicting I/O Features ( D DS1103 Features).</li> <li>buts the signal frequency specified in Hz. For information on s for frequency measurement, refer to Slave DSP ave Signal Measurement (F2D) ( DS1103 Features).</li> <li>The values of the maximum frequency depend on the number of used channels.</li> <li>When exceeding these ranges the measurement may</li> </ul>                                                                                                    |
| Features. For further information, refer to Conflicting I/O<br>Features ( ) DS1103 Features).                                                                                                    |
| Features. For further information, refer to Conflicting I/O<br>Features ( DS1103 Features).                                                                                                    |
| The VO mapping of this block can conflict with other VO                                                                                                    |
| ormation on the VO mapping, refer to <i>Slave DSP Square-Wave</i><br>Measurement (F2D) ( [[[]] DS1103 Features).                                                                                                    |
| asure the frequency of square wave signals on up to pendent channels.                                                                                                    |
| SSL_DSP_F2D                                                                                                    |
| Frequency 3 >                                                                                                    |
| Frequency 2 >                                                                                                    |
|                                                                                                    |

| Purpose         | To specify the frequency limit for zero detection.                                                                                                    |  |  |  |
|-----------------|----------------------------------------------------------------------------------------------------|--|--|--|
| Dialog settings | <b>Lower limit for zero detection</b> Lets you specify the frequency limit for zero detection of the input signal. Smaller frequencies will cause a block output of zero. Value is given in Hz. It can be selected for each channel. The values must be given within the range 0.005 150 Hz. |  |  |  |

| 0S1103MAS                                  |                                                                                                    | II_IX                                                                                                    |                                                                                                    |                                                                                                    |  |  |
|--------------------------------------------|----------------------------------------------------------------------------------------------------|----------------------------------------------------------------------------------------------------|----------------------------------------------------------------------------------------------------|----------------------------------------------------------------------------------------------------|--|--|
|                                            | DS1103M<br>User-In<br>DS1103MAS                                                                                                    | ASTER Board<br>terrupt 1<br>TER_HWINT_I1                                                                                                    |                                                                                                    |                                                                                                    |  |  |
| urpose                                     | To make th<br>trigger sou                                                                                                    | To make the hardware interrupts of the DS1103 board available as trigger sources in a block diagram.                                                                                                    |                                                                                                    |                                                                                                    |  |  |
|                                            |                                                                                                    | Do not use the encoder index detection interrupt from<br>the MASTER_HWINT_Ix block and the<br>ENC_HW_INDEX_Cx or the ENC_SW_INDEX_Cx block for<br>the same channel at the same time, because this leads to<br>an incorrect encoder index detection of the<br>ENC_HW_INDEX_Cx blocks.                                                                                                    |                                                                                                    |                                                                                                    |  |  |
| O mapping                                  | For informa<br>DS1103 (                                                                                                    | ation on the VO mapping, refer t                                                                                                    | o Interrupts Pro                                                                                                    | vided by the                                                                                                    |  |  |
|                                            |                                                                                                    | The VO mapping of this block of features. For further information Features ( ) DS1103 Features                                                                                                    | can conflict with<br>on, refer to Cons<br>s).                                                                                                    | n other I/O<br>flicting I/O                                                                                                    |  |  |
| Unit Page (D                               | DS1103 RTI R                                                                                                    | eference November 2008 TER_HWINT_Ix)                                                                                                    |                                                                                                    |                                                                                                    |  |  |
| Unit Page (D<br>Purpose                    | DS1103 RTI R<br>DS1103MAS<br>To spec                                                                                                    | eference November 2008 TER_HWINT_Ix) ify the interrupt source.                                                                                                    |                                                                                                    |                                                                                                    |  |  |
| Unit Page (D<br>Purpose<br>Dialog settings | DS1103 RTI R<br>DS1103MAS<br>To spec<br>Interru<br>To feed<br>are ava<br>an inter<br>interru                                                                        | eference November 2008<br><b>TER_HWINT_Ix)</b><br>ify the interrupt source.<br>upt Select the type of the inter-<br>an external interrupt signal into<br>ilable. Additionally, for each of the<br>trupt on index found is available<br>ot with this block.                                                                                                    | errupt source.<br>9 your system, 4<br>he 7 encoder po<br>9. You can also a                                                                                                    | user interrupts<br>sition counters,<br>access the host                                                                                                    |  |  |
| Unit Page (D<br>Purpose<br>Dialog settings | DS1103 RTI R<br>DS1103MAS<br>To spec<br>Interru<br>To feed<br>are avai<br>an inter<br>interrup<br>No                                                                | eference November 2008<br><b>TER_HWINT_Ix)</b><br>ify the interrupt source.<br>upt Select the type of the inter-<br>an external interrupt signal into<br>ilable. Additionally, for each of the<br>trupt on index found is available<br>ot with this block.<br>Interrupt Type                                                                                                    | errupt source.<br>9 your system, 4<br>he 7 encoder po<br>e. You can also a<br>DS1103<br>Board I/O<br>Connector                                                                                                    | user interrupts<br>sition counters,<br>access the host<br>DS1103<br>Panel I/O<br>Connector                                                                                                    |  |  |
| Unit Page (D<br>Purpose<br>Dialog settings | DS1103 RTI R<br>DS1103MAS<br>To spec<br>Interru<br>To feed<br>are avai<br>an inter<br>interrup<br>No                                                                | eference November 2008<br><b>TER_HWINT_Ix)</b><br>ify the interrupt source.<br>Ipt Select the type of the inter-<br>an external interrupt signal into<br>ilable. Additionally, for each of the<br>trupt on index found is available<br>ot with this block.<br>Interrupt Type<br>User interrupt 0                                                                                                    | errupt source.<br>b your system, 4<br>he 7 encoder po<br>e. You can also a<br>DS1103<br>Board I/O<br>Connector<br>P2.INTO                                                                                                    | user interrupts<br>sition counters,<br>access the host<br>DS1103<br>Panel I/O<br>Connector<br>INTO                                                                                                    |  |  |
| Unit Page (D<br>Purpose<br>Dialog settings | DS1103 RTI R<br>DS1103MAS<br>To spec<br>Interru<br>To feed<br>are avai<br>an inter<br>interrup<br>No<br>1<br>2                                                      | eference November 2008<br><b>TER_HVVINT_Ix)</b><br>ify the interrupt source.<br>upt Select the type of the inter-<br>an external interrupt signal into<br>ilable. Additionally, for each of the<br>rrupt on index found is available<br>ot with this block.<br>Interrupt Type<br>User interrupt 0<br>User interrupt 1                                                                                                    | errupt source.<br>b your system, 4<br>he 7 encoder po<br>e. You can also a<br>DS1103<br>Board I/O<br>Connector<br>P2.INT0<br>P2.INT1                                                                                                    | USER INTERPORT<br>USER INTO<br>USERVICE USERVICE<br>USERVICE<br>USERV |  |  |
| Unit Page (D<br>Purpose<br>Dialog settings | DS1103 RTI R<br>DS1103MAS<br>To spec<br>Interru<br>To feed<br>are avai<br>an inter<br>interrup<br>No<br>1<br>2<br>3                                                 | eference November 2008<br><b>TER_HVVINT_Ix)</b><br>ify the interrupt source.<br>upt Select the type of the inter-<br>an external interrupt signal into<br>ilable. Additionally, for each of the<br>rrupt on index found is available<br>ot with this block.<br>Interrupt Type<br>User interrupt 0<br>User interrupt 1<br>User interrupt 2                                                                                                    | errupt source.<br>b your system, 4<br>he 7 encoder po<br>You can also a<br>DS1103<br>Board I/O<br>Connector<br>P2.INT0<br>P2.INT1<br>P2.INT2                                                                                                    | USER INTERRUPTS<br>SIGNATION COUNTERS,<br>ACCESS THE HOST<br>DS1103<br>Panel I/O<br>Connector<br>INT0<br>INT1<br>INT2                                                                                                    |  |  |
| Unit Page (D<br>Purpose<br>Dialog settings | DS1103 RTI R<br>DS1103MAS<br>To spec<br>Interru<br>To feed<br>are avai<br>an inter<br>interrup<br>No<br>1<br>2<br>3<br>4                                            | eference November 2008<br><b>TER_HWINT_Ix)</b><br>ify the interrupt source.<br>Ipt Select the type of the inter-<br>an external interrupt signal into<br>ilable. Additionally, for each of the<br>trupt on index found is available<br>ot with this block.<br>Interrupt Type<br>User interrupt 0<br>User interrupt 1<br>User interrupt 2<br>User interrupt 3                                                                                                    | errupt source.<br>b your system, 4<br>he 7 encoder po<br>e. You can also a<br><b>DS1103</b><br><b>Board I/O</b><br><b>Connector</b><br>P2.INT0<br>P2.INT1<br>P2.INT2<br>P2.INT3                                                                                                    | DS1103<br>Panel I/O<br>Connector<br>INT0<br>INT1<br>INT2<br>INT3                                                                                                    |  |  |
| Unit Page (D<br>Purpose<br>Dialog settings | DS1103 RTI R<br>DS1103MAS<br>To spec<br>Interru<br>To feed<br>are avai<br>an inter<br>interrup<br>No<br>1<br>2<br>3<br>4<br>5                                       | eference November 2008<br><b>TER_HVVINT_Ix)</b><br>ify the interrupt source.<br>upt Select the type of the inter-<br>iable. Additionally, for each of the<br>rrupt on index found is available<br>ot with this block.<br>Interrupt Type<br>User interrupt 0<br>User interrupt 1<br>User interrupt 2<br>User interrupt 3<br>—                                                                                                    | errupt source.<br>b your system, 4<br>he 7 encoder po<br>e. You can also a<br>DS1103<br>Board I/O<br>Connector<br>P2.INT0<br>P2.INT1<br>P2.INT2<br>P2.INT3<br>—                                                                                                    | DS1103<br>Panel I/O<br>Connector<br>INT0<br>INT1<br>INT2<br>INT3<br>—                                                                                                    |  |  |
| Unit Page (D<br>Purpose<br>Dialog settings | DS1103 RTI R<br>DS1103MAS<br>To spec<br>Interru<br>To feed<br>are avai<br>an inter<br>interrup<br>No<br>1<br>2<br>3<br>4<br>5<br>6                                  | eference November 2008<br><b>TER_HVVINT_Ix)</b><br>ify the interrupt source.<br>upt Select the type of the inter-<br>an external interrupt signal into<br>ilable. Additionally, for each of the<br>trupt on index found is available<br>ot with this block.<br>Interrupt Type<br>User interrupt 0<br>User interrupt 1<br>User interrupt 2<br>User interrupt 3<br>—<br>Host interrupt                                                                                                    | Prrupt source.<br>b your system, 4<br>he 7 encoder po<br>You can also a<br>DS1103<br>Board I/O<br>Connector<br>P2.INT0<br>P2.INT1<br>P2.INT2<br>P2.INT3<br>—<br>—                                                                                                    | USER INTERPORT                                                                                                    |  |  |
| Unit Page (D<br>Purpose<br>Dialog settings | DS1103 RTI R<br>DS1103MAS<br>To spec<br>Interru<br>To feed<br>are avai<br>an inter<br>interrup<br>No<br>1<br>2<br>3<br>4<br>5<br>6<br>7                             | eference November 2008<br><b>TER_HVVINT_Ix)</b><br>ify the interrupt source.<br><b>Ipt</b> Select the type of the inter-<br>an external interrupt signal into<br>ilable. Additionally, for each of the<br>trupt on index found is available<br>of with this block.<br><b>Interrupt Type</b><br>User interrupt 0<br>User interrupt 1<br>User interrupt 2<br>User interrupt 3<br>—<br>Host interrupt<br>Encoder index channel 1                                                                                                    | Prrupt source.<br>by your system, 4<br>he 7 encoder po<br>by You can also a<br>DS1103<br>Board I/O<br>Connector<br>P2.INT0<br>P2.INT1<br>P2.INT2<br>P2.INT3<br>                                                                                                    | DS1103<br>Panel I/O<br>Connector<br>INT0<br>INT1<br>INT2<br>INT3<br><br>INC1                                                                                                    |  |  |
| Unit Page (D<br>Purpose<br>Dialog settings | DS1103 RTI R<br>DS1103MAS<br>To spec<br>Interru<br>To feed<br>are avai<br>an inter<br>interrup<br>No<br>1<br>2<br>3<br>4<br>5<br>6<br>7<br>8                        | eference November 2008<br><b>TER_HWINT_Ix)</b><br>ify the interrupt source.<br><b>Ipt</b> Select the type of the inter-<br>an external interrupt signal into-<br>ilable. Additionally, for each of the<br>rrupt on index found is available<br>ot with this block.<br><b>Interrupt Type</b><br>User interrupt 0<br>User interrupt 1<br>User interrupt 2<br>User interrupt 3<br>—<br>Host interrupt<br>Encoder index channel 1<br>Encoder index channel 2                                                                                                    | Prrupt source.<br>by your system, 4<br>the 7 encoder po<br>by You can also a<br>DS1103<br>Board I/O<br>Connector<br>P2.INT0<br>P2.INT1<br>P2.INT2<br>P2.INT3<br><br>P3.IDX(1)<br>P3.IDX(2)<br>P2.INT2                                                                                                    | DS1103<br>Panel I/O<br>Connector<br>INT0<br>INT1<br>INT2<br>INT3<br>—<br>INC1<br>INC2                                                                                                    |  |  |
| Unit Page (D<br>Purpose<br>Dialog settings | DS1103 RTI R<br>DS1103MAS<br>To spec<br>Interru<br>To feed<br>are avai<br>an inter<br>interrup<br>No<br>1<br>2<br>3<br>4<br>5<br>6<br>7<br>8<br>9<br>10             | eference November 2008<br><b>TER_HVVINT_Ix)</b><br>ify the interrupt source.<br>upt Select the type of the inter-<br>ilable. Additionally, for each of the<br>rupt on index found is available<br>ot with this block.<br>Interrupt Type<br>User interrupt 0<br>User interrupt 1<br>User interrupt 2<br>User interrupt 2<br>User interrupt 3<br>—<br>Host interrupt<br>Encoder index channel 1<br>Encoder index channel 1<br>Encoder index channel 3<br>—                                                                                                    | Prrupt source.<br>by your system, 4<br>he 7 encoder po<br>You can also a<br>DS1103<br>Board I/O<br>Connector<br>P2.INT0<br>P2.INT1<br>P2.INT2<br>P2.INT3<br><br>P3.IDX(1)<br>P3.IDX(2)<br>P3.IDX(3)<br>P2.V(1)                                                                                                    | User interrupts<br>sition counters,<br>access the host<br>DS1103<br>Panel I/O<br>Connector<br>INT0<br>INT1<br>INT2<br>INT3<br>—<br>INC1<br>INC2<br>INC3<br>INC3                                                                                                    |  |  |
| Unit Page (D<br>Purpose<br>Dialog settings | DS1103 RTI R<br>DS1103MAS<br>To spec<br>Interru<br>To feed<br>are avai<br>an inter<br>interrup<br>No<br>1<br>2<br>3<br>4<br>5<br>6<br>7<br>8<br>9<br>10<br>         | eference November 2008<br><b>TER_HVVINT_Ix)</b><br>ify the interrupt source.<br>upt Select the type of the inter-<br>an external interrupt signal into<br>ilable. Additionally, for each of the<br>trupt on index found is available<br>ot with this block.<br>Interrupt Type<br>User interrupt 0<br>User interrupt 1<br>User interrupt 2<br>User interrupt 2<br>User interrupt 3<br>—<br>Host interrupt<br>Encoder index channel 1<br>Encoder index channel 1<br>Encoder index channel 2<br>Encoder index channel 3<br>Encoder index channel 4<br>Encoder index channel 4                                                                   | Provide a series of the series of the series | User interrupts<br>sition counters,<br>access the host<br>DS1103<br>Panel I/O<br>Connector<br>INT0<br>INT1<br>INT2<br>INT3<br>—<br>INC1<br>INC2<br>INC3<br>INC4<br>INC5                                                                                                    |  |  |
| Unit Page (D<br>Purpose<br>Dialog settings | DS1103 RTI R<br>DS1103MAS<br>To spec<br>Interru<br>To feed<br>are avai<br>an inter<br>interrup<br>No<br>1<br>2<br>3<br>4<br>5<br>6<br>7<br>8<br>9<br>10<br>11<br>12 | eference November 2008<br><b>TER_HWINT_IX</b><br>ify the interrupt source.<br><b>Ipt</b> Select the type of the inter-<br>an external interrupt signal into<br>ilable. Additionally, for each of the<br>trupt on index found is available<br>of with this block.<br><b>Interrupt Type</b><br>User interrupt 0<br>User interrupt 1<br>User interrupt 2<br>User interrupt 2<br>User interrupt 3<br>—<br>Host interrupt<br>Encoder index channel 1<br>Encoder index channel 1<br>Encoder index channel 2<br>Encoder index channel 3<br>Encoder index channel 4<br>Encoder index channel 5<br>Encoder index channel 5<br>Encoder index channel 5 | Prrupt source.<br>by our system, 4<br>he 7 encoder po<br>by You can also a<br>DS1103<br>Board I/O<br>Connector<br>P2.INT0<br>P2.INT1<br>P2.INT2<br>P2.INT2<br>P2.INT3<br><br>P3.IDX(1)<br>P3.IDX(2)<br>P3.IDX(2)<br>P3.IDX(3)<br>P3.IDX(4)<br>P3.IDX(5)<br>P3.IDX(5)<br>P3.IDX(5)<br>P3.IDX(5)                                                                                                    | DS1103<br>Panel I/O<br>Connector<br>INT0<br>INT1<br>INT2<br>INT3<br><br>INC1<br>INC2<br>INC3<br>INC4<br>INC5<br>INC6                                                                                                    |  |  |

| Connector (P1) | Pin   | Sub-D Pin | Signal  | Pin    | Sub-D Pin | Signal  |
|----------------|-------|-----------|---------|--------|-----------|---------|
|                | P1 1  | P1B 1     | GND     | P1 2   | P1A 1     | GND     |
|                | P1 3  | P1B 34    | ADCH1   | P1 4   | P1A 34    | ADCH2   |
|                | P1 5  | P1B 18    | GND     | P1 6   | P1A 18    | GND     |
|                | P1 7  | P1B 2     | ADCH3   | P1 8   | P1A 2     | ADCH4   |
|                | P1 9  | P1B 35    | GND     | P1 10  | P1A 35    | GND     |
|                | P1 11 | P1B 19    | ADCH5   | P1 12  | P1A 19    | ADCH6   |
|                | P1 13 | P1B 3     | GND     | P1 14  | P1A 3     | GND     |
|                | P1 15 | P1B 36    | ADCH7   | P1 16  | P1A 36    | ADCH8   |
|                | P1 17 | P1B 20    | GND     | P1 18  | P1A 20    | GND     |
|                | P1 19 | P1B 4     | ADCH9   | P1 20  | P1A 4     | ADCH10  |
|                | P1 21 | P1B 37    | GND     | P1 22  | P1A 37    | GND     |
|                | P1 23 | P1B 21    | ADCH11  | P1 24  | P1A 21    | ADCH12  |
|                | P1 25 | P1B 5     | GND     | P1 26  | P1A 5     | GND     |
|                | P1 27 | P1B 38    | ADCH13  | P1 28  | P1A 38    | ADCH14  |
|                | P1 29 | P1B 22    | GND     | P1 30  | P1A 22    | GND     |
|                | P1 31 | P1B 6     | ADCH15  | P1 32  | P1A 6     | ADCH16  |
|                | P1 33 | P1B 39    | GND     | P1 34  | P1A 39    | GND     |
|                | P1 35 | P1B 23    | ADCH17  | P1 36  | P1A 23    | ADCH18  |
|                | P1 37 | P1B 7     | GND     | P1 38  | P1A 7     | GND     |
|                | P1 39 | P1B 40    | ADCH19  | P1 40  | P1A 40    | ADCH20  |
|                | P1 41 | P1B 24    | GND     | P1 42  | P1A 24    | GND     |
|                | P1 43 | P1B 8     | GND     | P1 44  | P1A 8     | GND     |
|                | P1 45 | P1B 41    | GND     | P1 46  | P1A 41    | GND     |
|                | P1 47 | P1B 25    | DACH1   | P1 48  | P1A 25    | DACH2   |
|                | P1 49 | P1B 9     | GND     | P1 50  | P1A 9     | GND     |
|                | P1 51 | P1B 42    | DACH3   | P1 52  | P1A 42    | DACH4   |
|                | P1 53 | P1B 26    | GND     | P1 54  | P1A 26    | GND     |
| 99 100 100     | P1 55 | P1B 10    | DACH5   | P1 56  | P1A 10    | DACH6   |
|                | P1 57 | P1B 43    | GND     | P1 58  | P1A 43    | GND     |
|                | P1 59 | P1B 27    | DACH/   | P1 60  | P1A 27    | DACH8   |
|                | P1 61 | P1B 11    | GND     | P1 62  | P1A 11    | GND     |
|                | PT 63 | P1B 44    | GND     | PT 64  | P1A 44    | GND     |
|                | P1 65 | P1B 28    | GND     | P1 66  | P1A 28    | GND     |
|                | P1 67 | P1B 12    | SADCH1  | P1 68  | P1A 12    | SADCH2  |
|                | P1 69 | P1B 45    | GND     | P1 70  | P1A 45    | GND     |
|                | P1 /1 | P1B 29    | SAUCHS  | P1 72  | P1A 29    | SADCH4  |
|                | P1 73 | P1B 13    | GND     | P1 74  | P1A 13    | GND     |
|                | P1 75 | P1B 46    | SAUCHS  | P1 76  | P1A 46    | SADCH6  |
|                | P1 77 | P1B 30    | GND     | P1 78  | P1A 30    | GND     |
|                | P1 79 | P1B 14    | SAUCHI  | P1 80  | P1A 14    | SADCH8  |
|                | P1 01 | P1B 4/    | SADCHO  | P1 62  | P1A 4/    | SADCU10 |
|                | D1 05 | D1D 1E    | CND     | D1 04  | D1A 15    | CND     |
|                | D1 07 | D1D //2   | SADCU11 | D1 00  | D1A /19   | SADCU12 |
|                | D1 00 | D1D 22    | CND     | P1 00  | D1A 22    |         |
|                | P1 09 | D1D 1C    |         | P1 90  | P1A 32    | SADCU14 |
|                | 01 00 | D1D 40    | CND     | P1 92  | D1A 10    | CND     |
|                | P1 93 | D1D 22    |         | P1 94  | D1A 22    | SADCU16 |
|                | P1 07 | D1D 17    | GND     | P1 02  | D1A 17    | GND     |
|                | P1 99 | P1B 50    | SADCSOC | P1 100 | P1A 50    | GND     |
| Connector P1B        | Pin                                        | Signal                                                                                                    | Pin                                                                                     | Signal                                                                                                    | Pin                                                                                                 | Signal                                                                       |
|----------------------|--------------------------------------------|----------------------------------------------------------------------------------------------------|-----------------------------------------------------------------------------------------|----------------------------------------------------------------------------------------------------|----------------------------------------------------------------------------------------------------|------------------------------------------------------------------------------|
| 18                   | 1                                          | GND                                                                                                    |                                                                                         |                                                                                                    | 34                                                                                                  | ADCH1                                                                        |
| $\frown$             | 2                                          | ADCH3                                                                                                    | 18                                                                                      | GND                                                                                                    | 35                                                                                                  | GND                                                                          |
| 1-0-34               | 3                                          | GND                                                                                                    | 19                                                                                      | ADCH5                                                                                                    | 36                                                                                                  | ADCH7                                                                        |
|                      | 4                                          | ADCH9                                                                                                    | 20                                                                                      | GND                                                                                                    | 37                                                                                                  | GND                                                                          |
| ° ° °                | 5                                          | GND                                                                                                    | 21                                                                                      | ADCH11                                                                                                    | 38                                                                                                  | ADCH13                                                                       |
| ° ° °                | 6                                          | ADCH15                                                                                                    | 22                                                                                      | GND                                                                                                    | 39                                                                                                  | GND                                                                          |
| ° ° °                | 7                                          | GND                                                                                                    | 23                                                                                      | ADCH17                                                                                                    | 40                                                                                                  | ADCH19                                                                       |
| ° °                  | 8                                          | GND                                                                                                    | 24                                                                                      | GND                                                                                                    | 41                                                                                                  | GND                                                                          |
| 000                  | 9                                          | GND                                                                                                    | 25                                                                                      | DACH1                                                                                                    | 42                                                                                                  | DACH3                                                                        |
| ° ° °                | 10                                         | DACH5                                                                                                    | 26                                                                                      | GND                                                                                                    | 43                                                                                                  | GND                                                                          |
| 0 0                  | 11                                         | GND                                                                                                    | 27                                                                                      | DACH7                                                                                                    | 44                                                                                                  | GND                                                                          |
| 0 0                  | 12                                         | SADCH1                                                                                                    | 28                                                                                      | GND                                                                                                    | 45                                                                                                  | GND                                                                          |
|                      | 13                                         | GND                                                                                                    | 29                                                                                      | SADCH3                                                                                                    | 46                                                                                                  | SADCH5                                                                       |
|                      | 14                                         | SADCH7                                                                                                    | 30                                                                                      | GND                                                                                                    | 47                                                                                                  | GND                                                                          |
| 33                   | 15                                         | GND                                                                                                    | 31                                                                                      | SADCH9                                                                                                    | 48                                                                                                  | SADCH11                                                                      |
| ALCON.               | 16                                         | SADCH13                                                                                                    | 32                                                                                      | GND                                                                                                    | 49                                                                                                  | GND                                                                          |
|                      | 17                                         | GND                                                                                                    | 33                                                                                      | SADCH15                                                                                                    | 50                                                                                                  | SADCSOC                                                                      |
|                      |                                            |                                                                                                    |                                                                                         |                                                                                                    |                                                                                                    |                                                                              |
| Connector P2B        | Pin                                        | Signal                                                                                                    | Pin                                                                                     | Signal                                                                                                    | Pin                                                                                                 | Signal                                                                       |
| Connector P2B        | <b>Pin</b><br>1                            | <b>Signal</b><br>GND                                                                                                    | Pin                                                                                     | Signal                                                                                                    | <b>Pin</b><br>34                                                                                    | Signal<br>GND                                                                |
| Connector P2B        | <b>Pin</b> 1 2                             | Signal<br>GND<br>IO2                                                                                                    | <b>Pin</b><br>18                                                                        | Signal                                                                                                    | <b>Pin</b><br>34<br>35                                                                              | Signal<br>GND<br>GND                                                         |
| Connector P2B        | Pin<br>1<br>2<br>3                         | Signal<br>GND<br>IO2<br>IO6                                                                                                    | <b>Pin</b><br>18<br>19                                                                  | <b>Signal</b><br>100<br>104                                                                                                    | <b>Pin</b><br>34<br>35<br>36                                                                        | Signal<br>GND<br>GND<br>GND                                                  |
| <b>Connector P2B</b> | Pin<br>1<br>2<br>3<br>4                    | Signal           GND           IO2           IO6           IO10                                                                                                    | <b>Pin</b><br>18<br>19<br>20                                                            | Signal<br>100<br>104<br>108                                                                                                    | Pin<br>34<br>35<br>36<br>37                                                                         | Signal<br>GND<br>GND<br>GND<br>GND                                           |
| Connector P2B        | Pin<br>1<br>2<br>3<br>4<br>5               | Signal           GND           IO2           IO6           IO10           IO14                                                                                                    | Pin<br>18<br>19<br>20<br>21                                                             | Signal<br>100<br>104<br>108<br>1012                                                                                                    | Pin<br>34<br>35<br>36<br>37<br>38                                                                   | Signal<br>GND<br>GND<br>GND<br>GND<br>GND                                    |
| Connector P2B        | Pin<br>1<br>2<br>3<br>4<br>5<br>6          | Signal<br>GND<br>IO2<br>IO6<br>IO10<br>IO14<br>IO18                                                                                                    | Pin<br>18<br>19<br>20<br>21<br>22                                                       | Signal<br>100<br>104<br>108<br>1012<br>1016                                                                                                    | Pin<br>34<br>35<br>36<br>37<br>38<br>39                                                             | Signal<br>GND<br>GND<br>GND<br>GND<br>GND<br>GND                             |
| Connector P2B        | Pin 1 2 3 4 5 6 7                          | Signal<br>GND<br>IO2<br>IO6<br>IO10<br>IO14<br>IO18<br>IO22                                                                                                    | Pin<br>18<br>19<br>20<br>21<br>22<br>23                                                 | Signal<br>100<br>104<br>108<br>1012<br>1016<br>1020                                                                                                    | Pin<br>34<br>35<br>36<br>37<br>38<br>39<br>40                                                       | Signal<br>GND<br>GND<br>GND<br>GND<br>GND<br>GND<br>GND                      |
| Connector P2B        | Pin 1 2 3 4 5 6 7 8                        | Signal<br>GND<br>IO2<br>IO6<br>IO10<br>IO14<br>IO18<br>IO22<br>IO26                                                                                                    | Pin<br>18<br>19<br>20<br>21<br>22<br>23<br>24                                           | Signal<br>100<br>104<br>108<br>1012<br>1016<br>1020<br>1024                                                                                                    | Pin<br>34<br>35<br>36<br>37<br>38<br>39<br>40<br>41                                                 | Signal<br>GND<br>GND<br>GND<br>GND<br>GND<br>GND<br>GND<br>GND               |
| Connector P2B        | Pin 1 2 3 4 5 6 7 8 9                      | Signal<br>GND<br>IO2<br>IO6<br>IO10<br>IO14<br>IO14<br>IO18<br>IO22<br>IO26<br>IO30                                                                                                    | Pin<br>18<br>19<br>20<br>21<br>22<br>23<br>24<br>25                                     | Signal<br>100<br>104<br>108<br>1012<br>1016<br>1020<br>1024<br>1028                                                                                                    | Pin<br>34<br>35<br>36<br>37<br>38<br>39<br>40<br>41<br>42                                           | Signal<br>GND<br>GND<br>GND<br>GND<br>GND<br>GND<br>GND<br>GND<br>GND        |
| Connector P2B        | Pin 1 2 3 4 5 6 7 8 9 10                   | Signal<br>GND<br>IO2<br>IO6<br>IO10<br>IO14<br>IO18<br>IO22<br>IO26<br>IO30<br>STMRDIR                                                                                                    | Pin<br>18<br>19<br>20<br>21<br>22<br>23<br>24<br>25<br>26                               | Signal<br>100<br>104<br>108<br>1012<br>1016<br>1020<br>1024<br>1028<br>STINT1                                                                                                    | Pin<br>34<br>35<br>36<br>37<br>38<br>39<br>40<br>41<br>42<br>43                                     | Signal<br>GND<br>GND<br>GND<br>GND<br>GND<br>GND<br>GND<br>GND<br>GND<br>GND |
| Connector P2B        | Pin 1 2 3 4 5 6 7 8 9 10 11                | Signal           GND           IO2           IO6           IO10           IO14           IO18           IO22           IO26           IO30           STMRDIR           ST3PWM                                                                                | Pin<br>18<br>19<br>20<br>21<br>22<br>23<br>24<br>25<br>26<br>27                         | Signal<br>100<br>104<br>108<br>1012<br>1016<br>1020<br>1024<br>1028<br>STINT1<br>ST1PWM                                                                                                    | Pin<br>34<br>35<br>36<br>37<br>38<br>39<br>40<br>41<br>42<br>43<br>44                               | Signal<br>GND<br>GND<br>GND<br>GND<br>GND<br>GND<br>GND<br>GND<br>GND<br>GND |
| Connector P2B        | Pin 1 2 3 4 5 6 7 8 9 10 11 12             | Signal           GND           IO2           IO6           IO10           IO14           IO18           IO22           IO26           IO30           STMRDIR           ST3PWM           SPWM3                                                                | Pin<br>18<br>19<br>20<br>21<br>22<br>23<br>24<br>25<br>26<br>27<br>28                   | Signal<br>100<br>104<br>108<br>1012<br>1016<br>1020<br>1024<br>1028<br>STINT1<br>ST1PWM<br>SPWM1                                                                                                    | Pin<br>34<br>35<br>36<br>37<br>38<br>39<br>40<br>41<br>42<br>43<br>44<br>45                         | Signal<br>GND<br>GND<br>GND<br>GND<br>GND<br>GND<br>GND<br>GND<br>GND<br>GND |
| Connector P2B        | Pin 1 2 3 4 5 6 7 8 9 10 11 12 13          | Signal           GND           IO2           IO6           IO10           IO14           IO18           IO22           IO26           IO30           STMRDIR           ST3PWM           SPWM3           SPWM9                                                | Pin 18 19 20 21 22 23 24 25 26 27 28 29                                                 | Signal<br>100<br>104<br>108<br>1012<br>1016<br>1020<br>1024<br>1028<br>STINT1<br>STIPWM<br>SPWM1<br>SPWM7                                                                                                    | Pin<br>34<br>35<br>36<br>37<br>38<br>39<br>40<br>41<br>42<br>43<br>44<br>45<br>46                   | Signal<br>GND<br>GND<br>GND<br>GND<br>GND<br>GND<br>GND<br>GND<br>GND<br>GND |
| Connector P2B        | Pin 1 2 3 4 5 6 7 8 9 10 11 12 13 14       | Signal           GND           IO2           IO6           IO10           IO14           IO18           IO22           IO26           IO30           STMRDIR           ST3PWM           SPWM3           SPWM9           SCAP3                                | Pin<br>18<br>19<br>20<br>21<br>22<br>23<br>24<br>25<br>26<br>27<br>28<br>29<br>30       | Signal<br>100<br>104<br>108<br>1012<br>1016<br>1020<br>1024<br>1028<br>STINT1<br>ST1PWM<br>SPWM1<br>SPWM7<br>SCAP1                                                                                                    | Pin<br>34<br>35<br>36<br>37<br>38<br>39<br>40<br>41<br>42<br>43<br>44<br>45<br>46<br>47             | Signal<br>GND<br>GND<br>GND<br>GND<br>GND<br>GND<br>GND<br>GND<br>GND<br>GND |
| Connector P2B        | Pin 1 2 3 4 5 6 7 8 9 10 11 12 13 14 15    | Signal           GND           IO2           IO6           IO10           IO14           IO18           IO22           IO26           IO30           STMRDIR           ST3PWM           SPWM3           SPWM9           SCAP3           SSCLK                | Pin<br>18<br>19<br>20<br>21<br>22<br>23<br>24<br>25<br>26<br>27<br>28<br>29<br>30<br>31 | Signal           IO0           IO4           IO8           IO12           IO16           IO20           IO24           IO28           STINT1           ST1PWM           SPWM1           SPWM7           SCAP1           SXF               | Pin<br>34<br>35<br>36<br>37<br>38<br>39<br>40<br>41<br>42<br>43<br>44<br>45<br>46<br>47<br>48       | Signal<br>GND<br>GND<br>GND<br>GND<br>GND<br>GND<br>GND<br>GND<br>GND<br>GND |
| Connector P2B        | Pin 1 2 3 4 5 6 7 8 9 10 11 12 13 14 15 16 | Signal           GND           IO2           IO6           IO10           IO14           IO18           IO22           IO26           IO30           STMRDIR           ST3PWM           SPWM3           SPWM9           SCAP3           SSCLK           INT0 | Pin 18 19 20 21 22 23 24 25 26 27 28 29 30 31 32                                        | Signal           IO0           IO4           IO8           IO12           IO16           IO20           IO24           IO28           STINT1           ST1PWM           SPWM1           SPWM7           SCAP1           SXF           GND | Pin<br>34<br>35<br>36<br>37<br>38<br>39<br>40<br>41<br>42<br>43<br>44<br>45<br>46<br>47<br>48<br>49 | Signal<br>GND<br>GND<br>GND<br>GND<br>GND<br>GND<br>GND<br>GND<br>GND<br>GND |

| Connector (P2) | Pin                                                                           | Sub-D Pin                                                                              | Signal                                                                              | Pin                                                                                                    | Sub-D Pin                                                                              | Signal                                                                              |
|----------------|-------------------------------------------------------------------------------|----------------------------------------------------------------------------------------|-------------------------------------------------------------------------------------|----------------------------------------------------------------------------------------------------|----------------------------------------------------------------------------------------|-------------------------------------------------------------------------------------|
|                | P2 1                                                                          | P2B 1                                                                                  | GND                                                                                 | P2 2                                                                                                    | P2A 1                                                                                  | GND                                                                                 |
| 1-1-2          | P2 3                                                                          | P2B 34                                                                                 | GND                                                                                 | P2 4                                                                                                    | P2A 34                                                                                 | GND                                                                                 |
|                | P2 5                                                                          | P2B 18                                                                                 | 100                                                                                 | P2 6                                                                                                    | P2A 18                                                                                 | 101                                                                                 |
|                | P2 7                                                                          | P2B 2                                                                                  | 102                                                                                 | P2 8                                                                                                    | P2A 2                                                                                  | 103                                                                                 |
|                | P2 9                                                                          | P2B 35                                                                                 | GND                                                                                 | P2 10                                                                                                    | P2A 35                                                                                 | GND                                                                                 |
|                | P2 11                                                                         | P2B 19                                                                                 | 104                                                                                 | P2 12                                                                                                    | P2A 19                                                                                 | 105                                                                                 |
|                | P2 13                                                                         | P2B 3                                                                                  | 106                                                                                 | P2 14                                                                                                    | P2A 3                                                                                  | 107                                                                                 |
|                | P2 15                                                                         | P2B 36                                                                                 | GND                                                                                 | P2 16                                                                                                    | P2A 36                                                                                 | GND                                                                                 |
|                | P2 17                                                                         | P2B 20                                                                                 | 108                                                                                 | P2 18                                                                                                    | P2A 20                                                                                 | 109                                                                                 |
|                | P2 19                                                                         | P2B 4                                                                                  | 1010                                                                                | P2 20                                                                                                    | P2A 4                                                                                  | 1011                                                                                |
|                | P2 21                                                                         | P2B 37                                                                                 | GND                                                                                 | P2 22                                                                                                    | P2A 37                                                                                 | GND                                                                                 |
|                | P2 23                                                                         | P2B 21                                                                                 | 1012                                                                                | P2 24                                                                                                    | P2A 21                                                                                 | 1013                                                                                |
|                | P2 25                                                                         | P2B 5                                                                                  | 1014                                                                                | P2 26                                                                                                    | P2A 5                                                                                  | 1015                                                                                |
|                | P2 27                                                                         | P2B 38                                                                                 | GND                                                                                 | P2 28                                                                                                    | P2A 38                                                                                 | GND                                                                                 |
|                | P2 29                                                                         | P2B 22                                                                                 | IO16                                                                                | P2 30                                                                                                    | P2A 22                                                                                 | 1017                                                                                |
|                | P2 31                                                                         | P2B 6                                                                                  | IO18                                                                                | P2 32                                                                                                    | P2A 6                                                                                  | 1019                                                                                |
|                | P2 33                                                                         | P2B 39                                                                                 | GND                                                                                 | P2 34                                                                                                    | P2A 39                                                                                 | GND                                                                                 |
|                | P2 35                                                                         | P2B 23                                                                                 | 1020                                                                                | P2 36                                                                                                    | P2A 23                                                                                 | IO21                                                                                |
|                | P2 37                                                                         | P2B 7                                                                                  | 1022                                                                                | P2 38                                                                                                    | P2A 7                                                                                  | IO23                                                                                |
|                | P2 39                                                                         | P2B 40                                                                                 | GND                                                                                 | P2 40                                                                                                    | P2A 40                                                                                 | GND                                                                                 |
|                | P2 41                                                                         | P2B 24                                                                                 | 1024                                                                                | P2 42                                                                                                    | P2A 24                                                                                 | 1025                                                                                |
|                | P2 43                                                                         | P2B 8                                                                                  | IO26                                                                                | P2 44                                                                                                    | P2A 8                                                                                  | 1027                                                                                |
|                | P2 45                                                                         | P2B 41                                                                                 | GND                                                                                 | P2 46                                                                                                    | P2A 41                                                                                 | GND                                                                                 |
|                | P2 47                                                                         | P2B 25                                                                                 | IO28                                                                                | P2 48                                                                                                    | P2A 25                                                                                 | IO29                                                                                |
|                | P2 49                                                                         | P2B 9                                                                                  | IO30                                                                                | P2 50                                                                                                    | P2A 9                                                                                  | 1031                                                                                |
|                | P2 51                                                                         | P2B 42                                                                                 | GND                                                                                 | P2 52                                                                                                    | P2A 42                                                                                 | GND                                                                                 |
|                | P2 53                                                                         | P2B 26                                                                                 | STINT1                                                                              | P2 54                                                                                                    | P2A 26                                                                                 | STINT2                                                                              |
| 99             | P2 55                                                                         | P2B 10                                                                                 | STMRDIR                                                                             | P2 56                                                                                                    | P2A 10                                                                                 | STMRCLK                                                                             |
|                | P2 57                                                                         | P2B 43                                                                                 | GND                                                                                 | P2 58                                                                                                    | P2A 43                                                                                 | GND                                                                                 |
|                | P2 59                                                                         | P2B 27                                                                                 | ST1PWM                                                                              | P2 60                                                                                                    | P2A 27                                                                                 | ST2PWM                                                                              |
|                | P2 61                                                                         | P2B 11                                                                                 | ST3PWM                                                                              | P2 62                                                                                                    | P2A 11                                                                                 | SPDPINT                                                                             |
|                | P2 63                                                                         | P2B 44                                                                                 | GND                                                                                 | P2 64                                                                                                    | P2A 44                                                                                 | GND                                                                                 |
|                | P2 65                                                                         | P2B 28                                                                                 | SPWM1                                                                               | P2 66                                                                                                    | P2A 28                                                                                 | SPWM2                                                                               |
|                | P2 67                                                                         | P2B 12                                                                                 | SPWM3                                                                               | P2 68                                                                                                    | P2A 12                                                                                 | SPWM4                                                                               |
|                | P2 69                                                                         | P2B 45                                                                                 | SPWM5                                                                               | P2 70                                                                                                    | P2A 45                                                                                 | SPWM6                                                                               |
|                | P2 /1                                                                         | P2B 29                                                                                 | SPWM7                                                                               | P2 72                                                                                                    | P2A 29                                                                                 | SPWM8                                                                               |
|                | P2 73                                                                         | P2B 13                                                                                 | SPMM9                                                                               | P2 74                                                                                                    | P2A 13                                                                                 | GND                                                                                 |
|                | P2 75                                                                         | P2B 46                                                                                 | GND                                                                                 | P2 76                                                                                                    | P2A 46                                                                                 | GND                                                                                 |
|                | P2 77                                                                         | P2B 30                                                                                 | SCAPI                                                                               | P2 /8                                                                                                    | P2A 30                                                                                 | SCAP2                                                                               |
|                | P2 79                                                                         | P2B 14                                                                                 | SCAP3                                                                               | P2 80                                                                                                    | P2A 14                                                                                 | SCAP4                                                                               |
|                | P2 81                                                                         | P2B 47                                                                                 | GND                                                                                 | P2 82                                                                                                    | P2A 47                                                                                 | GND                                                                                 |
|                | P2 83                                                                         | P2B 31                                                                                 | SAF                                                                                 | P2 84                                                                                                    | P2A 31                                                                                 | SBIO                                                                                |
|                | PZ 85                                                                         | P2B 15                                                                                 | SSILLA                                                                              | P2 86                                                                                                    | P2A 15                                                                                 | SOM                                                                                 |
|                | P2 8/                                                                         | P2B 46                                                                                 | SUND                                                                                | P2 88                                                                                                    | PZA 48                                                                                 | SOIVII                                                                              |
|                | P2 89                                                                         | P2B 32                                                                                 |                                                                                     | P2 90                                                                                                    | P2A 32                                                                                 |                                                                                     |
|                | PZ 91                                                                         | P2B 16                                                                                 |                                                                                     | P2 92                                                                                                    | P2A 16                                                                                 |                                                                                     |
|                | PZ 93                                                                         | P2B 49                                                                                 |                                                                                     | P2 94                                                                                                    | PZA 49                                                                                 |                                                                                     |
|                | P2 95                                                                         | P2B 33                                                                                 |                                                                                     | P2 96                                                                                                    | PZA 33                                                                                 |                                                                                     |
|                | P2 00                                                                         | D20 50                                                                                 | GND                                                                                 | P2 98                                                                                                    | P2A 17                                                                                 |                                                                                     |
|                | P2 83<br>P2 85<br>P2 87<br>P2 89<br>P2 91<br>P2 93<br>P2 95<br>P2 97<br>P2 99 | P2B 31<br>P2B 15<br>P2B 48<br>P2B 32<br>P2B 16<br>P2B 49<br>P2B 33<br>P2B 17<br>P2B 50 | SXF<br>SSCLK<br>SSIMO<br>GND<br>INTO<br>INT2<br>VCC1 (+ 5 V)<br>VCC1 (+ 5 V)<br>GND | <ul> <li>P2 84</li> <li>P2 86</li> <li>P2 88</li> <li>P2 90</li> <li>P2 92</li> <li>P2 94</li> <li>P2 96</li> <li>P2 98</li> <li>P2 100</li> </ul> | P2A 31<br>P2A 15<br>P2A 48<br>P2A 32<br>P2A 16<br>P2A 49<br>P2A 33<br>P2A 17<br>P2A 50 | SBIO<br>SSTE<br>SSOMI<br>GND<br>INT1<br>INT3<br>VCC1 (+ 5 V)<br>VCC1 (+ 5 V)<br>GND |

## A.4 Simulink-Modell

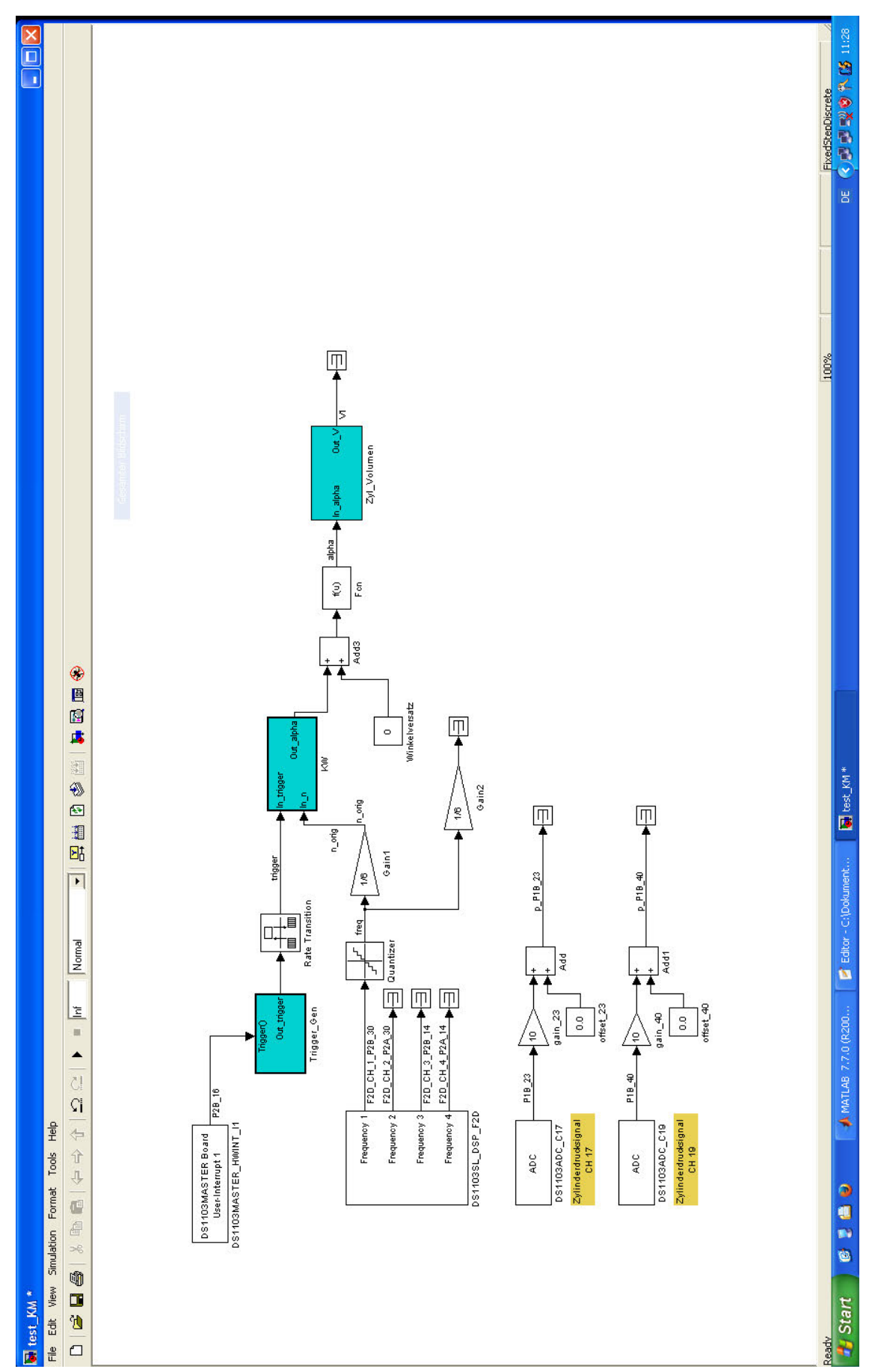

## A.5 Matlab-Programm

```
% Auswertungsprogramm für dem Klopfmotor
 % BA/MA
 $ 24.04.2021
 clear all;
 close all;
 dateiname xls = 'klopfmotor1.xlsx';
 [kw1] = xlsread([dateiname_xls],'klopfmotor1','A17:A736');
 [pz1] = xlsread([dateiname xls], 'klopfmotor1', 'B17:B736');
 kw = transpose (kw1);
                                          % Kurbelwinkel in °KW
 kw2 = kw+275;
                                         % Offsetverschiebung
     for i =1:1:length(kw2)
         if kw2(i)>720
            kw2(i)=kw2(i)-720;
         end
     end
 pz = transpose (pz1);
                                         % druck in bar
        = 0.08255;
 D
                                         % Bohrung in m
         = 0.05715;
 r
                                         % Kurbelradius in m
         = 2 * r;
 s
                                          % Kolbenhub in m
         = pi / 4 * D^2;
 AK
                                         % Kolbenstirnfläche in m^2
        = AK * S;
 Vh
                                         % Hubvolumen eines Zylinders
 Vc
        = 5.0978e-5;
                                         % Schadraum m^3
         = 254e-3;
 L
                                         % Pleuellänge in m
 n
        = 600;
                                         % Umdrehung in 1/Min
         = 0.5;
                                         % Motor Taktzahl [-]
 i
        = r / L;
 T.am
                                         % Pleuelstangeverhältnis der A-Reihe
 a
        = kw2 ;
                                          % Kurbelwinkel in °KW
         = (1/180)*pi;
                                         % rad
 rad
 arad
        = a * rad;
                                         % Kurbelwinkel in Radiant
        = r * (1 - cos(arad) + Lam / 4 * (1 - cos(2 * arad))); % Kolbenwee
 зK
         = (Vc + AK * sK);
 Vz
 %In dieser Funktion wird der Heizverlauf nach Hohenberg berechnet.
 R = 287;
                                   % Gaskontante in [J/Kg*K]
        = 717 ;
                                          % spez.isochore Wärmekapazität in
 cv
         = 1 ;
 istart
          = 720 ;
 iende
 Qh(1) = 0;
_ for i = 1:1:length(pz)
    if i < length(pz)</pre>
        dkw = kw2(i+1) - kw2(i);
        dQh(i) = (cv/R*Vz(i+1)*(pz(i+1)*1e5-pz(i)*1e5*(Vz(i)/Vz(i+1))^(R/cv
     else
        dQh(i) = 0;
     end
     if i > 1
        Qh(i) = Qh(i-1) + dQh(i);
     end
 end
 figure(1), set(gcf, 'Position', [3 467 560 664])
 subplot(211), plot(kw2, pz,'r.', 'LineWidth',2), grid, ylabel('pz in bar')
 xlabel('\phi in °KW')
 title(['pz-phi / Vz-phi Diagrammen aus dem Versuch Klopfmotor'], 'Interpret
 subplot(212), plot(kw2, Vz,'b.', 'LineWidth',2), grid, ylabel('Vz in cm<sup>3</sup>')
 xlabel('\phi in °KW')
 figure(2), set(gcf, 'Position', [574 467 560 664])
 subplot(211), plot(Vz, pz,'r', 'LineWidth',2), grid, ylabel('pz in bar')
 xlabel('Vz in cm<sup>3</sup>')
 title(['pz-Vz / Qh-phi Diagrammen aus dem Versuch Klopfmotor'], 'Interprete
 subplot(212), plot(kw2, Qh,'b', 'LineWidth',2), grid, ylabel('Qh in J')
 xlabel('\phi in °KW')
```

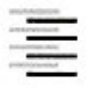

Hochschule für Angewandte Wissenschaften Hamburg Hamburg University of Applied Sciences

## Erklärung zur selbstständigen Bearbeitung einer Abschlussarbeit

Gemäß der Allgemeinen Prüfungs- und Studienordnung ist zusammen mit der Abschlussarbeit eine schriftliche Erklärung abzugeben, in der der Studierende bestätigt, dass die Abschlussarbeit "– bei einer Gruppenarbeit die entsprechend gekennzeichneten Teile der Arbeit [(§ 18 Abs. 1 APSO-TI-BM bzw. § 21 Abs. 1 APSO-INGI)] – ohne fremde Hilfe selbständig verfasst und nur die angegebenen Quellen und Hilfsmittel benutzt wurden. Wörtlich oder dem Sinn nach aus anderen Werken entnommene Stellen sind unter Angabe der Quellen kenntlich zu machen.\*

Quelle: § 16 Abs. 5 APSO-TI-BM bzw. § 15 Abs. 6 APSO-INGI

Dieses Blatt, mit der folgenden Erklärung, ist nach Fertigstellung der Abschlussarbeit durch den Studierenden auszufüllen und jeweils mit Originalunterschrift als letztes Blatt in das Prüfungsexemplar der Abschlussarbeit einzubinden. Eine unrichtig abgegebene Erklärung kann -auch nachträglich- zur Ungültigkeit des Studienabschlusses führen.

|                                    | Erklarung zur                                                                           | selbststandigen Bear                                   | beitung der Arbeit                                               |      |
|------------------------------------|-----------------------------------------------------------------------------------------|--------------------------------------------------------|------------------------------------------------------------------|------|
| liermit ver                        | sichere ich,                                                                            |                                                        |                                                                  |      |
| lame:                              | mehdi                                                                                   |                                                        |                                                                  |      |
| orname:                            | Ajideh                                                                                  |                                                        |                                                                  |      |
| ass ich di<br>ekennzei             | e vorliegende Bachelorarb<br>chneten Teile der Arbeit –                                 | eit – bzw. bei einer<br>mit dem Thema:                 | Gruppenarbeit die entsprechend                                   |      |
| < Ertüch<br>ür die Zylir           | ntigung und Erprobung eines<br>inderdruckindizierung beim Be                            | fremdgezündeten Sonder<br>trieb mit alternativen Kraf  | rottomotors<br>tstoffen >>>                                      |      |
| hne fremo<br>enutzt ha<br>ngabe de | de Hilfe selbständig verfas:<br>be. Wörtlich oder dem Sinr<br>r Quellen kenntlich gemac | st und nur die angegeb<br>n nach aus anderen We<br>ht. | enen Quellen und Hilfsmittel<br>erken entnommene Stellen sind ur | nter |
| ÷                                  | - die folgende Aussage ist bei                                                          | i Gruppenarbeiten auszufe                              | üllen und entfällt bei Einzelarbeiten -                          |      |
| )ie Kennze<br>rfolgt dure          | eichnung der von mir erste<br>ch:                                                       | ellten und verantwortete                               | n Teile der -bitte auswählen- is                                 | st   |
|                                    |                                                                                         |                                                        |                                                                  |      |
|                                    | Hamburg                                                                                 |                                                        |                                                                  |      |
|                                    | Ort                                                                                     | <u>12.05.2021</u>                                      | Unterschrift im Original                                         | -    |